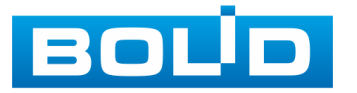

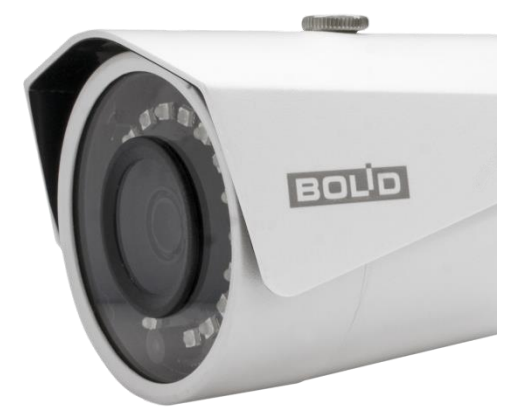

# видеокамера сетевая VCI-113

## EHC

Руководство по эксплуатации

АЦДР.202119.001 РЭ

2018

#### ОГЛАВЛЕНИЕ

| 1 ОБЩИЕ СВЕДЕНИЯ                                                                              | 4        |
|-----------------------------------------------------------------------------------------------|----------|
| 2 ТЕХНИЧЕСКИЕ ХАРАКТЕРИСТИКИ                                                                  | 4        |
| 3 КОМПЛЕКТНОСТЬ                                                                               | 5        |
| 4 КОНСТРУКЦИЯ                                                                                 | 6        |
| 5 МОНТАЖ И ДЕМОНТАЖ                                                                           | 6        |
| 5.1 Меры безопасности и предварительные действия                                              | 6        |
| 5.2 Подготовка видеокамеры к монтажу крепежными элементами, входящими<br>в комплект поставки  | 7        |
| 5.3 Монтаж видеокамеры на угловом кронштейне BOLID BR-102                                     | 11       |
| 5.4 Монтаж видеокамеры на столбовом кронштейне BOLID BR-103                                   | 12       |
| 5.5 Демонтаж видеокамеры<br>5.6 Заключительные монтажные операции по установке видеокамеры на | 14       |
| установочную поверхность в базовое положение                                                  | 14       |
| 5.7 Монтажная коробка BOLID BR-204                                                            | 14       |
| 6 ЭЛЕКТРИЧЕСКОЕ ПОДКЛЮЧЕНИЕ ВИДЕОКАМЕРЫ                                                       | 15       |
| 7 ЗАГРУЗКА НА КОМПЬЮТЕР ПРОГРАММЫ ПЛАГИНА WEB-ИНТЕРФЕЙСА                                      |          |
| ВИДЕОКАМЕРЫ                                                                                   | 17       |
| 8 ВЫЗОВ УПРАВЛЕНИЯ «ПРОСМОТР»                                                                 | 19       |
| 8.3 Панель инструментов «Действия над объектом просмотра» отображаемого                       | 19       |
| видеопотока                                                                                   | 20       |
| 8.4 Панель инструментов «Управление окном просмотра»                                          | 21       |
| 9 ВЫЗОВ УПРАВЛЕНИЯ «НАСТРОЙКИ» ВИДЕОКАМЕРЫ                                                    | 23       |
| 9.1 Пункт меню «IP видеокамера»<br>9.1.1 Пункт меню «Изображение»                             | 23       |
| 9.2 Пункт меню «Сеть»                                                                         | 32       |
| 9.2.1 Пункт меню «ТСР/ІР»                                                                     | 32       |
| 9.2.2 Пункт меню «Подключение»                                                                | 34       |
| 9.2.3 Пункт меню «PPPOE»<br>9.2.4 Пункт меню «DDNS»                                           | 30<br>36 |
| 9.2.5 Пункт меню «ІР Фильтр»                                                                  | 37       |
| 9.2.6 Пункт меню «SMTP (Email)»                                                               | 38       |
| 9.2.7 Пункт меню «UPnP»                                                                       | 39       |
| 9.2.8 Hyhkt Mehio «Bonjour»                                                                   | 40       |
| 9.2.9 HYHKT MEHRO «WULLICASL»<br>9.2.10 Пункт менко «802.1x»                                  | 40<br>41 |
| 9.2.11 Пункт меню «QoS»                                                                       | 41       |
| 9.3 Пункт меню «События»                                                                      | 42       |
| 9.3.1 Пункт меню «Видео события»                                                              | 42       |
| 9.3.2 Пункт меню «Неполадки»                                                                  | 46       |
| 9.4 Пункт меню «запись и хранение»<br>9.4.1 Пункт меню «Расписание»                           | 47<br>17 |
| 9.4.2 Пункт меню «Хранение архива»                                                            | 49       |
| 9.4.3 Пункт меню «Настройки записи»                                                           | 50       |
| 9.5 Пункт меню «Система»                                                                      | 51       |
| 9.5.1 Пункт меню «ьазовые настройки»                                                          | 51       |

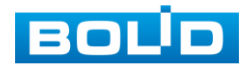

| <ul> <li>9.5.2 Пункт меню «Пользователи»</li> <li>9.5.3 Пункт меню «По умолчанию»</li> <li>9.5.4 Пункт меню «Импорт/экспорт»</li> <li>9.5.5 Пункт меню «Автофункции»</li> <li>9.5.6 Пункт меню «Обновление»</li> <li>9.6 Пункт меню «Информация»</li> <li>9.6.1 Пункт меню «Версия»</li> <li>9.6.2 Пункт меню «Журнал»</li> <li>9.6.3 Пункт меню «Польз-ли онлайн»</li> </ul> | 52<br>54<br>54<br>55<br>55<br>56<br>56<br>56<br>56 |
|----------------------------------------------------------------------------------------------------|----------------------------------------------------|
| 10 ВЫЗОВ УПРАВЛЕНИЯ «СОБЫТИЯ» ВИДОВ ТРЕВОГ ВИДЕОКАМЕРЫ                                                                                                    | 58                                                 |
| 11 ВЫЗОВ УПРАВЛЕНИЯ «ВЫХОД» ИЗ WEB-ИНТЕРФЕЙСА                                                                                                    | 59                                                 |
| <ul> <li>12 ПРОГРАММА «BOLID VISION» И ДРУГИЕ СРЕДСТВА ДЛЯ ПОДКЛЮЧЕНИЯ К<br/>ВИДЕОКАМЕРЕ В ОДНОРАНГОВОЙ СЕТИ "Р2Р"</li> <li>12.1 Подключение к сервису "Р2Р" через web-интерфейс видеокамеры</li> <li>12.2 Подключение к сервису "Р2Р" через программу «BOLID Vision»</li> <li>12.3 Подключение к сервису "Р2Р" через IOS и Android устройства</li> </ul>                     | 59<br>59<br>59<br>60                               |
| 13 РАБОТА С УТИЛИТОЙ «BOLID VIDEOSCAN»                                                                                                    | 62                                                 |
| 14 ТЕХНИЧЕСКОЕ ОБСЛУЖИВАНИЕ И ПРОВЕРКА РАБОТОСПОСОБНОСТИ                                                                                                    | 63                                                 |
| 15 ВОЗМОЖНЫЕ НЕИСПРАВНОСТИ И СПОСОБЫ ИХ УСТРАНЕНИЯ                                                                                                    | 64                                                 |
| 16 PEMOHT                                                                                                    | 65                                                 |
| 17 МАРКИРОВКА                                                                                                    | 65                                                 |
| 18 УПАКОВКА                                                                                                    | 65                                                 |
| 19 ХРАНЕНИЕ                                                                                                    | 65                                                 |
| 20 ТРАНСПОРТИРОВАНИЕ                                                                                                    | 66                                                 |
| 21 УТИЛИЗАЦИЯ                                                                                                    | 66                                                 |
| 22 ГАРАНТИИ ИЗГОТОВИТЕЛЯ                                                                                                    | 66                                                 |
| 23 СВЕДЕНИЯ О СЕРТИФИКАЦИИ                                                                                                    | 67                                                 |
| 24 СВЕДЕНИЯ О ПРИЕМКЕ                                                                                                    | 67                                                 |
|                                                                                                    |                                                    |

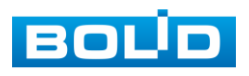

Настоящее руководство по эксплуатации (далее по тексту – РЭ) содержит сведения о назначении, конструкции, принципе действия, технических характеристиках сетевой видеокамеры «VCI-113» АЦДР.202119.001 (далее по тексту – видеокамера или изделие) и указания, необходимые для правильной и безопасной ее эксплуатации.

#### 1 ОБЩИЕ СВЕДЕНИЯ

1.1 Видеокамера предназначена для работы в составе комплекса видеонаблюдения и непрерывной трансляции видеоизображения с охраняемой зоны на системы отображения, записи, хранения и воспроизведения видеоизображения

1.2 Видеокамера предназначена только для профессионального использования и рассчитана на непрерывную круглосуточную работу.

#### 2 ТЕХНИЧЕСКИЕ ХАРАКТЕРИСТИКИ

2.1 Основные технические характеристики изделия приведены в таблице 2.1.

Таблица 2.1

| Камера                           |                                        |
|----------------------------------|----------------------------------------|
| Матрица                          | 1/4" КМОП                              |
| Разрешение видеоизображения      | 1280 × 720 пикселей                    |
| Система сканирования             | Прогрессивная                          |
| Скорость затвора                 | Авто/Ручн., 1/3(4)~1/100000 с          |
| Минимальная освещенность         | 0,1 люкс/F2.0 (ИК-подсветка выкл.);    |
|                                  | 0 люкс/F2.0 (ИК-подсветка вкл.)        |
| Соотношение «сигнал-шум»         | Более 50 дБ                            |
| Видеовыход                       | Нет                                    |
| Особенности                      |                                        |
| Дальность ИК-подсветки           | 30 м                                   |
| День-ночь                        | Авто (ICR) / Цвет / Ч/Б                |
| Компенсация фоновой засветки     | BLC/HLC/DWDR                           |
| Баланс белого                    | Авто/Ручн.                             |
| Регулировка усиления             | Авто/Ручн.                             |
| Шумоподавление                   | 3D                                     |
| Маска конфиденциальности         | До 4 зон                               |
| Объектив                         |                                        |
| Тип объектива                    | 3,6 мм, фиксированный                  |
| Максимальное раскрытие диафрагмы | F2.0                                   |
| Угол обзора                      | H: 67°                                 |
| Видео                            |                                        |
| Сжатие видеосигнала              | H.264/H.264H/H.264B/MJPEG              |
| Формат видеоизображения          | 720P(1280×720) / D1(704×576/704×480) / |
|                                  | CIF(352×288/352×240)                   |
| Частота кадров                   |                                        |
| Основной поток                   | 720Р(1 ~ 25/30 к/с)                    |
| Дополнительный поток             | D1(1 ~ 25/30 к/с)                      |
| Скорость перелачи ланных         | Н.264: 5 кбит/с~5120 кбит/с            |

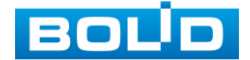

| Звук                              |                                        |
|-----------------------------------|----------------------------------------|
| Сжатие аудиосигнала               | Нет                                    |
| Аудиоканал                        | Нет                                    |
| Микрофон                          | Нет                                    |
| Сеть                              |                                        |
| Ethernet                          | 10/100 Base-T, RJ-45                   |
| Совместимый интернет браузер web- | Internet Explorer для Windows          |
| интерфейса                        |                                        |
| Wi-Fi                             | Нет                                    |
| Протоколы                         | HTTP;TCP;ARP;RTSP;RTP;UDP;SMTP;FTP;DHC |
|                                   | P;DNS;DDNS;IPv4/v6;QoS;UPnP;NTP        |
| Стандарты обмена                  | ONVIF Profile S & G,CGI                |
| Максимальное количество           | 20                                     |
| пользователей                     |                                        |
| Доп. разъемы                      |                                        |
| Слот карты памяти                 | Нет                                    |
| Тревожный вход, выход             | Нет                                    |
| Грозозащита                       |                                        |
| Уровень напряжения защиты Up      | 2 кВ                                   |
| Общие сведения                    |                                        |
| Количество одновременно           | 2 (основной, дополнительный)           |
| транслируемых видеопотоков        |                                        |
| Напряжение электропитания         | 12 В постоянного тока                  |
| Потребляемая мощность             | Не более 4,5 Вт                        |
| Стандарт электропитания           | PoE IEEE 802.3af                       |
| Диапазон рабочих температур       | От -40 °С до +60 °С                    |
| Относительная влажность воздуха   | От 10 % до 95 %                        |
| Степень защиты оболочки по ГОСТ   | IP67                                   |
| 14254-96 (МЭК 529-89)             |                                        |
| Антивандальная защита             | Нет                                    |
| Габаритные размеры                | Ø70×165 мм                             |
| Масса                             | 0,38 кг                                |

#### 3 КОМПЛЕКТНОСТЬ

Состав изделия при поставке (комплект поставки видеокамеры) приведен в таблице 3.1.

|                                                         |                    | Таблица 3.1 |
|---------------------------------------------------------|--------------------|-------------|
| Наименование                                            | Обозначение        | Кол.        |
| Видеокамера «VCI-113»                                   | АЦДР.202119.001    | 1 шт.       |
| Паспорт «VCI-113»                                       | АЦДР.202119.001 ПС | 1 экз.      |
| Инструкция по монтажу                                   | АЦДР.202119.001 ИМ | 1 экз.      |
| Информационный диск «Болид»                             |                    | 1 шт.       |
| Наклейка монтажная "Трафарет для крепления видеокамеры" |                    | 1 шт.       |
| Наклейка информирующая "Ведется<br>видеонаблюдение"     |                    | 1 шт.       |

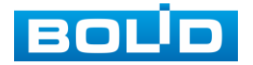

5

| Герметичная кабельная муфта | 1 шт. |
|-----------------------------|-------|
| Шуруп 4×25                  | 3 шт. |
| Дюбель 6×25                 | 3 шт. |

Оборудование может отличаться по комплектации.

Внешний блок электропитания видеокамеры – это отдельная опция, в комплектность видеокамеры не входит. В стандарте электропитания РоЕ видеокамера может работать без внешнего блока электропитания.

#### 4 КОНСТРУКЦИЯ

Внешний вид и основные элементы видеокамеры представлены на рисунке 4.1.

| Регулировочный винт интегрированного кронштейна |
|-------------------------------------------------|
| Регулировочный винт козырька                    |
| Диоды ИК подсветки                              |
| Козырек                                         |
| Объектив видеокамеры                            |
| Корпус видеокамеры                              |
| Датчик освещенности                             |
| Интегрированный кронштейн                       |

Рисунок 4.1

#### 5 МОНТАЖ И ДЕМОНТАЖ

#### 5.1 Меры безопасности и предварительные действия

5.1.1 К работе монтажа и демонтажа, включая все виды монтажных, регулировочных, наладочных, пусковых, ремонтных работ допускается квалифицированный персонал, подготовленный к работе с профессиональным и промышленным оборудованием фото-видео съемки и видео-наблюдения, электрооборудованием, изучивший настоящее руководство и допущенный к работе организацией-исполнителем работ по действующим в РФ и в организации-исполнителе правилам, нормам и требованиям.

5.1.2 Все работы по монтажу и наладке необходимо производить с соблюдением требований действующих нормативных документов, включая регламенты и нормативные требования и правила по технике безопасности и монтажным работам.

5.1.3 Лица, производящие монтаж и наладку, должны иметь удостоверение на право работы с электроустановками напряжением до 1000 В.

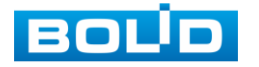

5.1.4 Монтаж производить только при отключенном напряжении питания.

5.1.5 Запрещаются все виды монтажных, наладочных, пусковых, ремонтных работ с изделием во время грозы, а также в условиях вне разрешенных для монтажных, регулировочных, наладочных, пусковых, ремонтных работ, а также в условиях переходных перенапряжений опасных для жизни.

5.1.6 Перед выполнением монтажа специалист по монтажу может с учетом материала толщины, формы установочной поверхности, местных особенностей установки видеокамеры квалифицировать необходимость применения без изменения конструкции и работы устройства видеокамеры других необходимых крепежных элементов и другой технологии установки для надежной и правильной установки видеокамеры на установочную поверхность, не вошедших в штатную комплектность видеокамеры и улучшающих качество и надежность установки, монтажа.

5.1.7 Используйте исправные и удобные, безопасные монтажный и рабочий инструмент, рабочую одежду, монтажную оснастку, средства защиты при выполнении монтажных и электротехнических работ.

5.1.8 Для контактных монтажных работ по раскрытию (снятие корпуса) видеокамеры (рис. 5.1), удержанию, обхвату, размещению, крепежу, сборке конструкции раскрытой видеокамеры используйте только предназначенные (разрешенные, аттестованные, поверенные) для такой работы внешние условия, чистые экипировку работника, инструменты, материалы, оснастку монтажника и монтажных работ, и чистую, сухую установочную поверхность для монтажа видеокамеры, окружающую воздушную среду отвечающую условиям жилого помещения.

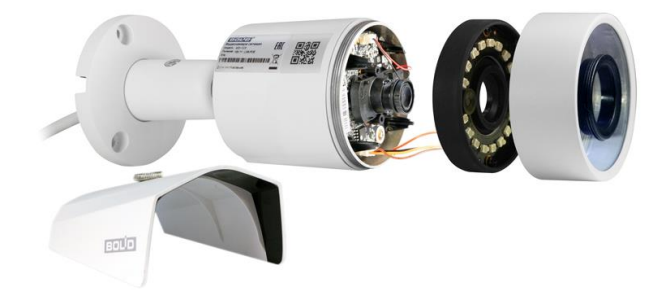

Рисунок 5.1

5.1.9 При выполнении монтажных работ видеокамеры с раскрытием конструкции видеокамеры и электрического подключения видеокамеры должно быть соблюдено правило отсутствия в ходе монтажа и в ходе электрического подключения всякой возможности образования или попадания, воздействия конденсата, электроразряда, статического электричества, грязи, жидкости, опасных веществ, мусора на поверхности, на электронных, оптических, конструктивных и электрических элементах видеокамеры, кабеля видеокамеры, включая все находящиеся под корпусом-колпаком видеокамеры.

5.1.10 Монтаж должен выполняться без повреждения конструкции, элементов конструкции, функций, внешнего вида видеокамеры, кабеля видеокамеры.

5.1.11 Выполненный монтаж видеокамеры должен быть герметичным для внутренней конструкции видеокамеры и электрического подключения видеокамеры

5.1.12 При подготовке к монтажу и в ходе монтажа соблюдайте меры безопасности – пункт 5.1 настоящего документа, включая действующие в РФ нормы, правила, регламенты для монтажных работ.

## 5.2 Подготовка видеокамеры к монтажу крепежными элементами, входящими в комплект поставки

5.2.1 Видеокамеры BOLID, при соблюдении монтажниками и пользователями соответствующих мер, правил и требований безопасности и обеспечения качества работ,

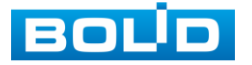

7

могут быть установлены на стеновые установочные поверхности разных стеновых форм: плоские, угловые, столбовые.

5.2.2 Для выбора места установки видеокамеры следует: с учетом нужного направления видеообзора видеокамеры, внешних факторов и конструктивных особенностей места установки, характеристик видеокамеры (рис.5.2), характеристик установочной стеновой поверхности, характеристик монтируемых с видеокамерой других монтажноустановочных элементов и конструкций, с учетом действующих нормативных и специальных требований подлежащих применению по месту установки, – принять решение по выбору и утверждению: позиции места для установки и монтажа, конструктивно-монтажной схемы, общей установочно-монтажной конструкции для установки видеокамеры, технологии безопасного, правильного, качественного выполнения монтажно-установочных и электротехнических работ, обеспечения качества работ, а также предусмотреть по месту установки возможность в дальнейшем выполнения безопасно ремонтных и других необходимых работ с установочной стеновой поверхностью, с видеокамерой, с установочно-монтажной конструкцией установочное новерхностью, с видеокамерой, с установочно-монтажной конструкцией установочно-монтажно.

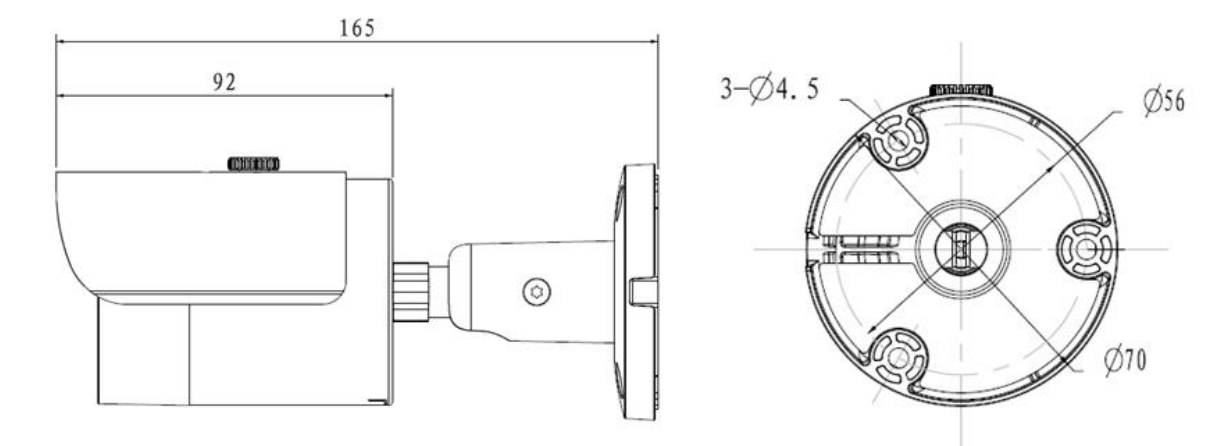

Рисунок 5.2

5.2.3 Убедитесь, что установочная стеновая поверхность способна гарантированно и непрерывно, без разрушений выдерживать трехкратный вес устанавливаемых на нее видеокамеры с установочно-монтажной конструкцией установки видеокамеры.

5.2.4 Для обеспечения реализации принятой для места установки конструктивномонтажной схемы выполнения монтажа видеокамеры на установочную стеновую поверхность важно определиться с необходимыми для этого дополнительными монтажноконструктивными элементами BOLID и монтажными элементами другой необходимой монтажной оснастки, в том числе:

- отдельный кронштейн для видеокамеры из комплекта поставки видеокамеры (при наличии такового в комплекте);
- наклейка монтажная "Трафарет для крепления видеокамеры" (при наличии такового в комплекте) для разметки на установочной стеновой поверхности мест выполнения монтажных отверстий в установочной стеновой поверхности;
- конструктивно совместимые с видеокамерой BOLID отдельные установочные кронштейны BOLID, не входят в комплекты поставки видеокамер, предназначены (в зависимости от модификации) для закрепления монтажных (установочных) оснований видеокамер с помощью этих кронштейнов на угловой, плоской, столбовой установочной стеновой поверхности;
- конструктивно совместимые с видеокамерами BOLID и с отдельными установочными кронштейнами BOLID отдельные установочные монтажные коробки BOLID, не входят в комплекты поставки видеокамер, предназначены (в зависимости от модификации) для выполнения в них электрических коммутаций проводов видеокамеры, для крепления к

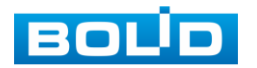

ним монтажных (установочных) оснований видеокамер BOLID, монтажных поверхностей отдельных установочных кронштейнов BOLID, а также для установки их на установочные стеновые поверхности;

• монтажные адаптеры, адаптеры удлинители BOLID, конструктивно совместимые в зависимости от модификации с видеокамерами BOLID, с отдельными установочными кронштейнами BOLID, с монтажными коробками BOLID.

5.2.5 Выполнить при необходимости дооснащение комплекта видеокамеры необходимыми конструкторскими, монтажными, установочными элементами и оснасткой, инструментом.

5.2.6 При монтаже проводов и коммутируемых электротехнических соединений следует использовать необходимую по схеме монтажа монтажную оснастку (кабель-каналы, монтажные коробки, коммутационные коробки, другие монтажные изделия) обеспечивающие достаточное рабочее безопасное пространство для текущих и последующих монтажных, регулировочных, наладочных, пусковых, ремонтных работ с видеокамерой, обслуживания видеокамеры.

5.2.7 При выполнении монтажа видеокамеры с использованием наклейки монтажной "Трафарет для крепления видеокамеры" (монтажный трафарет из комплекта поставки видеокамеры) путем непосредственной установки видеокамеры на установочную стеновую поверхность, необходимо согласно выбранным позиции места для установки и монтажа, конструктивно-монтажной схемы установить этот трафарет по выбранному месту на установочную стеновую поверхность и с правильной плоскостной ориентацией установки, где будет монтироваться установка видеокамеры. По закрепленному монтажному трафарету просверлить 3 отверстия (диаметр 6 мм, глубина не менее 25 мм) в установочной поверхности для вставки в них дюбелей из комплекта поставки и вставить дюбели в эти отверстия.

5.2.8 При выполнении монтажа видеокамеры с использованием отдельного кронштейна BOLID для видеокамеры, монтаж такого кронштейна выполняется по общим правилам монтажа видеокамеры с учетом утвержденной конструктивно-монтажной схемы vстановки видеокамеры. Утвержденная конструктивно-монтажная схема может предполагать установку видеокамеры непосредственно на кронштейн BOLID, с установкой его или на несущую установочную стеновую поверхность, или на монтажную коробку BOLID, которая должна быть установлена на несущую установочную поверхность, в качестве которой может быть несущая плоская стеновая конструкция сооружения (здания) или специальный профильный кронштейн BOLID, обеспечивающий прикрепление к угловой или столбовой установочной несущей стеновой конструкции. В случае отсутствия в комплекте поставки изделия BOLID необходимых для выполнения монтажа монтажных трафаретов для разметки на несущей установочной стеновой поверхности мест для сверления отверстий под вставку в них монтажных элементов закрепления конечных монтажных конструкций BOLID типа кронштейн видеокамеры или монтажная коробка на несущей установочной стеновой поверхности, – правильно использовать с этой целью для выполнения этой разметки готовые установочные (монтажные) отверстия, предусмотренные для этих целей на монтажных установочных поверхностях конструкции кронштейна BOLID для видеокамеры BOLID (монтажной коробки BOLID).

5.2.9 Монтаж видеокамеры на угловой кронштейн описан в разделе 5.3. настоящего руководства.

5.2.10 Монтаж видеокамеры на столбовой кронштейн описан в разделе 5.4. настоящего руководства

5.2.11 В случае необходимости вывода кабеля к видеокамере сквозь несущую установочную стеновую поверхность сделайте, следуя требованиям и правилам безопасности и качества выполнения монтажных и электротехнических работ, на несущей установочной стеновой поверхности согласно утвержденным конструктивно-монтажной схеме и конструкторской позиции места для установки и монтажа на несущей установочной

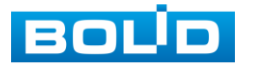

поверхности общей установочно-монтажной конструкции видеокамеры сквозное отверстие необходимого диаметра в установочной поверхности для свободного и безопасного вывода через установочную поверхность коммутируемого внешнего кабеля с разъемами для подключения к кабелю видеокамеры.

5.2.12 В случае необходимости вывода кабеля к видеокамере поверх несущей установочной стеновой поверхности, протяните кабель от видеокамеры через U-образное отверстие на монтажном основании общей установочно-монтажной конструкции установки видеокамеры или в специально предназначенное для этого конструктивное отверстие в конструкции общей установочно-монтажной конструкции установки видеокамеры, предназначенное для поверхностного монтажного вывода кабеля (рис.5.4).

5.2.13 Протяните кабель питания и сетевой кабель к видеокамере согласно утвержденной установочно-монтажной схеме установки видеокамеры.

5.2.14 Подключите соединительные провода (разъемы) как указано в разделе 6 «Электрическое подключение видеокамеры» настоящего руководства. Неверное соединение может привести к повреждению и/или неправильному функционированию оборудования.

5.2.15 Прикрепите монтажное основание установочно-монтажной конструкции установки видеокамеры к несущей установочной стеновой поверхности (рис.5.3, рис. 5.4), соблюдая сохранение целостности монтируемой общей установочно-монтажной конструкции видеокамеры и кабельных коммуникаций и подключений.

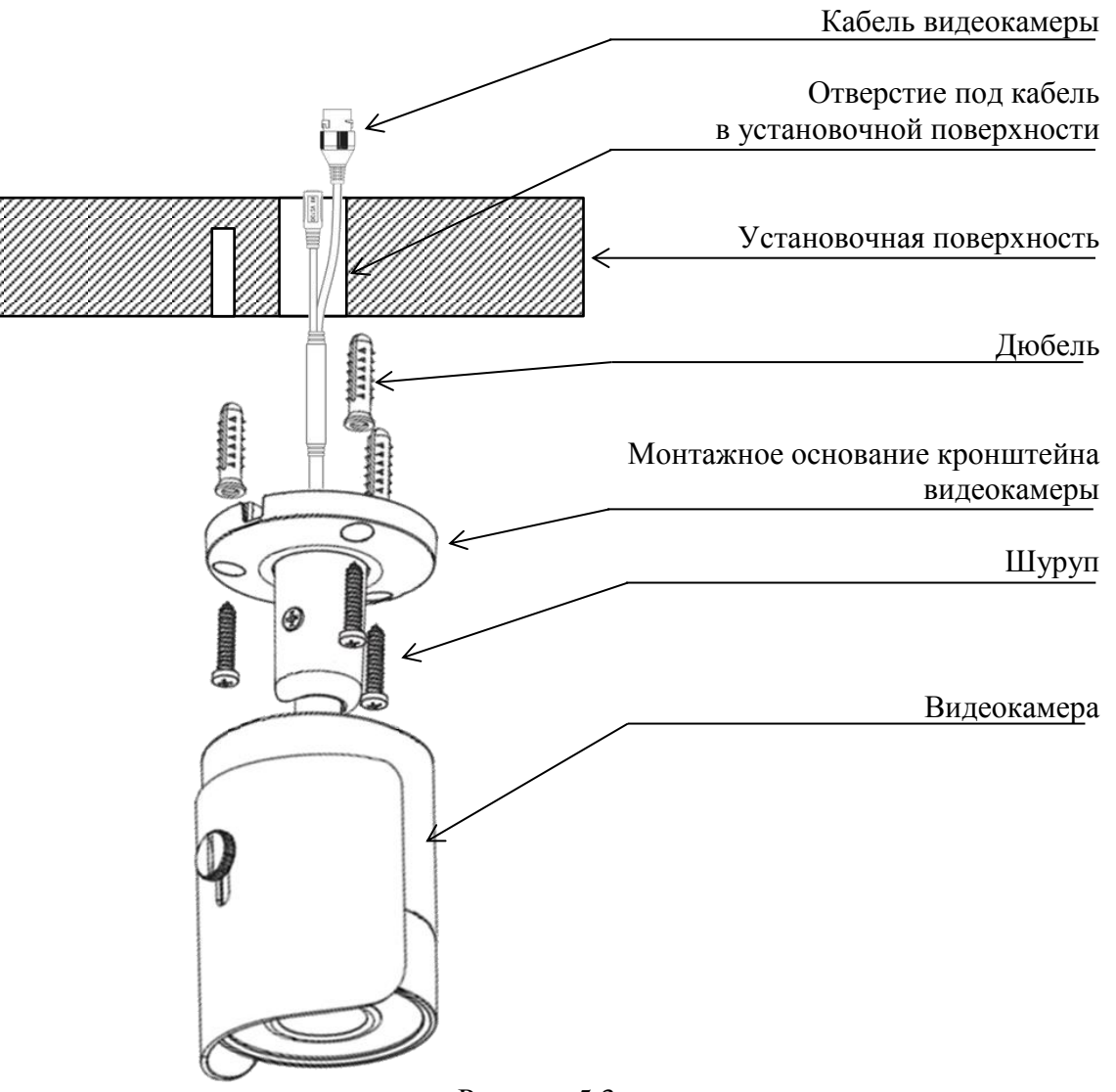

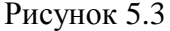

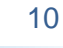

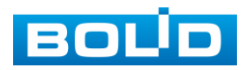

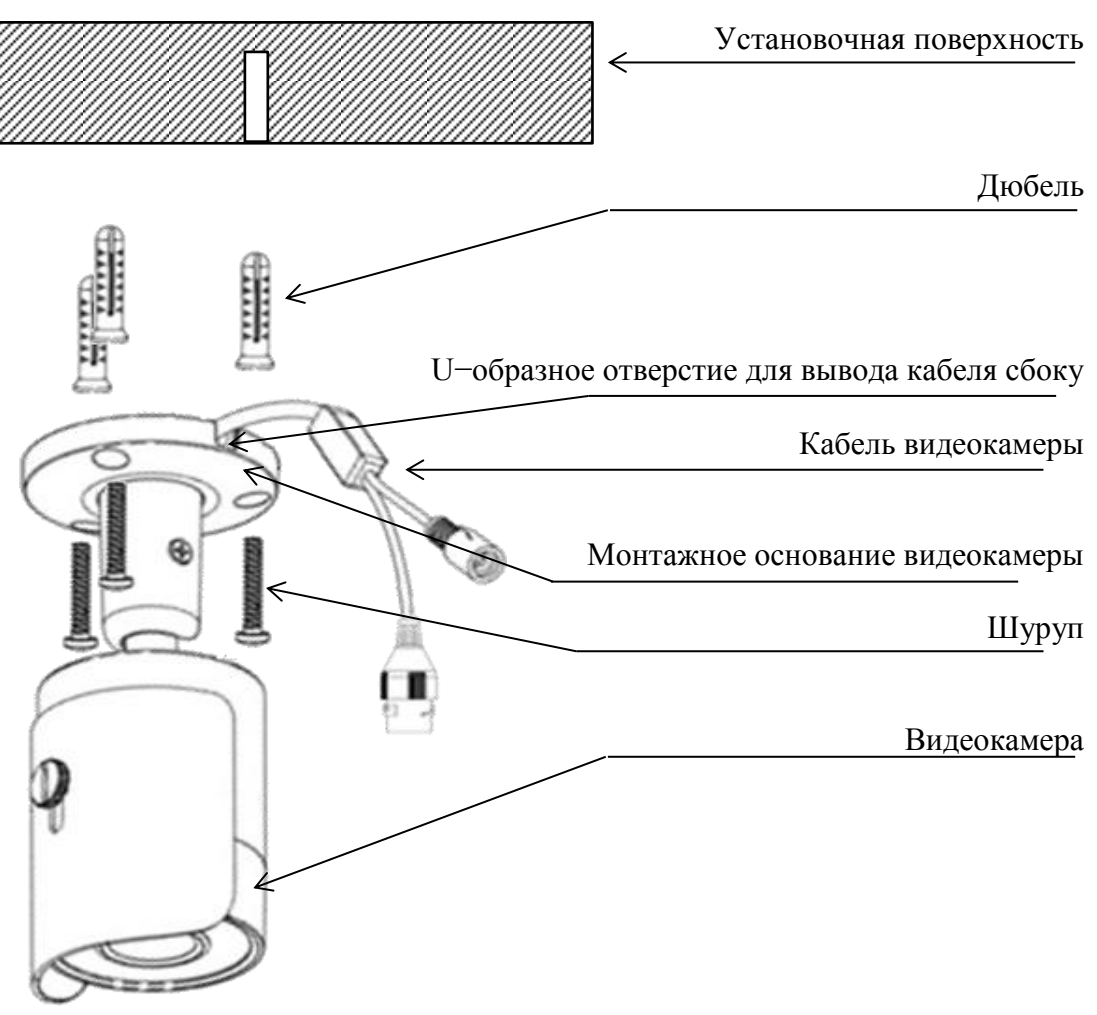

Рисунок 5.4

#### 5.3 Монтаж видеокамеры на угловом кронштейне BOLID BR-102

5.3.1 Внимание: угловой кронштейн не входит в комплект поставки видеокамеры. Внешний вид и габаритные размеры углового кронштейна представлены на рисунке 5.5.

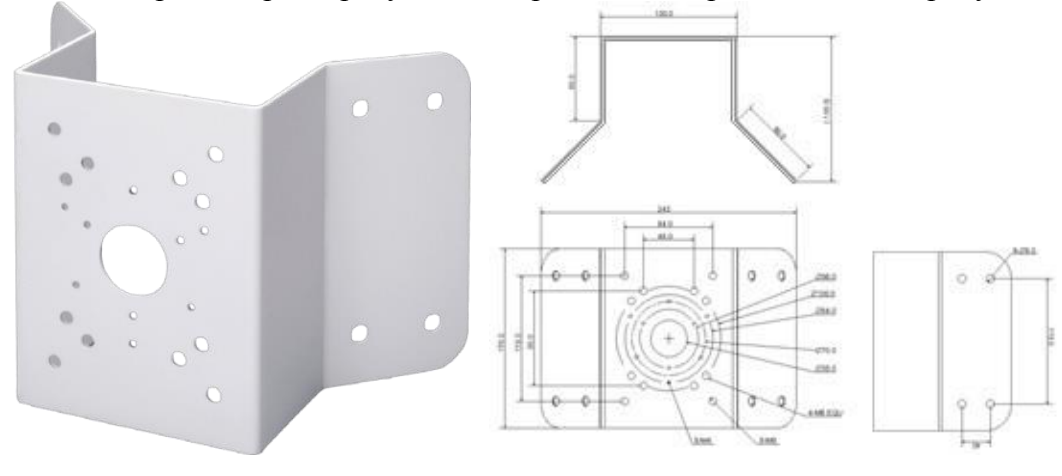

Рисунок 5.5

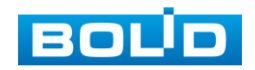

Основные характеристики модели углового кронштейна BOLID BR-102 приведены в таблице 5.1.

|                                 | 1                   |
|---------------------------------|---------------------|
| Материал корпуса                | Сталь               |
| Габаритные размеры              | 243×170×138 мм      |
| Диапазон рабочих температур     | От -50 °С до +60 °С |
| Относительная влажность воздуха | От 10 % до 90 %     |
| Допустимая нагрузка             | Не более 10 кг      |
| Масса                           | 1,7 кг              |

5.3.2 Используя угловой кронштейн, плотно приложив его к угловой установочной поверхности, отметьте все штатные точки (по четыре с каждой стороны установочной угловой поверхности) для крепления на установочной угловой поверхности, по сделанным отметкам просверлите отверстия (диаметр 8 мм, глубина не менее 65 мм) в установочной поверхности.

5.3.3 Надежно и правильно закрепите интегрированный кронштейн видеокамеры на установочном угловом кронштейне с помощью крепежных элементов, крепежные элементы выбираются монтажником и не входят в комплекты поставки видеокамеры, углового кронштейна.

5.3.4 С помощью анкерных болтов из комплекта поставки закрепите угловой кронштейн с видеокамерой на установочной поверхности (рис. 5.6).

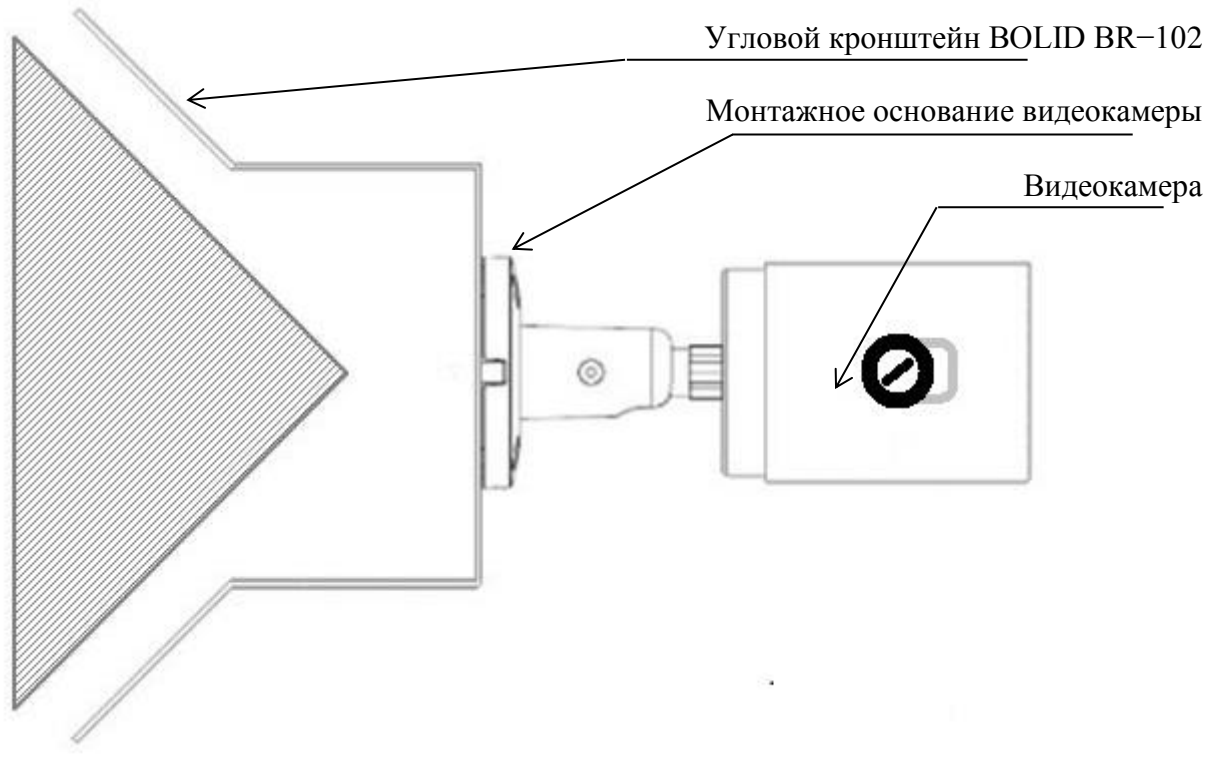

Рисунок 5.6

#### 5.4 Монтаж видеокамеры на столбовом кронштейне BOLID BR-103

5.4.1 Внимание: столбовой кронштейн не входит в комплект поставки видеокамеры. Внешний вид и габаритные размеры столбового кронштейна представлены на рисунке 5.7.

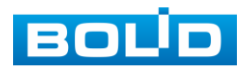

Таблина 5.1

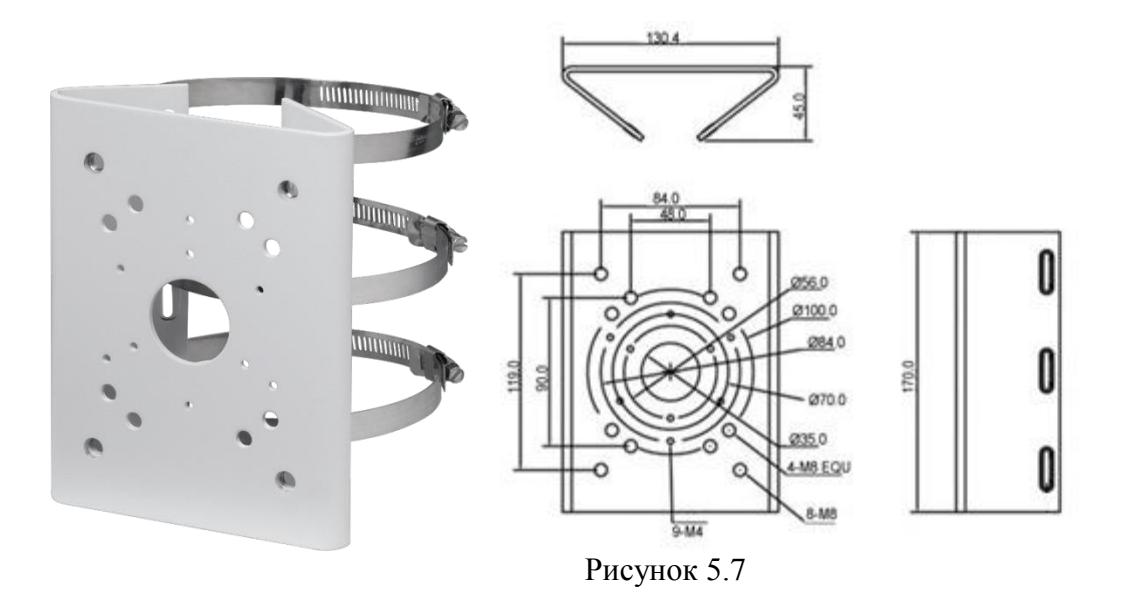

Основные характеристики модели столбового кронштейна BOLID BR-103 приведены в таблице 5.2.

| Материал корпуса                | Сталь               |
|---------------------------------|---------------------|
| Габаритные размеры              | 130,4×170×45 мм     |
| Диапазон рабочих температур     | От -50 °С до +60 °С |
| Относительная влажность воздуха | От 10 % до 90 %     |
| Допустимая нагрузка             | Не более 10 кг      |
| Macca                           | 0,93 кг             |

5.4.2 Закрепите видеокамеру на столбовом кронштейне (крепежные элементы не входят в комплект поставки), как показано на рисунке 5.8.

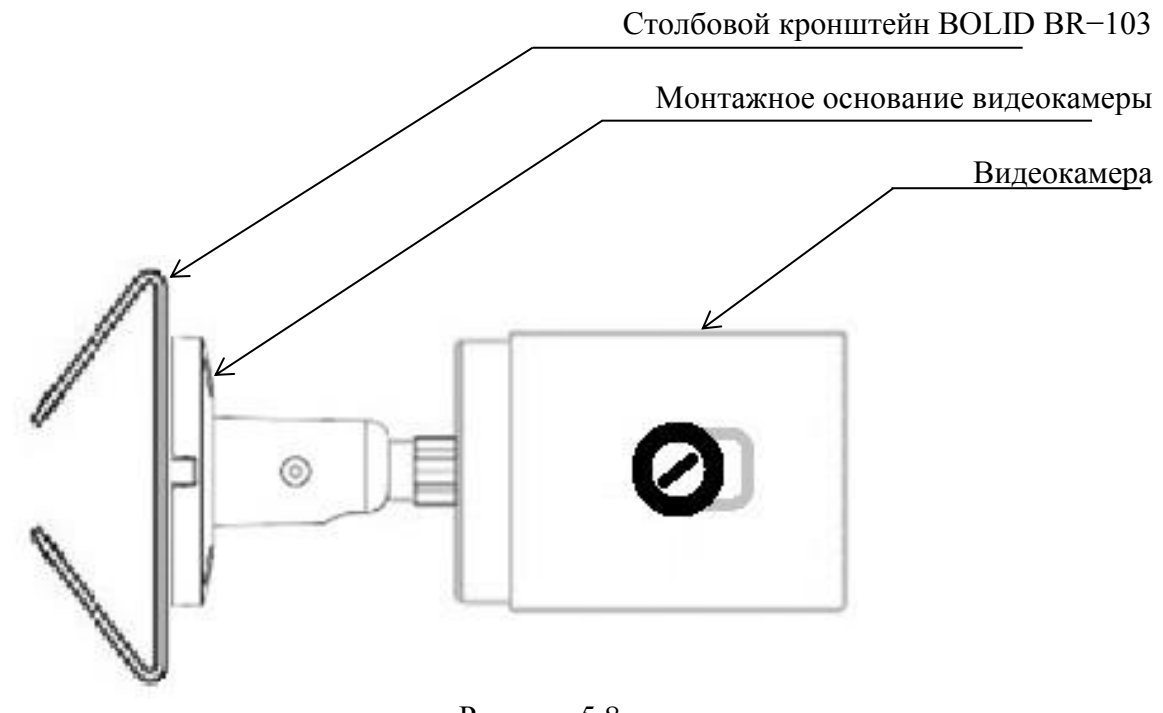

Рисунок 5.8

5.4.3 С помощью хомутов из комплекта поставки столбового кронштейна закрепите столбовой кронштейн с видеокамерой на столбе, а затем плотно затяните хомуты (рис.5.9).

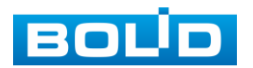

Таблица 5.2

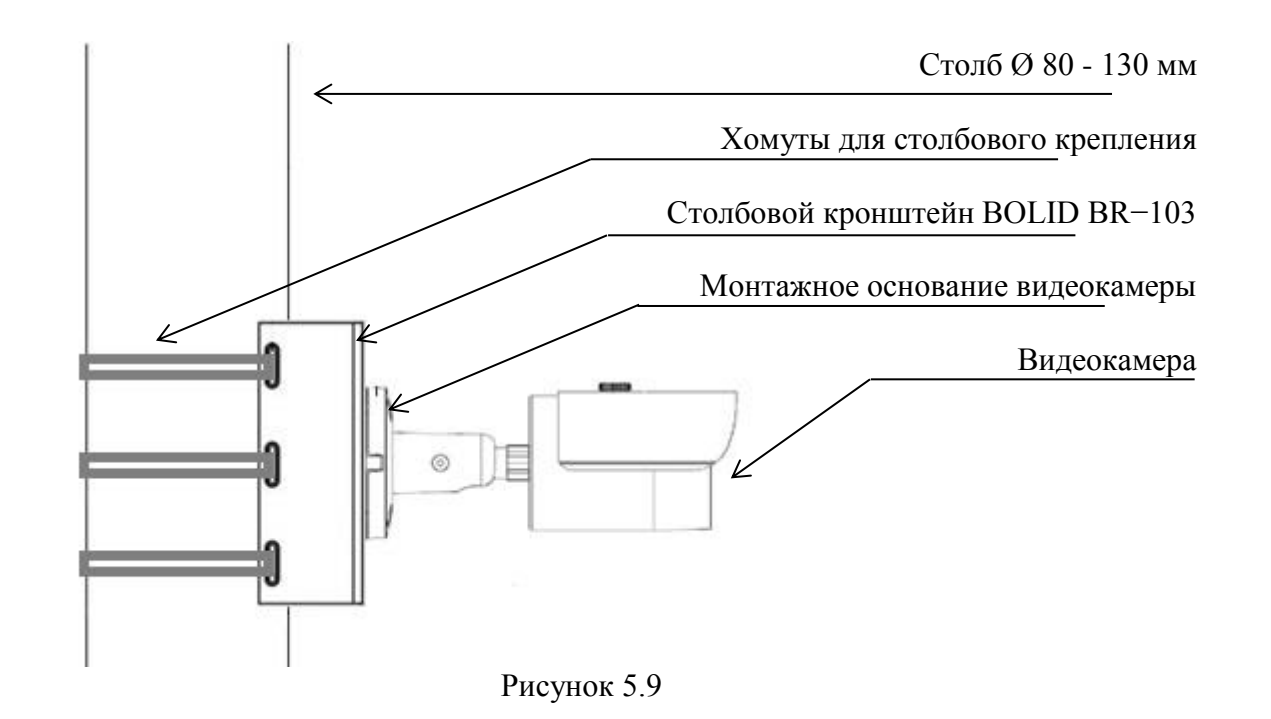

#### 5.5 Демонтаж видеокамеры

Демонтаж изделия производится в обратном порядке.

### 5.6 Заключительные монтажные операции по установке видеокамеры на установочную поверхность в базовое положение

После выполнения надежной и правильной монтажной установки видеокамеры на установочную поверхность необходимо ручной регулировкой с использованием механизма интегрированного кронштейна, регулировочных винтов козырька видеокамеры, интегрированного кронштейна видеокамеры выполнить ручную механическую трехмерную ориентацию видеокамеры в базовое рабочее положение оси видеообзора видеокамеры, с положением козырька видеокамеры сверху над видеокамерой.

#### 5.7 Монтажная коробка BOLID BR-204

Монтажная коробка BOLID BR-204 предназначена как: силовой конструкторский и монтажный элемент для крепления видеокамер непосредственно на нее и выполнения в ней электрической коммутации кабеля видеокамеры. Внешний вид монтажная коробка BOLID BR-204 представлен на рисунке 5.10.

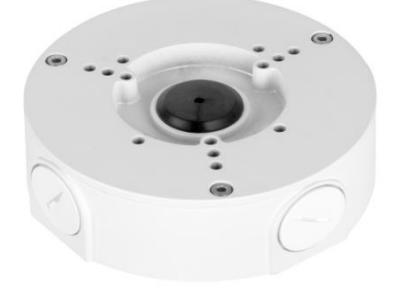

Рисунок 5.10

Основные характеристики модели монтажной коробки BOLID BR-204 приведены в таблице 5.3.

| Материал корпуса | Алюминий |
|------------------|----------|
|                  |          |

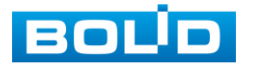

Таблина 5.3

| Габаритные размеры          | 124×41 мм           |
|-----------------------------|---------------------|
| Диапазон рабочих температур | От -50 °С до +60 °С |
| Относительная влажность     | От 0 % до 90 %      |
| воздуха                     |                     |
| Допустимая нагрузка         | Не более 3 кг       |
| Macca                       | 3,2 кг              |

#### 6 ЭЛЕКТРИЧЕСКОЕ ПОДКЛЮЧЕНИЕ ВИДЕОКАМЕРЫ

Для подключения используйте соответствующие провода видеокамеры согласно маркировке. Схема коммутационного электрического подключения представлена на рисунке 6.1. Неверное соединение может привести к повреждению и/или неправильному функционированию оборудования. Незащищенное место коммутации разъемов проводов необходимо защищать размещением и правильным соединением разъемов проводов в коммутационной коробке (распределительной коробке), отвечающей по конструктивным пользовательским характеристикам коммутационным коробкам марки BOLID (раздел 5.7 настоящего руководства).

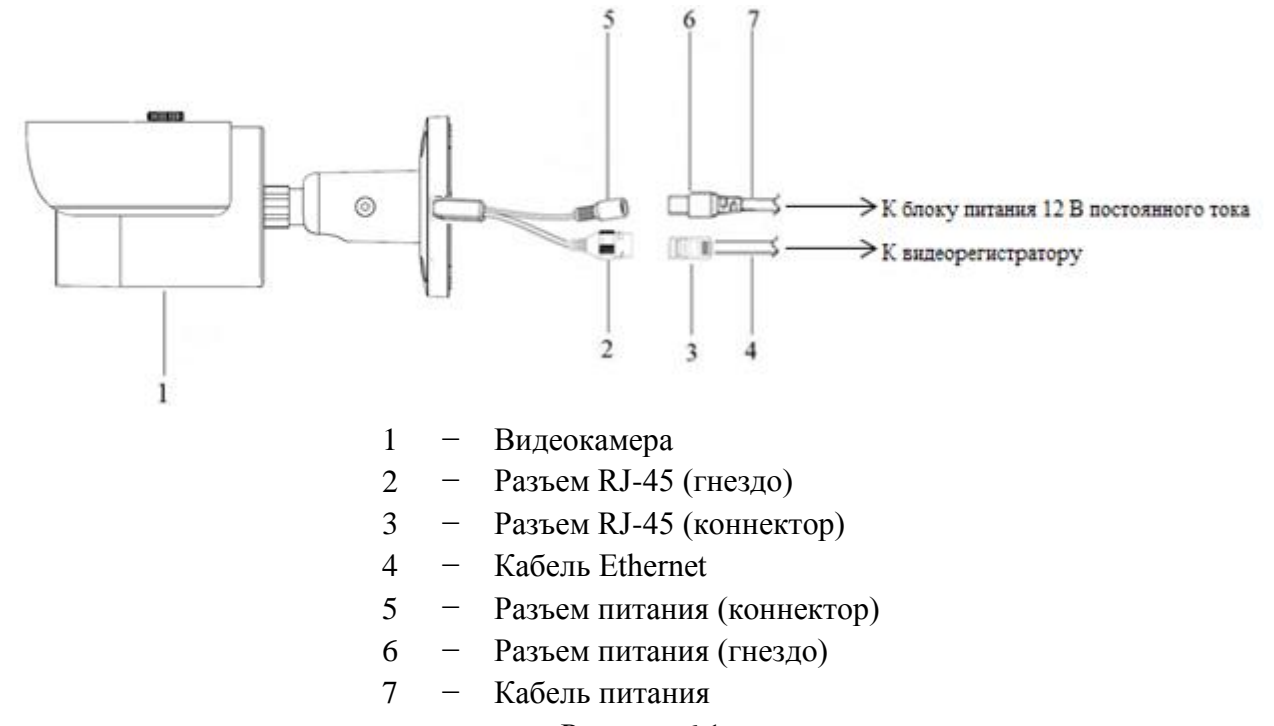

#### Рисунок 6.1

Подключение видеокамеры может производиться с использованием или без использования отдельных внешних электронных блоков электропитания видеокамеры (блоков электропитания). При использовании блока электропитания сначала правильно соедините блок электропитания с разъемом видеокамеры для внешнего электропитания, затем правильно подключите видеокамеру к компьютеру используя разъем RJ-45, включите внешний блок электропитания видеокамеры, включите компьютер, подключенный через разъем RJ-45 к видеокамере. На видеокамере BOLID VCI-113 нет отдельной кнопки на корпусе для включения и выключения электропитания видеокамера включается автоматически при правильном ее подключении к компьютеру и управляется с компьютера.

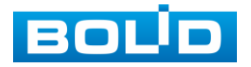

Контроль работы и управление работой видеокамеры производится с помощью webинтерфейса видеокамеры, путем визуального web-интерфейса видеокамеры отображаемого на экране монитора компьютера, подключенного к видеокамере. При первом подключении необходимо разрешить компьютеру выполнить загрузку программы плагина web-интерфейса видеокамеры.

Базовые схемы электрического подключения видеокамеры к компьютеру через разъем RJ-45 представлены на рисунках 6.2, 6.3, 6.4.

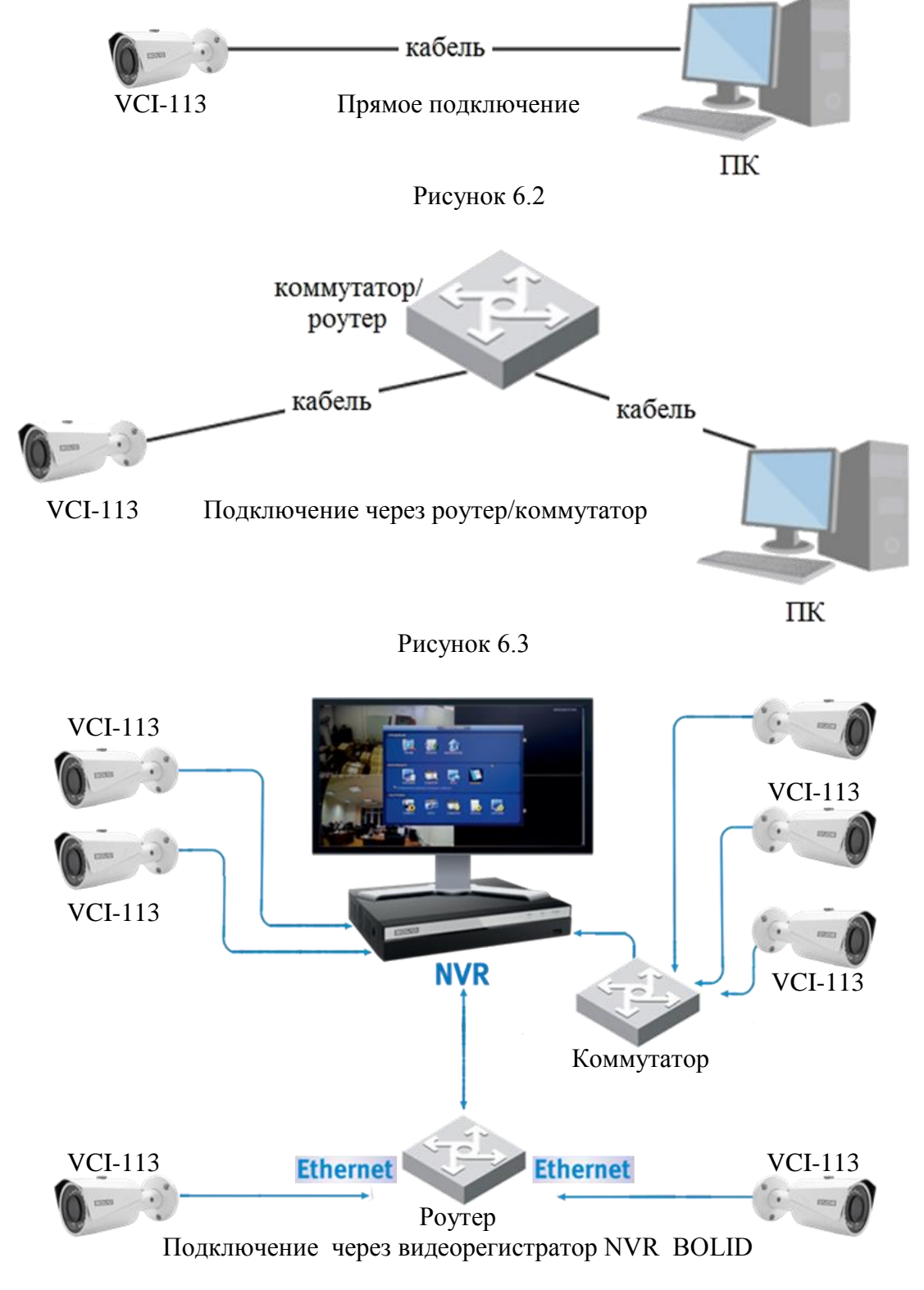

Рисунок 6.4

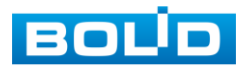

#### 7 ЗАГРУЗКА НА КОМПЬЮТЕР ПРОГРАММЫ ПЛАГИНА WEB-ИНТЕРФЕЙСА ВИДЕОКАМЕРЫ

Откройте на компьютере браузер Internet Explorer и введите в открывшемся окне браузера в адресной строке IP-адрес видеокамеры, После этого автоматически с видеокамеры запускается приложение с системным сообщением, где пользователю предлагается при первом подключении к Web-интерфейсу IP-видеокамеры BOLID VCI-113 установить Webплагин IP-видеокамеры BOLID VCI-113 (рис.7.1, 7.2). Нажмите «Сохранить файл» для резервного сохранения на компьютере установочного пакета для этого плагина и «Запустить» для автоматической установки компонентов плагина.

**Внимание** : Для автоматической установки Web-плагина требуются административные права в OC Windows.

Видеокамера по умолчанию имеет:

- маску подсети 255.255.255.0
- IP адрес **192.168.1.108**
- имя пользователя: admin
- пароль: admin

| Открытие «webplugin.exe»                                    |                | X      |
|-------------------------------------------------------------|----------------|--------|
| Вы собираетесь открыть:                                     |                |        |
| 💽 webplugin.exe                                             |                |        |
| являющийся: Binary File (1,3 МБ)<br>из http://192.168.1.102 |                |        |
| Вы хотите сохранить этот файл?                              |                |        |
|                                                             | Сохранить файл | Отмена |

Рисунок 7.1

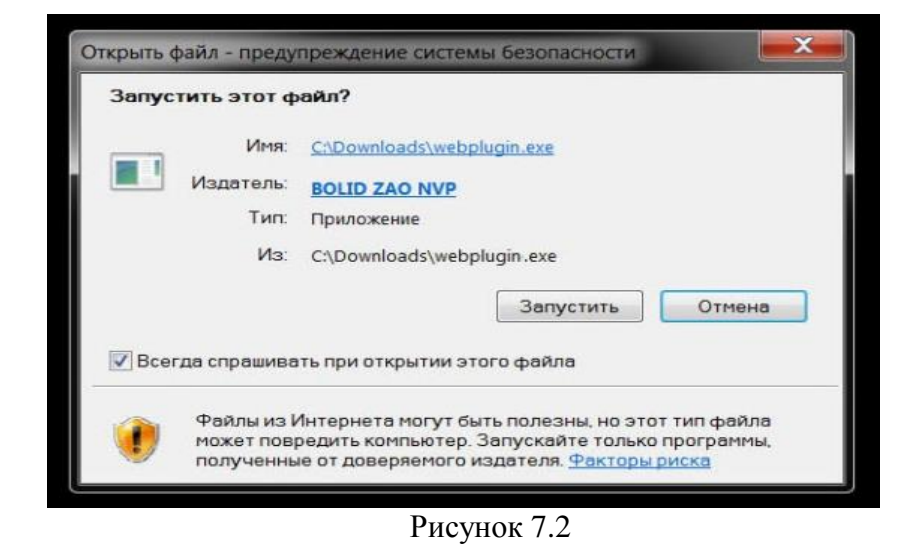

Введите ваше имя пользователя и пароль, нажмите кнопку "Вход" (рис. 7.3).

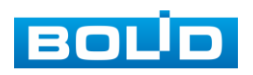

| BOUD IP-      | камера |        |  |
|---------------|--------|--------|--|
| Пользователь: | admin  |        |  |
| Пароль:       | ••••   | *      |  |
|               | Вход   | Отмена |  |
|               |        |        |  |

Рисунок 7.3

После успешной авторизации откроется окно web-интерфейса видеокамеры. Web-интерфейс видеокамеры представлен на рисунке 7.4.

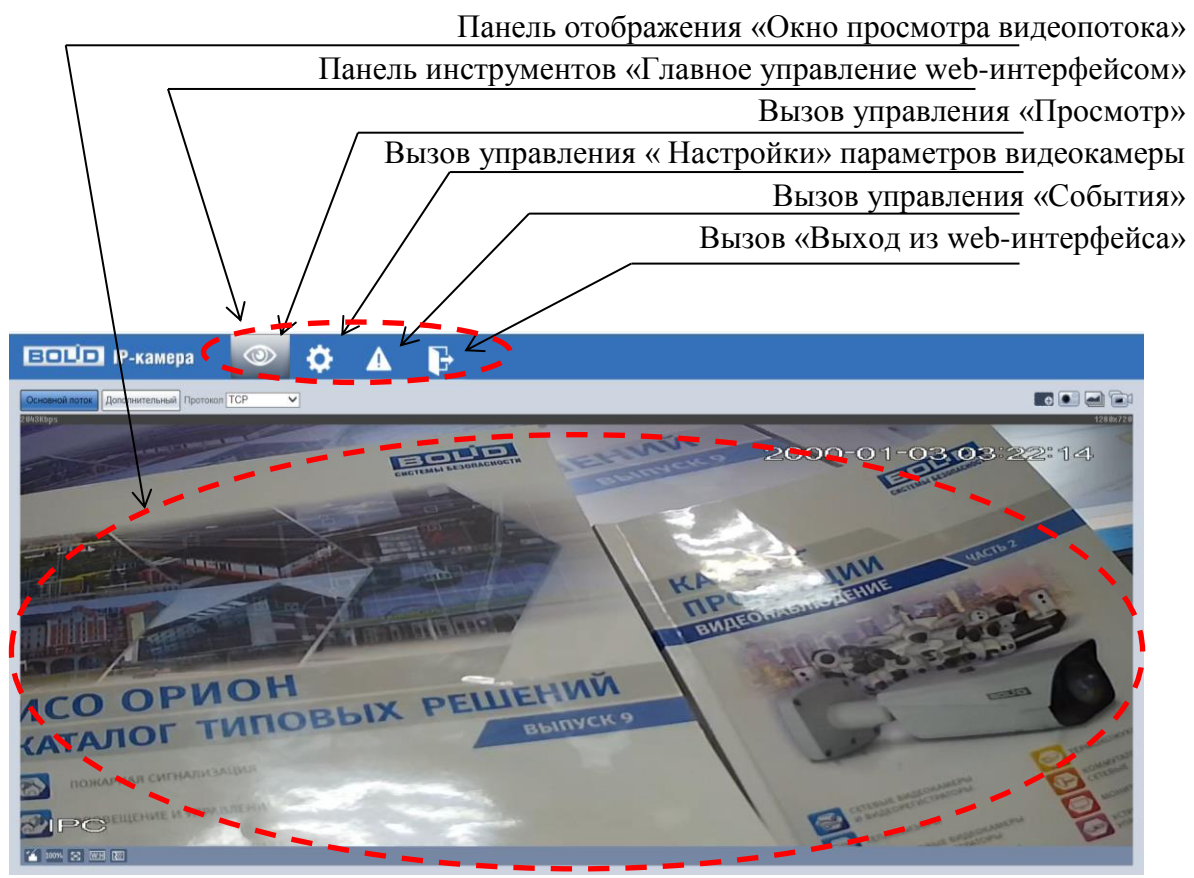

Рисунок 7.4

В открытом окне web- интерфейса на панели просмотра видеопотока будет сразу идти непрерывная трансляция основного видеопотока «захваченного» видеокамерой изображения реального времени.

Панель инструментов главного управления (рис. 7.5) web-интерфейсом видеокамеры предоставляет доступ к управлению и работе с видеокамерой.

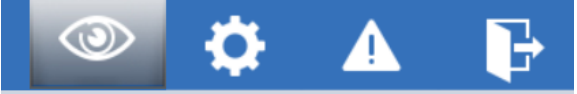

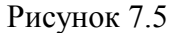

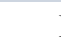

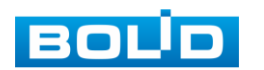

Управление «Просмотр» предназначено для доступа к непосредственному просмотру видеопотоков и снимков, транслируемых видеокамерой в реальном времени, выполнения управляющих действий при просмотре, управления параметрами визуализации для панели просмотра.

Управление «Настройки» предназначено для управления настройками видеокамеры.

Управление «События» \_\_\_\_\_ предназначено для просмотра и управления настройками событий тревог, формируемых видеокамерой.

Управление «Выход» предназначено для закрытия и выхода из webинтерфейса видеокамеры.

#### 8 ВЫЗОВ УПРАВЛЕНИЯ «ПРОСМОТР»

Вызов управления «Просмотр» позволяет просматривать на экране компьютера видеопотоки и изображения (видеокадры), транслируемые с видеокамеры.

При выборе вызова управления **Ш**, на web-интерфейсе вокруг панели (окна) просмотра появятся дополнительные элементы визуального управления отображением. Интерфейс представлен на рисунке 8.1.

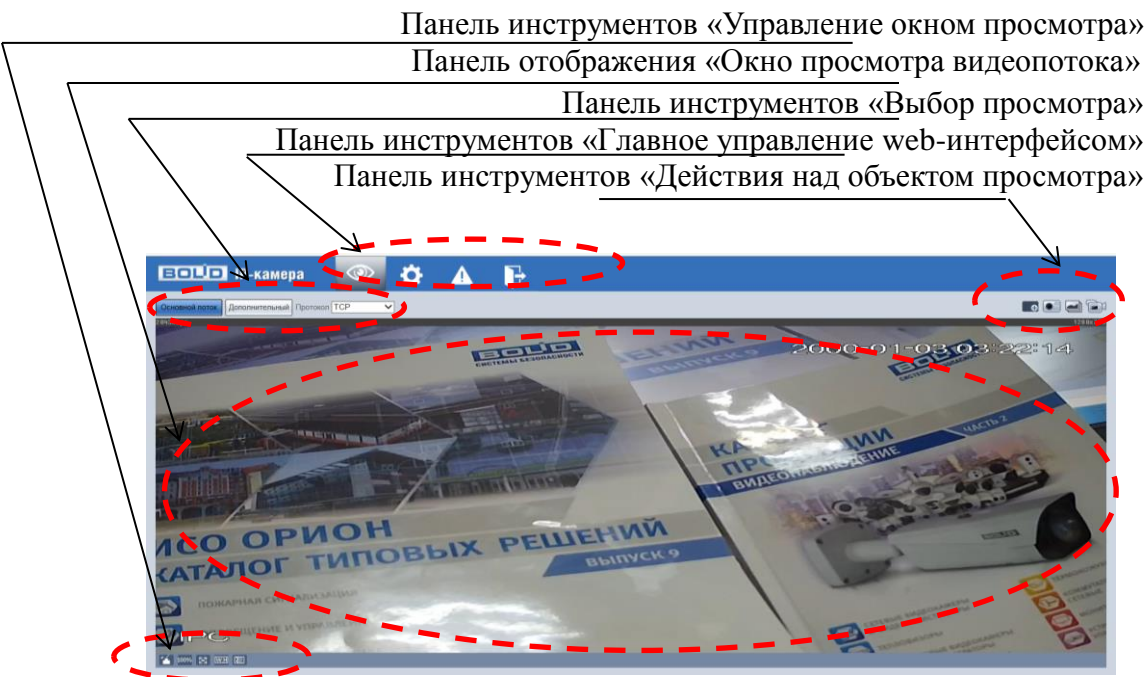

Рисунок 8.1

#### 8.1 Панель инструментов «Выбор просмотра»

Выбор параметров подключения к видеопотокам для просмотра на экране компьютера выполняется с помощью панели визуальных инструментов «Выбор просмотра»

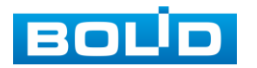

транслируемых видеопотоков. Интерфейс представлен на рисунке 8.2.

Для выбора доступны параметры, значения которых приведены в таблице 8.1.

|                | Таблица 8.1                                                                                                    |
|----------------|----------------------------------------------------------------------------------------------------|
| Параметр       | Функция                                                                                                    |
| Основной поток | Отображение основного видеопотока по установленной системной конфигурации видеокамеры.                         |
| Дополнительный | Отображение дополнительного видеопотока по установленной системной конфигурации видеокамеры.                   |
| Протокол       | Выбор сетевого протокола подключения для просмотра видеопотока. Доступные значения : «TCP», «UDP», «Multicast» |

## 8.3 Панель инструментов «Действия над объектом просмотра» отображаемого видеопотока

Выбор управлений для действий над объектом просмотра выполняется с помощью панели визуальных инструментов «Действия над объектом просмотра». Интерфейс панели инструментов представлен на рисунке 8.3.

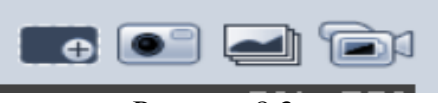

Рисунок 8.3

Сведения о функциях визуальных инструментов управления приведены в таблице 8.2. Таблица 8.2

|   | Параметр               | Функция                                                                                                    |
|---|------------------------|----------------------------------------------------------------------------------------------------|
| • | Цифровое<br>увеличение | Когда видеоизображение находится в исходном состоянии, щелкнув по нему можно выбрать какой-либо участок для увеличения. Не в исходном состоянии можно перетаскивать зону увеличения в заданном диапазоне. Для восстановления предыдущего состояния следует нажать правую кнопку мыши.<br>• Нажав на него, можно с помощью средней кнопки мыши увеличивать или уменьшать размер видеоизображения. |
|   | Снимок                 | Нажатием на эту кнопку система через web-интерфейс сделает один моментальный снимок и сохранит его на носитель данных в папку по маршруту «Путь» (раздел 9.1.2.5).                                                                                                    |

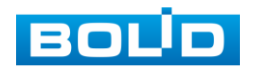

|     | Тройной снимок | При нажатии на эту кнопку система через web-интерфейс сделает тройной снимок на видеопотоке с частотой один снимок в секунду и сохранит как отдельные три снимка на носитель данных в папку по маршруту «Путь» (раздел 9.1.2.5)                                                                         |
|-----|----------------|----------------------------------------------------------------------------------------------------|
| (i) | Запись         | При нажатии на эту кнопку система через web-интерфейс<br>начинает выполнять непрерывную запись. видеопотока на<br>носитель данных в папку по маршруту «Путь» (раздел<br>9.1.2.5). Состояние нажатой кнопки имеет подкрашенный<br>вид синей расцветки. Повторное нажатие<br>выключает выполнение записи. |

#### 8.4 Панель инструментов «Управление окном просмотра»

Интерфейс панели инструментов «Управление окном просмотра» представлен на рисунке 8.4. и позволяет управлять параметрами, отвечающими за качество и удобство отображения в окне просмотра.

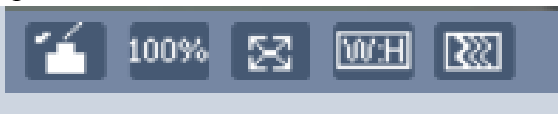

Рисунок 8.4

Сведения о функциях визуальных инструментов управления приведены в таблице 8.3.

| Таблица | 8.3 | 3 |
|---------|-----|---|
|---------|-----|---|

| Параметр |                       | Функция                                                                                                    |
|----------|-----------------------|----------------------------------------------------------------------------------------------------|
|          | Настройка изображения | Вызов интерфейса управления цветовым качеством интерактивного показа видеопотока (п.8.4.1).                                                                                                    |
| 100%     | Переход к оригиналу   | Переход в режим исходного размера изображения (оригинал) отображаемого видеопотока (п.8.4.2)                                                                                                    |
| 8        | На весь экран         | Переход в полноэкранный режим отображения (п.8.4.3).                                                                                                    |
| W:H      | Выбор пропорции       | Выбор по предустановке соотношения ширины и<br>высоты изображения формата показа при<br>изменении системного окна WEB-интерфейса<br>видеокамеры «BOLID IP-видеокамера» (п.8.4.4).<br>Значения : «Оригинал», «Автоадаптация». |
|          | Задержка              | Выбор предустановленного значения параметра задержки скорости трансляции видеопотока (п.8.4.5). Значения : «Мин.задержка», «Стандарт», «С задержкой».                                                                        |

8.4.1 Настройка цветового качества интерактивного показа видеопотока

Визуальный инструмент ше дает управление по вызову или скрытию интерфейса

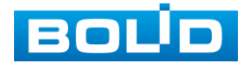

доступа к управлению параметрами цветового качества интерактивного показа видеопотока. Вызываемый интерфейс инструментов управления цветовым качеством интерактивного показа видеопотока представлен на рисунке 8.6.

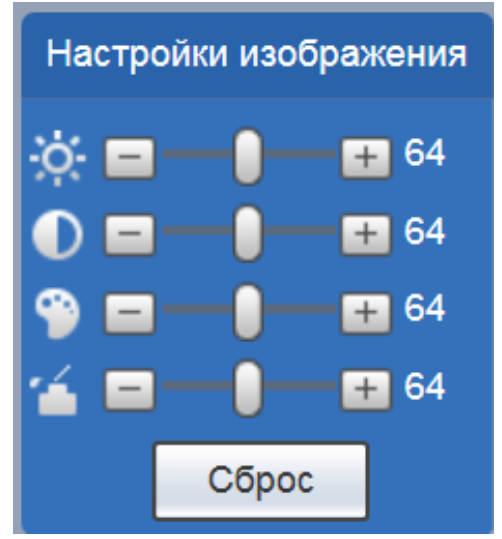

Рисунок 8.6

Функции инструментов приведены в таблице 8.4.

Таблица 8.4.

| ]          | Параметр              | Функция                                                                                                    |
|------------|-----------------------|----------------------------------------------------------------------------------------------------|
| ×          | Настройка             | Настройка яркости видеоизображения. Примечание: Все<br>описываемые здесь действия применимы только к WEB-<br>странице.<br>Для настройки соответствующих позиций перейдите в<br>Настройка-> IP-видеокамера-> Изображение |
| lacksquare | видео-<br>изображения | Настройка контрастности<br>видеоизображения                                                                                                    |
| ۹          |                       | Настройка цветового тона<br>видеоизображения                                                                                                    |
| 4          |                       | Настройка насыщенности<br>видеоизображения                                                                                                    |
|            | Сброс                 | Восстановление системных значений по умолчанию для яркости, контрастности, насыщенности и цветового тона.                                                                                                    |

8.4.2 Визуальный инструмент 2000 дает управление для осуществления перехода размера отображения отображаемого видеокадра к отображению в исходном размере оригинала видеокадра видеопотока. Служит для отображения действительного размера оригинала видеокадра потокового видеоизображения и зависит от разрешения потока двоичных данных кадра транслируемого видеопотока.

8.4.3 Визуальный инструмент сосуществляет переход к полноэкранному показу отображаемого видеокадра, зависит от разрешения экрана и режима работы монитора компьютера, искажает отображение действительного размера оригинала изображения видеопотока. Выход из полноэкранного режима осуществляется двойным щелчком мыши или нажатием кнопки Esc.

8.4.4 Визуальный инструмент ше дает управление к быстрому переходу по

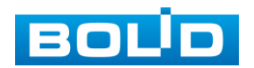

АЦДР.202119.001 РЭ

основным настройкам пропорций отображения по соотношению ширины и высоты изображения.

8.4.5 Визуальный инструмент ше позволяет управлять выбором преднастроек буферизации временной задержки скорости трансляции видеопотока с установкой на один из трех уровней задержки скорости трансляции видеопотока («Мин.задержка», «Стандарт», «С задержкой»). Задержка обеспечивает буферизацию потока для улучшения качества отображения трансляции. По умолчанию используется значение «Стандарт».

#### 9 ВЫЗОВ УПРАВЛЕНИЯ «НАСТРОЙКИ» ВИДЕОКАМЕРЫ

#### 9.1 Пункт меню «IP видеокамера»

Пункт меню «IP видеокамера» поддерживает просмотр и управление параметрами предустановок видеокамеры для объектов «Изображение» (видеокадр) и «Видео» (видеопоток).

#### 9.1.1 Пункт меню «Изображение»

Пункт меню «Изображение позволяет настраивать параметры предустановок (профилей) видеокамеры через лист параметров «Изображение», установка и правила смены предустановок описаны во вкладке «Профили».

| Изображение | Профили |
|-------------|---------|
| Рисунок 91  |         |

9.1.1.1 Лист параметров «Изображение»:

Лист параметров «Изображение» дает доступ к корректировке параметров цветового качества видеопотока видеокамеры для выбранного профиля. Интерфейс дан на рисунке 9.2.

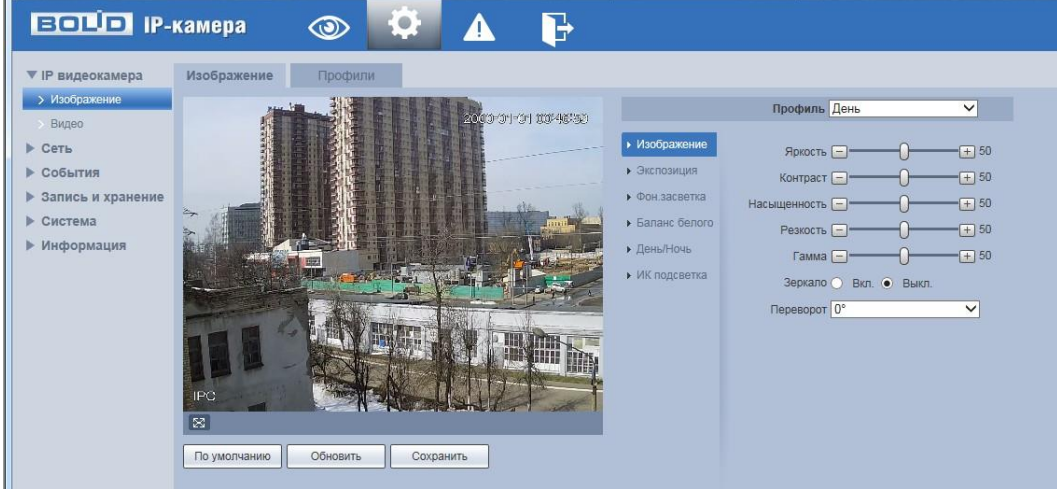

Рисунок 9.2

Функции и диапазоны значений параметров даны в таблице 9.1.

Таблица 9.1.

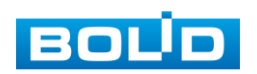

| Параметр                     | Функция                                                                                                    |
|------------------------------|----------------------------------------------------------------------------------------------------|
| Изображение.<br>Профиль      | Выбор для настройки зарезервированного профиля:<br>«стандартный» - профиль для неизменных настроек.<br>«дневной» - профиль изменяемых настроек, настраивается при<br>дневном освещении;<br>«ночной» - профиль изменяемых настроек, настраивается при<br>ночном освещении.                                                                                                    |
| Изображение.<br>Яркость      | Настройка яркости изображения. Эту функцию можно использовать когда видеоизображение в целом слишком темное или слишком яркое. Чем больше численное значение, тем ярче видео. Обратите внимание на то, что при чрезмерно большом значении видеоизображение может быть мутным. Пределы значения в диапазоне от 0 до 100. Рекомендуемое значение находится в диапазоне от 40 до 60. Значение по умолчанию: 50.                                                                                                    |
| Изображение.<br>Контраст     | Настройка контраста видеоизображения. Чем больше численное<br>значение, тем выше контраст. Эту функцию можно использовать<br>когда видеоизображение в целом нормальное, но контраст<br>неправильный. Обратите внимание на то, что при чрезмерно<br>большом значении видеоизображение может быть мутным. Если это<br>значение слишком высокое, темный участок может иметь<br>недостаточную яркость, тогда как яркий участок может быть<br>чрезмерно ярким.<br>Значение находится в диапазоне от 0 до 100. Рекомендуемое<br>значение находится в диапазоне от 40 до 60. Значение по<br>умолчанию: 50.                            |
| Изображение.<br>Насыщенность | Настройка насыщенности видеоизображения. Чем больше численное<br>значение, тем насыщеннее цвет. Это значение не оказывает влияния<br>на общую яркость всего видеоизображения. Цвет видеоизображения<br>может становиться слишком сильным при чрезмерно большом<br>значении. Для серой части видеоизображения возможно искажение,<br>если баланс белого неправильный. Обратите внимание на то, что<br>видеоизображение может быть непривлекательным, если значение<br>слишком низкое.<br>Значение находится в диапазоне от 0 до 100. Рекомендуемое<br>значение находится в диапазоне от 40 до 60. Значение по<br>умолчанию: 50. |
| Изображение.<br>Резкость     | Это значение служит для настройки контура видеоизображения. Чем больше это значение, тем отчетливее контур, и наоборот. Обратите внимание на то, что если это значение слишком велико, то присутствует шум. Значение находится в диапазоне от 0 до 100. Рекомендуемое значение находится в диапазоне от 40 до 60. Значение по умолчанию 50.                                                                                                    |
| Изображение.<br>Гамма        | Это пороговое значение в основном изменяет яркость изображения с<br>использованием нелинейного метода и улучшает динамический<br>диапазон отображения. Чем больше это значение, тем ярче<br>изображение, и наоборот.<br>Значение находится в диапазоне от 0 до 100. Рекомендуемое<br>значение находится в диапазоне от 40 до 60. Значение по умолчанию<br>50.                                                                                                    |

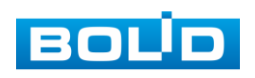

| Изображение.<br>Зеркало   | Изображение переворачивается на 180 градусов и выводится в зеркальном отражении                                                                                                    |
|---------------------------|----------------------------------------------------------------------------------------------------|
| Изображение.<br>Переворот | Изображение переворачивается на 90, 180 или 270 градусов                                                                                                    |
| Экспозиция                | Для регулировки количества света, поступающего на матрицу<br>видеокамеры, выберите режим экспозиции видеоизображения.<br>Параметры экспозиции влияют на яркость, контрастность и<br>цветопередачу изображения. «Анти-мерцание» – режим, который<br>позволяет избавиться от мерцания изображения, которое<br>проявляется при искусственном освещении. При появлении<br>мерцания на улице – выберите «На улице».<br>Выберите значение «50 Гц» или «60 Гц» в зависимости от частоты<br>мерцания в помещении.<br>Установите интенсивность шумоподавления на изображении.                                                                                                    |
| Фоновая засветка          | Выберите тип засветки для обеспечения повышение детализации изображения в случае, когда в сцене видеокамеры есть высококонтрастные участки (источники света большой мощности, на фоне которых присутствуют темные объекты). «BLC» – функция видеокамеры, позволяющая управлять автоматической регулировкой усиления и электронным затвором не по всей площади экрана, а по его центральной части, что позволяет компенсировать излишек освещения, мешающий восприятию. «WDR» – функция видеокамеры, позволяющая организовать одновременный качественный просмотр как светлых, так и темных участков кадра. Кроме яркости автоматически подстраивается и контраст изображения. Расширенный динамический диапазон - это отношение самого яркого фрагмента кадра к самому темному фрагменту того же кадра. Данное отношение иначе можно назвать максимальным контрастом изображения. «HLC» – функция видеокамеры, позволяющая затемнять особо яркие области кадра, за счет чего улучшается различимость прилегающих к ним участков изображения |

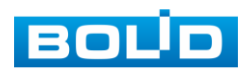

| Баланс белого                                   | Для предотвращения искажения естественных цветов выберите<br>режим, соответствующий источнику света. Баланс белого позволяет<br>компенсировать искажения цветов, вызванные разными источниками<br>освещения (солнечный свет, лампа накаливания или<br>флуоресцентный свет). Значения параметра:<br>«Авто» – автоматическая установка баланса белого в изображении.<br>При этом производится поиск области с белым цветом или близким<br>к нему. По этой области в дальнейшем происходит коррекция всей<br>цветовой гаммы изображения.<br>«Естественный свет» - позволяет компенсировать искажения цветов<br>при естественном освещении.<br>«Уличное освещение» – позволяет компенсировать искажения цветов<br>при естественном освещении.<br>«На улице» - позволяет компенсировать искажения в<br>кадре.<br>«Автотрек» – автоматическая подстройка баланса белого в<br>изображении в зависимости от меняющегося освещения.<br>«Вручную» – ручная настройка представляет собой выбор<br>соотношения красного и синего цветов. Для изменения баланса<br>белого вручную выберите значение красного и синего и встов от 1 до<br>100.<br>«По области» - установка баланса белого по произвольной области |
|-------------------------------------------------|----------------------------------------------------------------------------------------------------|
| Лень / ночь                                     | изооражения.<br>Функция «Лень/Ночь» регулирует работу видеокамеры при                                                                                                    |
|                                                 | переходе в «ночной» и «дневной» режим работы. Выберите режим<br>«Ч/Б» или «Цвет» для получения черно-белого или цветного<br>изображения соответственно. Для автоматического определения<br>выберите «Авто» и настройте параметры: чувствительность и время<br>задержки. Регулирование чувствительности переключателя цветного<br>и Ч/Б режимов. Предусмотрены низкий, средний и высокий уровни.<br>Уровень по умолчанию – средний. Доступно только в режиме авто<br>день/ночь. Регулирование значения задержки переключателя<br>цветного и Ч/Б режимов. Диапазон значений составляет 2~10, по<br>умолчанию 6. Доступно только в режиме авто день/ночь.                                                                                                    |
| ИК-подсветка                                    | «Smart IR» — умная ИК-подсветка, позволяющая не только проводить съемку в ночное время, но и увеличивать или уменьшать мощность инфракрасного излучения в зависимости от месторасположения объекта. Для включения вручную выберите «Вручную» и настройте параметры: выберите значение (от 0 до 50) автоматической регулировки усиления сигнала ИК-подсветки. Для отключения ИК-подсветки выберите «Выкл».                                                                                                    |
| Полноэкранный<br>показ окна<br>видеоизображения | Нажав кнопку на окне видеоизображения, меняется вид<br>экранного отображения в полноэкранный показ окна<br>видеоизображения в полный размер окна web-интерфейса. Двойной<br>клик «мышью» на полноэкранном показе видеоизображения<br>возвращает режим отображения web-интерфейса с визуальными<br>инструментами управления.                                                                                                    |
| По умолчанию                                    | у становка параметров настроики видеоизооражения по умолчанию.                                                                                                    |

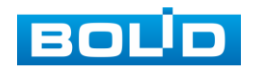

| Обновить  | Обновление видеоизображения согласно выбранным параметрам настройки видеоизображения. |
|-----------|---------------------------------------------------------------------------------------|
| Сохранить | Сохранение выбранных параметров настройки видеоизображения.                           |

#### 9.1.1.2 Лист параметров «Профили»:

Лист параметров «Профили» дает доступ к выбору предустановки (профиля). Интерфейс дан на рисунке 9.3.

| BOLD IP-                                               | камера      | <b>()</b>    |                 | P         |  |
|--------------------------------------------------------|-------------|--------------|-----------------|-----------|--|
| ▼ IP видеокамера                                       | Изображение | Профили      |                 |           |  |
| <ul> <li>У Изображение</li> <li>Видео</li> </ul>       | Профили     | 🔿 Стандарт 🖲 | Все время 🔿 Рас | писание   |  |
| ▶ Сеть                                                 | Всегда      | День         |                 | ] []      |  |
| <ul> <li>События</li> <li>Запись и хранение</li> </ul> |             | По умолчанию | Обновить        | Сохранить |  |
| • Система                                              |             |              |                 |           |  |
| ▶ Информация                                           |             | 0.2          |                 |           |  |

Рисунок 9.3

Выбор профиля возможен в трех режимах:

«Стандарт» - выбор профиля «Стандарт» для постоянной работы.

«Все время» - выбор из профилей «День» или «Ночь» для постоянной работы.

«Расписание»- задание временных интервалов работы в профилях «День» и «Ночь». Если выбран режим «Расписание», следует определить дневной и ночной периоды времени, смотрите рисунок 9.4. Можно назначить например временной диапазон 08:00 ~ 20:00 в качестве диапазона для профиля «День», и 20:00 ~ 08:00 в качестве диапазона для профиля «Ночь».

| Изображение    | Профили    |             |              |        |       |       |       |
|----------------|------------|-------------|--------------|--------|-------|-------|-------|
| Профили        | 🔘 Стандарт | О Все время | • Расписание |        |       |       |       |
|                |            |             |              |        |       |       |       |
| Период времени | _          |             |              |        |       |       |       |
|                | 0:00       | 4:00        | 8:00         | 12:00  | 16:00 | 20:00 | 24:00 |
|                | 🔲 День 📗   | Ночь        |              |        |       |       |       |
|                |            |             |              |        |       |       |       |
|                | По умолчан | Обно        | вить Сох     | фанить |       |       |       |

Рисунок 9.4

#### 9.1.2 Пункт меню «Видео»

Пункт меню «Видео» поддерживает просмотр и управление параметрами предустановок видеокамеры для объекта «Видео» (видеопотоки).

9.1.2.1 Лист параметров «Видео»

Лист параметров «Видео» дает доступ к корректировке параметров формирования основного и дополнительного видеопотоков видеокамеры. Интерфейс представлен на рисунке 9.3.

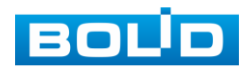

| IP видеокамера Изображение                                                                  | Видео (                                                                                                    | Снимок Наложение ROI                                                                                   | Путь                                                                                                    |
|---------------------------------------------------------------------------------------------|----------------------------------------------------------------------------------------------------|----------------------------------------------------------------------------------------------------|----------------------------------------------------------------------------------------------------|
| > Видео                                                                                     | Control North                                                                                                    |                                                                                                    |                                                                                                    |
| <ul> <li>События</li> <li>Запись и хранение</li> <li>Система</li> <li>Информация</li> </ul> | Сжатие<br>Разрешение<br>Частота кадров, к/с<br>Тип битрейта<br>Дипазон значений<br>Битрейт<br>Интервал I кадров<br>Настройки водяного<br>знака<br>Водяной знак | H 264H ✓<br>720P (1280°720) ✓<br>23 ✓<br>CGR ✓<br>768-2048Kb/S<br>2048 ✓<br>46 (23~150)<br>DigitalCCTV | Сжатие <u>H264H</u><br>Разрешение <u>D1(704*576)</u><br>Частота кадров, к/с <u>25</u><br>Тип битрейта <u>CBR</u><br>Дипазон значений <u>256-2049/Cb/S</u><br>Битрейт <u>1024</u><br>Интервал I кадров <u>50</u> (25-150 |

Рисунок 9.3

Функции и диапазоны значений параметров даны в таблице 9.2.

| Таблица | 9. | 2 |
|---------|----|---|
|---------|----|---|

| Параметр                 | Функция                                          |
|--------------------------|--------------------------------------------------|
| Дополнительный поток     | Включение дополнительного потока                 |
| Сжатие                   | Кодек Н.264В                                     |
|                          | Кодек Н.264                                      |
|                          | Кодек Н.264Н                                     |
|                          | MJPEG                                            |
| Разрешение               | 720P(1280×720)                                   |
|                          | D1(704×576/704×480)                              |
|                          | CIF(352×288/352×240)                             |
| Частота кадров в секунду | 1-25 к/с                                         |
| <b>F</b>                 | «CBR» - постоянный битрейт                       |
| Битреит                  | «VBR» - переменный битрейт                       |
| Интервал I кадров        | Интервал І-кадров (опорных кадров) выбирается в  |
|                          | зависимости от частоты возникновения движения в  |
|                          | видеоизображении                                 |
| Настройка водяного знака | Использование водяного знака позволяет           |
|                          | обнаружить факт изменения видео. Водяной знак по |
|                          | умолчанию – Digital CCTV. В качестве символа     |
|                          | водяного знака можно использовать только цифру,  |
|                          | букву, _, - не более 128 знаков.                 |

9.1.2.2 Лист параметров «Снимок»

Лист параметров «Снимок» дает доступ к корректировке параметров формирования видеокадра. Интерфейс представлен на рисунке 9.4.

| BOLD IP-          | камера     | <b>()</b>      |              | F         |      |
|-------------------|------------|----------------|--------------|-----------|------|
| ▼ IP видеокамера  | Видео      | Снимок         | Наложение    | ROI       | Путь |
| > Изображение     | Тип        | Пост.          | ~            |           |      |
| > Видео           | Разрешение | 720P (1280*720 | ))           |           |      |
| События           | Качество   | 5              | $\sim$       |           |      |
| Запись и хранение | Интервал   | 1c             | $\checkmark$ |           |      |
| • Система         |            | По умолчанию   | Обновить     | Сохранить |      |
| ▶ Информация      |            |                |              |           |      |

Функции и диапазоны значений параметров даны в таблице 9.3.

| Γ | аблица | 9.3 |   |
|---|--------|-----|---|
| • | астица |     | • |

| Параметр   | Функция                                                                                                   |
|------------|----------------------------------------------------------------------------------------------------|
| Тип        | Возможны два режима: постоянный (значение «Пост.») или по событию (значение «По событию»)                 |
| Разрешение | Значение такое же, как разрешение моментального снимка видеопотока                                        |
| Качество   | Служит для задания условного качества изображения. Имеется шесть предустановленных относительных уровней. |
| Интервал   | Служит для установки периодичности моментального снимка.<br>Значение находится в диапазоне 1 до 7 с.      |

#### 9.1.2.3 Лист параметров «Наложение»

Лист параметров «Наложение» дает доступ к корректировке параметров накладываемых на изображение видеопотоков элементов типа контекстная надпись, системная надпись и запретная «Маска» конфиденциальности. Интерфейс показан на рисунках 9.5, 9.6, 9.7, 9.8.

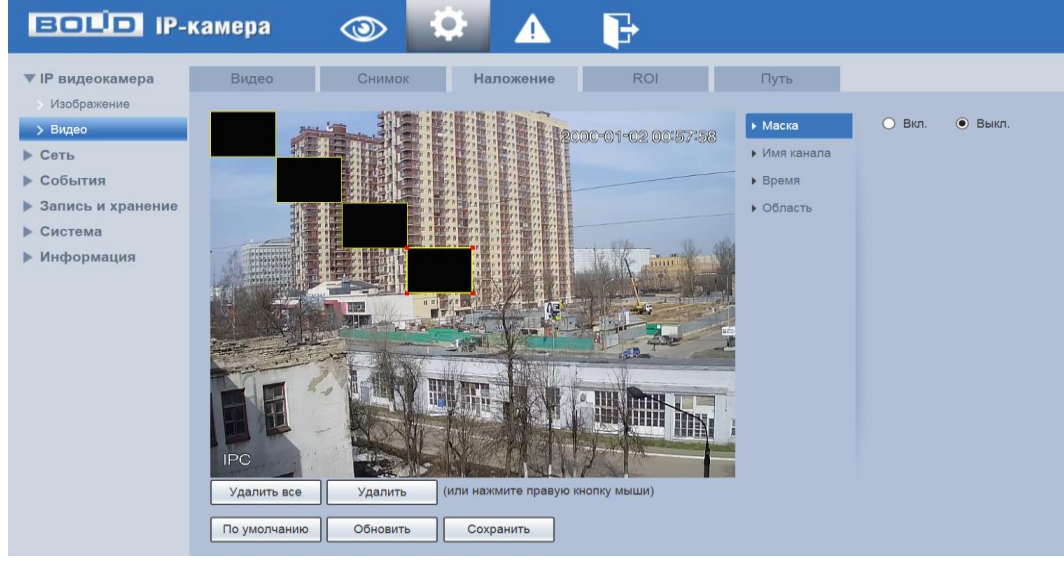

Рисунок 9.5

Элемент параметров «Имя канала» позволяет задать накладываемое на изображение название канала многоканальной видеосъемки. Интерфейс показан на рисунке 9.6.

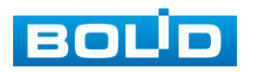

Рисунок 9.4

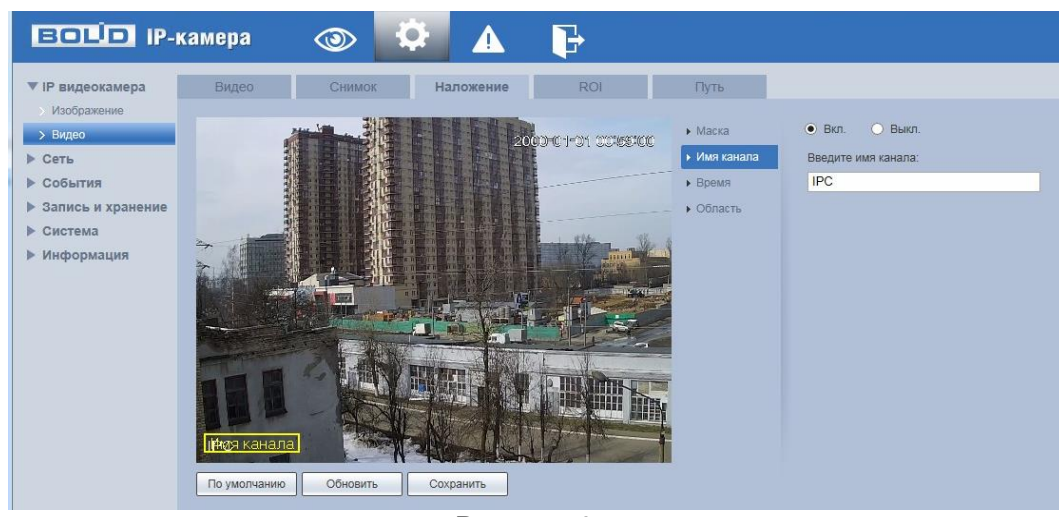

Рисунок 9.6

Элемент параметров «Время» позволяет задать наложение даты и времени на изображение. Интерфейс дан на рисунке 9.7.

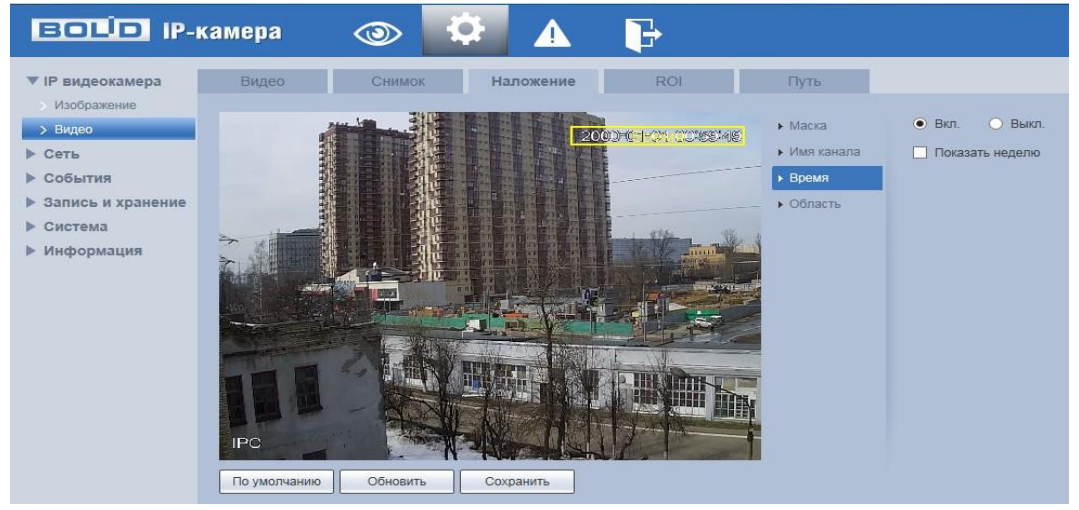

Рисунок 9.7

Элемент параметров «Область» позволяет задать наложение текста на изображение. Интерфейс дан на рисунке 9.8.

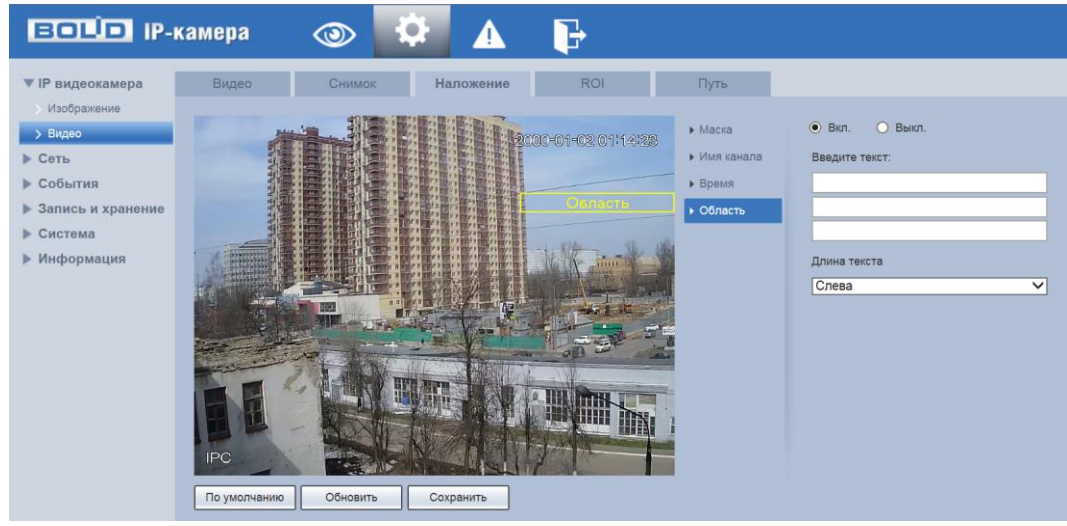

Рисунок 9.8

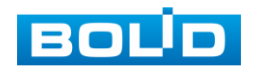

Функции и диапазоны значений параметров даны в таблице 9.4.

Таблица 9.4.

| Параметр   | Функция                                                |  |
|------------|--------------------------------------------------------|--|
|            | Использование маски конфиденциальности для             |  |
| Маска      | видеоизображения. Видеокамера поддерживает до четырех  |  |
|            | зон маски конфиденциальности.                          |  |
|            | Отображение сведений о канале в окне видеоизображения. |  |
| Имя канала | Изменение положения названия канала осуществляется     |  |
|            | перетаскиванием с помощью мыши.                        |  |
|            | Отображение сведений о дате и времени в окне           |  |
| Время      | видеоизображения. Изменение положения даты и времени   |  |
| -          | осуществляется перетаскиванием с помощью мыши.         |  |
| Область    | Отображение текста в окне видеоизображения.            |  |
|            | Изменение положения текста осуществляется              |  |
|            | перетаскиванием с помощью мыши.                        |  |

#### 9.1.2.4 Лист параметров «ROI»

Лист параметров «ROI» дает доступ к созданию и корректировке на видеоизображении зон особого интереса (ROI) «нажав» правой кнопкой устройства «мышь» на видеоизображении и перемещая «мышь» по изображению можно выделить на общей сцене видеоизображения интересующие участки зон особого интереса, которые будут передаваться в трафике с повышенным качеством, при этом остальные зоны просмотра будут передаваться с занижением качества информации. Интерфейс показан на рисунке 9.9.

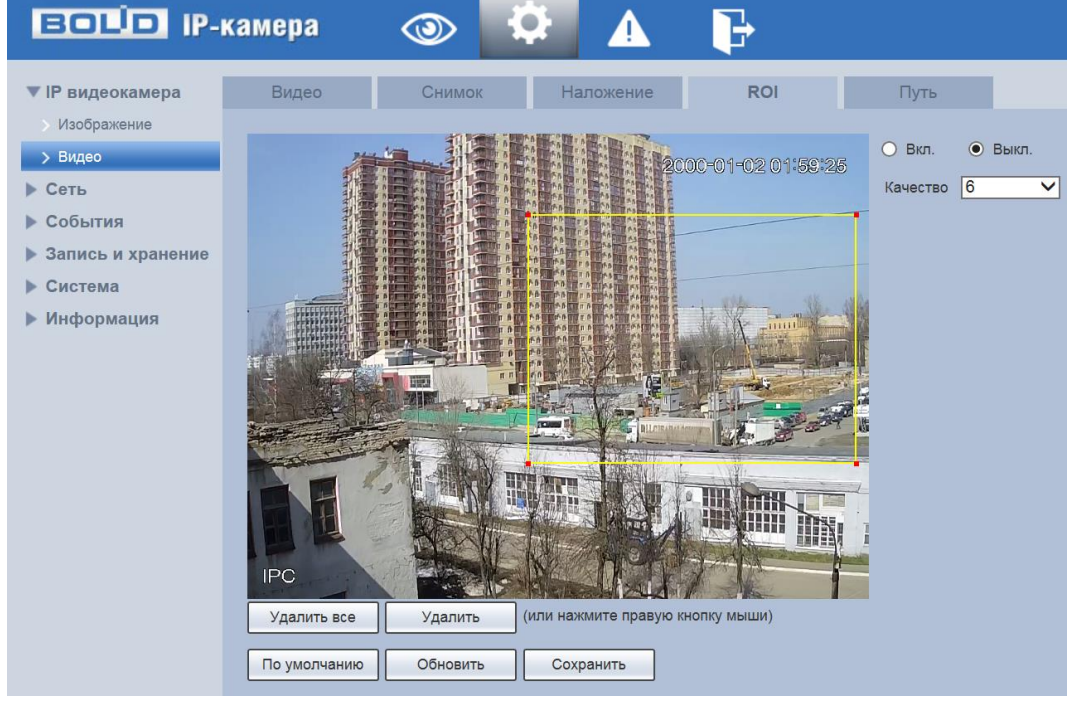

Рисунок 9.9

#### 9.1.2.5 Лист параметров «Путь»

Лист параметров «Путь» дает доступ к выбору (назначению) системного пути на компьютере для хранения контента сохраняемых видеопотоков. Интерфейс представлен на рисунке 9.10.

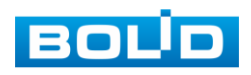

| BOLD IP-          | камера | 💿 🌣 🛕 🕞                                  |       |
|-------------------|--------|------------------------------------------|-------|
| ▼ IP видеокамера  | Видео  | Снимок Наложение ROI                     | Путь  |
| > Изображение     | Снимок | C:\Users\lendel\WebDownload\LiveSnapshot | Поиск |
| > Видео           | Запись | C:\Users\lendel\WebDownload\LiveRecord   | Поиск |
| ▶ Сеть            |        |                                          |       |
| События           |        | По умолчанию Сохранить                   |       |
| Запись и хранение |        |                                          |       |
| Система           |        |                                          |       |
| ▶ Информация      |        |                                          |       |
|                   |        |                                          |       |

Рисунок 9.10

#### 9.2 Пункт меню «Сеть»

Пункт меню «Сеть» дает доступ к управлению системной корректировки базовых сетевых настроек видеокамеры.

Если планируется использовать более одной видеокамеры, то требуется сменить начальный IP адрес изделия на любой свободный до подключения других видеокамер. Для изменения IP-адреса, необходимо перейти в пункт меню «TCP-IP» на лист параметров «TCP-IP», изменить значение параметра IP-адрес и выбрать «сохранить» эти параметры. Интерфейс управления параметрами представлен на рисунке 9.11.

#### 9.2.1 Пункт меню «TCP/IP»

Пункт меню «TCP/IP» дает доступ управления к настройке параметров работы видеокамеры по сетевым протоколам «TCP/IP».

#### 9.2.1.1 Лист параметров «TCP/IP»

Лист параметров «TCP/IP» предоставляет интерфейс управления параметрами «TCP/IP» протоколов. Интерфейс представлен на рисунке 9.11.

| BOLD IP-          | камера 📀               | » 🍄 🛕 🕞                         |
|-------------------|------------------------|---------------------------------|
| IP видеокамера    | TCP/IP E               | asy4ip                          |
| ▼ Сеть            |                        |                                 |
| > TCP/IP          | Имя хоста              | IPC                             |
| > Подключение     | Сетевая карта          | Ethernet(По умолчани 🗸          |
| > PPPoE           | Режим                  |                                 |
| DDNS              | MAC Apper              | e0 50 8b 57 8f ab               |
| > IP Фильтр       |                        |                                 |
| > SMTP(Email)     | те версия              |                                 |
| > UPnP            | IP адрес               | 192. 168. 68. 160               |
| > Bonjour         | Маска подсети          | 255. 255. 252. 0                |
| > Multicast       | Шлюз                   | 192. 168. 68. 1                 |
| > 802.1x          | Основной DNS           | 8.8.8.8                         |
| > QoS             | Альтерн. DNS           | 8.8.4.4                         |
| События           | 🗹 Вкл. ARP/Ping для IP | адреса                          |
| Запись и хранение |                        |                                 |
| ▶ Система         |                        | По умолчанию Соновить Сохранить |

Рисунок 9.11

Функции и диапазоны значений параметров даны в таблице 9.5.

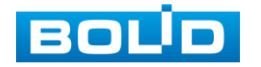

Таблица 9.5.

| Параметр                  | Функция                                                                                                    |
|---------------------------|----------------------------------------------------------------------------------------------------|
| Имя хоста                 | Служит для задания имени главного устройства. Поддерживается до 15 символов.                                                                                                    |
| Сетевая карта             | Сначала следует выбрать порт Ethernet. По умолчанию включен<br>проводной.<br>Обратите внимание: при наличии более чем одной карты возможно<br>изменение карты Ethernet по умолчанию.<br>Обратите внимание: после изменения настроек по умолчанию<br>требуется перезагрузить устройство для активации новых настроек.                                                                                                    |
| Режим                     | Возможны два режима: статический и DHCP. При выборе режима<br>DHCP будет автоматически найден IP, пользовательское задание<br>IP/маски подсети/шлюза невозможно.<br>При выборе статического режима следует задать IP/маску<br>подсети/шлюз.                                                                                                    |
| МАС Адрес                 | Отображение МАС адреса главного устройства.                                                                                                    |
| IP Версия                 | Служит для выбора версии протокола IP (IPV4 или IPV6). Возможен выбор IP адреса этих двух версий.                                                                                                    |
| IP адрес                  | Введите соответствующие цифры, чтобы изменить IP адрес и затем задайте соответствующую маску подсети и шлюз по умолчанию.                                                                                                    |
| Основной DNS              | IP-адрес сервера DNS.                                                                                                    |
| Альтернативный DNS        | Альтернативный IP-адрес сервера DNS.                                                                                                    |
| ARP/Ping для IP<br>адреса | Можно использовать команды ARP/Ping для изменения или задания<br>IP-адреса устройства, если известен Мас адрес устройства.<br>Перед выполнением следует убедиться в принадлежности сетевой<br>видеокамеры и ПК к одной сети. Эта функция включена по<br>умолчанию.<br>Последовательность действий следующая:<br>Шаг 1: Получите IP-адрес, установите сетевую видеокамеру и ПК в<br>одной ЛВС.<br>Шаг 2: Определите физический адрес устройства по наклейке сетевой<br>видеокамеры.<br>Шаг 3: Перейдите в интерфейс запуска Run и введите следующие<br>команды:<br>arp -s <ip-адрес <mac=""> ping -1 480 -t <ip-адрес><br/>Например : arp -s 192.168.0.125 11-40-8с-18-10-11<br/>ping -1 480 -t 192.168.0.125<br/>Шаг 4: Перезагрузите устройство.<br/>Шаг 5: Появление в командной строке информации «Reply from<br/>192.168.0.125» означает правильность выполненной настройки.<br/>Закройте командную строку.<br/>Шаг 6: Откройте браузер и введите http://<ip-адрес>. Нажмите кнопку<br/>Enter, теперь возможен доступ.</ip-адрес></ip-адрес></ip-адрес> |

9.2.1.2Лист параметров «Easy4ip» :

Лист параметров «Easy4ip» предоставляет интерфейс управления параметрами подключения видеокамеры через web-интерфейс к сервису «P2P» одноранговой коммутируемой вычислительной сети P2P (Peer-to-Peer), что позволяет с видеокамерой применять быстро и без сложной настройки вычислительные устройства широко спектра производителей компьютеров (ПК), смартфонов.

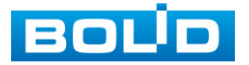

Сервис P2P (Peer-to-Peer, одноранговая сеть) позволяет быстро и без сложной настройки подключить к видеокамере в одноранговой коммутируемой вычислительной сети компьютер (ПК) или смартфон. Позволяет удалённо подключаться к изделию через интернет с мобильных устройств и удалённых ПК в условиях отсутствия внешнего статического IP-адреса.

Интерфейс листа параметров Easy4ip представлен на рисунке 9.12.

| BOLD IP-                                                                                                    | камера                             | ۳ 🕥                        | \$       |        | F   |  |  |
|----------------------------------------------------------------------------------------------------|------------------------------------|----------------------------|----------|--------|-----|--|--|
| <ul> <li>▶ Настройки камеры</li> <li>▼ Сеть</li> <li>&gt; ТСР/IР</li> </ul>                                                                    | ТСР/ІР                             | Easy4ip                    |          |        |     |  |  |
| <ul> <li>&gt; Сетевые порты</li> <li>&gt; PPPoE</li> <li>&gt; DDNS</li> <li>&gt; Фильтр по IP</li> <li>&gt; SMTP</li> <li>&gt; UPnP</li> </ul> | Статус<br>Серийный номер<br>QR код | Оффлайн<br>2M025B5PAM00010 |          |        |     |  |  |
| > SNMP<br>> Bonjour                                                                                                    |                                    | По умолч.                  | Обновить | Сохран | ить |  |  |

Рисунок 9.12

Нажмите «Вкл.», «Сохранить», «Обновить». Статус изменится на «Онлайн» (рис.12.2). При нажатии кнопки «Сохранить» все изменения применятся автоматически без перезагрузки. При смене IP произойдёт автовыход пользователя. На этом настройка видеокамеры завершена.

Также подключение видеокамеры к сервису P2P может быть выполнено другими (не через web-интерфейс видеокамеры) программными средствами BOLID, смотрите описание в разделе 12 настоящего руководства.

#### 9.2.2 Пункт меню «Подключение»

Пункт меню «Подключение» дает управление к параметрам настройки портов подключения и авторизации доступа видеокамеры

9.2.2.1 Лист параметров «Подключение»

Лист параметров «Подключение» предоставляет интерфейс управления параметрами выбора портов подключения. Интерфейс показан на рисунке 9.13.

| воцо ір-камера |                   | » 🏟 🛦 🕞                         |
|----------------|-------------------|---------------------------------|
| IP видеокамера | Подключение       | ONVIF                           |
| ▼ Сеть         |                   |                                 |
| > TCP/IP       | Макс. подключений | 10 (1~20)                       |
| > Подключение  | ТСР Порт          | 37777 (1025~65534)              |
| > PPPoE        | UDP Порт          | 37778 (1025~65534)              |
| DDNS           | НТТР Порт         | 80                              |
| > IP Фильтр    | RTSP Порт         | 554                             |
| SMTP(Email)    | HTTPs             |                                 |
| > UPnP         | HTTPs Порт        | 443                             |
| > Bonjour      |                   |                                 |
| > Multicast    |                   | По умолчанию Обновить Сохранить |

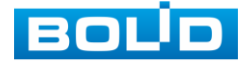

Рисунок 9.13

Функции и диапазоны значений параметров даны в таблице 9.6.

Таблица 9.6.

| Параметр    | Функция                                                                                                    |
|-------------|----------------------------------------------------------------------------------------------------|
| Макс.       | Максимальное число подключений для одного устройства. Значение                                                                                                    |
| подключений | находится в диапазоне от 1 до 20 (по умолчанию 10).                                                                                                    |
| ТСР Порт    | Диапазон портов составляет 1025~65534. Значение по умолчанию 37777. Возможно ввести действующий номер порта при                                                                                                    |
|             | неооходимости.                                                                                                    |
| UDP Порт    | Диапазон портов составляет 1025~65534. Значение по умолчанию 37778. Возможно ввести действующий номер порта при необходимости.                                                                                                    |
| НТТР Порт   | Диапазон порта составляет 1025~65524. Значение по умолчанию 80.<br>Возможно ввести действующий номер порта при необходимости.                                                                                                    |
| RTSP Порт   | Значение по умолчанию 554. Оставьте пустым, если используете<br>настройку по умолчанию.<br>Пользователи, использующие Quick-Time или VLC, могут<br>воспроизводить следующие форматы. BlackBerry также может их<br>воспроизводить. Для контроля в реальном времени в формате URL<br>требуется работающий в реальном времени сервер медиа RTSP,<br>номер канала, тип потока двоичных сигналов в URL. Может<br>потребоваться имя пользователя и пароль. Пользователям,<br>использующим BlackBerry, потребуется режим кодирования H.264B,<br>разрешения – CIF. Формат URL:<br>rtsp://username:password@ip:port/cam/realmonitor?channel=1&subtype=<br>0 имя пользователя/пароль/IP и порт. |
| НТТРѕ Порт  | Порт связи по протоколу HTTPs, диапазон составляет 1025~65534.<br>Значение по умолчанию 443.                                                                                                    |

Примечание: 0~1024, 37780~37880, 1900, 3800, 5000, 5050, 9999, 37776, 39999, 42323 являются специальными портами. Пользователь не может их изменять. Избегайте использования значений по умолчанию других портов

9.2.2.2 Лист параметров «ONVIF» : управление включением и отключением правил авторизации.

Лист параметров «Подключение» предоставляет интерфейс управления параметрами включения/отключения авторизации сетевой работы видеокамеры. Интерфейс показан на рисунке 9.14.

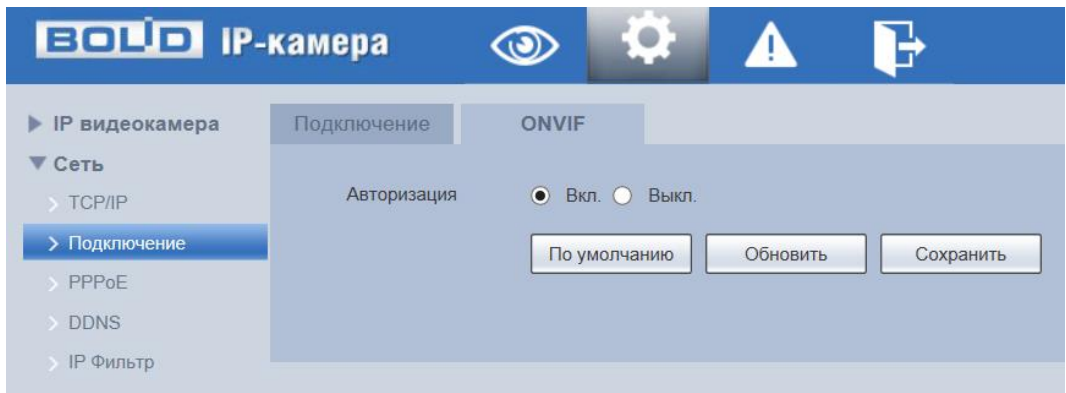

Рисунок 9.14

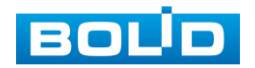

#### 9.2.3 Пункт меню «РРРоЕ»

Пункт меню «РРРоЕ» дает управление к параметрам настройки работы видеокамеры по сетевому протоколу «РРРоЕ». Интерфейс представлен на рисунке 9.15.

| BOLID IP-      | камера       | ٢    | <b>\$</b> |           | ŀ         |
|----------------|--------------|------|-----------|-----------|-----------|
| IP видеокамера | PPPoE        |      |           |           |           |
| ▼ Сеть         |              |      |           |           |           |
| > TCP/IP       | 📃 Вкл.       |      |           |           |           |
| > Подключение  | Пользователь | none | )         |           |           |
| > PPPoE        | Пароль       |      |           |           |           |
| > DDNS         |              |      |           | 05.000.00 |           |
| > IP Фильтр    |              | 110  | умолчанию | Ооновить  | Сохранить |
| SMTP(Email)    |              |      |           |           |           |
| > UPnP         |              |      |           |           |           |

Рисунок 9.15

Для использования протокола «РРРоЕ» введите в интерфейсе имя пользователя РРРоЕ подключения и пароль пользователя, полученные от провайдера интернет-услуг, и разрешите включением функцию РРРоЕ. Сохраните текущие настройки и выполните перезагрузку устройства, чтобы активировать настройки. После перезагрузки устройство соединится с Internet по протоколу РРРоЕ. IP-адрес можно получить в интерфейсе сетевого доступа, в колонке IP-адреса. Если РРРоЕ включен, следует запретить UPnP во избежание влияния при вызове по номеру.

Обратите внимание: необходимо сначала выйти в пункт меню с IP-адресом текущего устройства. Доступ к клиентской стороне возможен через этот адрес. При использовании PPPoE необходимо в пункте TCP/IP изменить параметры IP адреса, маски подсети и шлюзов в соответствии с выданными провайдером.

#### 9.2.4 Пункт меню «DDNS»

Пункт меню «DDNS» дает управление к параметрам настройки работы видеокамеры с внешним сервером «DDNS». Интерфейс представлен на рисунке 9.15.

DDNS предназначен для соединения различных серверов, чтобы было можно получать доступ к системе через сервер. Нужно зайти на сайт соответствующей службы для получения доменного имени и далее осуществлять доступ к системе через домен. DDNS работает даже при смене IP- адреса. Если устройство подключается к беспроводной ЛВС, следует запретить UPnP.

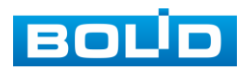

| BOLD IP-       | камера <         | ک 🕲          |          | ₽         |
|----------------|------------------|--------------|----------|-----------|
| IР видеокамера | DDNS             |              |          |           |
| ▼ Сеть         |                  |              |          |           |
| > TCP/IP       | 🔲 Тип сервера    | CN99 DDNS    | $\sim$   |           |
| > Подключение  | Сервер           | www.3322.org |          |           |
| > PPPoE        | Доменное имя     | none         |          |           |
| > DDNS         | Пользователь     | none         |          |           |
| > IP Фильтр    | Пароль           | ••••         |          |           |
| > SMTP(Email)  | Период обновлени | ия 10        | Мин.(1-  | ~500)     |
| > UPnP         |                  |              |          |           |
| > Bonjour      |                  | По умолчанию | Обновить | Сохранить |

Рисунок 9.15

Функции и диапазоны значений параметров даны в таблице 9.7.

Таблица 9.7.

| Параметр          | Функция                                                                                         |
|-------------------|-------------------------------------------------------------------------------------------------|
| Тип сервера       | Возможен выбор протокола DDNS из раскрывающегося списка.<br>CN99 DDNS, NO-IP DDNS, Dyndns DDNS  |
| Сервер            | IP-адрес сервера DDNS                                                                           |
| Доменное имя      | Ваше самоопределяемое имя домена.                                                               |
| Пользователь      | Имя пользователя для ввода при входе на сервер.                                                 |
| Пароль            | Пароль для ввода при входе на сервер.                                                           |
| Период обновления | Устройство регулярно посылает сигнал уведомления на сервер. Значение по умолчанию равно 10 мин. |

#### 9.2.5 Пункт меню «ІР Фильтр»

Пункт меню «IP фильтр» дает управление к параметрам настройки сетевого IP фильтра видеокамеры. Интерфейс IP фильтра представлен на рисунках 9.16, 9.17.

Функция IP фильтра позволяет выполнить настройку так, чтобы некоторые пользователи с определенными IP/MAC адресами могли иметь доступ к сетевой видеокамере. Если включить фильтр, то доступ к изделию будут иметь ТОЛЬКО пользователи с добавленных адресов. Можно добавлять IPадрес, диапазон IPадресов или MAC. Обратите внимание: Следует задать MAC-адрес в одном и том же сегменте сети.

| BOLD IP-          | камера 💿            | \$ ▲         | <b>P</b> |             |
|-------------------|---------------------|--------------|----------|-------------|
| IP видеокамера    | IP Фильтр           |              |          |             |
| ▼ Сеть            |                     |              |          |             |
| > TCP/IP          | Белые IP            |              |          |             |
| > Подключение     | Белые IP            |              |          |             |
| > PPPoE           |                     | IP/MAC       | Изменить | Удалить     |
| DDNS              |                     |              |          |             |
| > IP Фильтр       |                     |              |          |             |
| > SMTP(Email)     |                     |              |          |             |
| > UPnP            |                     |              |          |             |
| > Bonjour         |                     |              |          |             |
| > Multicast       |                     |              |          |             |
| > 802.1x          |                     |              |          |             |
| > QoS             | Добавить IP/MAC     |              |          | Удалить все |
| События           | По умолчанию Обнови | ть Сохранить |          |             |
| Запись и хранение |                     |              |          |             |
| ▶ Система         |                     |              |          |             |
| Информация        |                     |              |          |             |

Рисунок 9.16

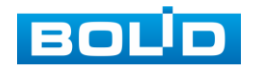

| EOLO IP-           | камера         | (i) | <u>۸</u> | F               |       |             |
|--------------------|----------------|-----|----------|-----------------|-------|-------------|
| IP видеокамера     | IP Фильтр      |     |          |                 |       |             |
| ▼ Сеть<br>ТСР//Р   | Белые ІР       |     |          |                 |       |             |
| > Подключение      | Белые          | IP  |          |                 |       |             |
|                    |                |     |          |                 |       |             |
| > IP Фильтр        |                |     |          |                 |       |             |
|                    |                |     | ſ        | Добавить IP/MAC | ×     |             |
|                    |                |     |          | IP адрес У 1    | 0.0.1 |             |
|                    |                |     |          |                 |       |             |
| ) QoS<br>▶ Coбытия | Добавить IP/MA |     |          | Сохранить       | тмена | Удалить все |

Рисунок 9.17

#### 9.2.6 Пункт меню «SMTP (Email)»

Пункт меню «SMTP (Email)» дает управление к параметрам настройки работы видеокамеры по сетевому протоколу SMTP электронной почты. Интерфейс SMTP представлен на рисунке 9.18.

| BOLD IP-                                                                                                    | камера 💿 🔅 ႔ 🕞                                                                                                    |
|----------------------------------------------------------------------------------------------------|----------------------------------------------------------------------------------------------------|
| ▶ IP видеокамера<br>▼ Сеть                                                                                                    | SMTP(Email)                                                                                                    |
| > TCP/IP<br>> Подключение<br>> PPPoE<br>> DDNS                                                                                    | SMTP Сервер         none           Порт         25           Анонимно         поружицу                                        |
| > IP Фильтр<br>> SMTP(Email)<br>> UPnP                                                                                            | Пароль ••••                                                                                                    |
| > Bonjour<br>> Multicast<br>> 802.1x                                                                                              | Шифрование Нет ✓<br>Тема IPC Message ☑ Вложение<br>Получатель +                                                               |
| <ul> <li>&gt; соз</li> <li>&gt; События</li> <li>&gt; Запись и хранение</li> <li>&gt; Система</li> <li>&gt; Информация</li> </ul> | Интервал 0 сек(0~3600)<br>Отчет о состоянии Период обновления 60 сек(1~3600)<br>Еmail Tect<br>По умолчанию Обновить Сохранить |

Рисунок 9.18

Функции и диапазоны значений параметров даны в таблице 9.8.

Таблица 9.8.

| Параметр          | Функция                                                         |
|-------------------|-----------------------------------------------------------------|
| SMTP Сервер       | Ввод адреса сервера                                             |
| Порт              | Значение по умолчанию равно 25. При необходимости его можно     |
| порт              | изменить.                                                       |
|                   | Для серверов с поддержкой функции анонимности. Возможен         |
| Анонимно          | анонимный вход в систему. Не требуется ввод имени пользователя, |
|                   | пароля и сведений об отправителе.                               |
| Пользователь      | Имя пользователя учетной записи сервера электронной почты.      |
| Породи            | Пароль учетной записи пользователя для сервера электронной      |
| Пароль            | почты.                                                          |
| Адрес отправителя | Адрес электронной почты отправителя.                            |
| Шифрование        | Можно выбрать SSL, TLS или не использовать данную функцию.      |
| Тема              | Ввод темы сообщения                                             |
| Вложение          | Система может отправлять картинку моментального снимка, если    |

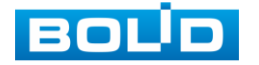

|                   | здесь установлен флажок.                                                                                                    |
|-------------------|----------------------------------------------------------------------------------------------------|
| Получатель        | Ввод электронных адресов получателя (не более трех адресов).                                                                                                    |
| Интервал          | Значение интервала отправки находится в диапазоне от 0 до 3600<br>секунд. 0 означает отсутствие интервала.<br>Обратите внимание: система не отправляет сообщение немедленно<br>после возникновения тревоги. При активации электронного<br>сообщения вследствие тревоги, обнаружения движения или<br>аномального события система отправляет сообщение в<br>соответствии с заданным здесь интервалом. Эта функция очень<br>полезна при активации многочисленных сообщений вследствие<br>аномальных событий, когда возможна перегрузка почтового<br>сервера. |
| Отчет о состоянии | Для разрешения этой функции необходимо установить флажок.                                                                                                    |
| Email Tect        | Система автоматически однократно отправляет сообщение для проверки состояния соединения. Перед проверкой следует сохранить данные настройки электронной почты.                                                                                                    |

#### 9.2.7 Пункт меню «UPnP»

Пункт меню «UPnP» (Universal Plug and Play) дает управление к параметрам настройки работы видеокамеры в общей сети - автоматическая настройка сетевых устройств в сетях передачи данных. Интерфейс представлен на рисунке 9.19.

UPnP позволяет установить привязку между ЛВС и общей сетью. Здесь также можно добавить, изменить или удалить элемент UPnP. Для UPnP на различных маршрутизаторах следует запретить функцию UPnP.

В ОС Windows из Start (Пуск)->Control Panel (Панель управления)->Add or remove programs (Установка или удаление программ). Нажмите Add/Remove Windows Components (Добавление и удаление компонентов Windows) и выберите Network Services (Сетевые службы) с помощью Windows Components Wizard (Мастер компонентов Windows). Нажмите кнопку Details и установите флажки Internet Gateway Device Discovery and Control client (Клиент обнаружения и управления шлюзами Интернета) и UPnP User Interface (Пользовательский интерфейс UPnP). Нажмите OK, чтобы начать установку.

Разрешение UPnP из Web. Если в вашей OC Windows разрешен UPnP, сетевая видеокамера может автоматически определить это с помощью My Network Places (Сетевое окружение). В режиме управления вручную можно изменить внешний порт. В режиме автоматического управления выберите бездействующий порт для автоматической привязки порта без пользовательского изменения.

| BOUD IP-                            | камера               | <u>ن</u> ک      | ▲ 🕞               |            |            |          |          |
|-------------------------------------|----------------------|-----------------|-------------------|------------|------------|----------|----------|
| IP видеокамера                      | UPnP                 |                 |                   |            |            |          |          |
| ▼ Сеть<br>> ТСР/IР<br>> Подключение | Вкл.<br>Список порто | Режим Вручную 🗸 | Статус Ошибка!    |            |            |          |          |
| PPPoE                               |                      | Служба          | Протокол          | Внутр.порт | Внеш. порт | Статус   | Изменить |
| DDNS                                |                      | HTTP            | WebService:TCP    | 80         | 8080       | Ошибка!  | ^^       |
| ) IP Фильтр                         |                      | TCP             | PrivService:TCP   | 37777      | 37777      | Ошибка!  | < / >    |
| SMTP(Email)                         |                      | DDP             | PT/SPService/TCP  | 554        | 554        | Ошибка   | ~ ~      |
| > UPnP                              |                      | N10r            | NTOP Service. FOP | 004        | 004        | Curronan | ~        |
| > Bonjour                           |                      |                 |                   |            |            |          |          |
| Multicast                           |                      |                 |                   |            |            |          |          |
| > 802.1x                            |                      |                 |                   |            |            |          | ✓        |
| > QoS                               |                      |                 |                   |            |            |          |          |
| • События                           | По умолчанию         | Обновить Сохран | ИТЬ               |            |            |          |          |
| • Запись и хранение                 |                      |                 |                   |            |            |          |          |
| ▶ Система                           |                      |                 |                   |            |            |          |          |
| Информация                          |                      |                 |                   |            |            |          |          |

Рисунок 9.19

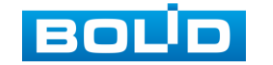

#### 9.2.8 Пункт меню «Bonjour»

Пункт меню «Bonjour» дает управление к параметрам настройки работы видеокамеры по сетевому протоколу Bonjour многоадресной службы DNS автоматического обнаружения системных служб и сервисов. Интерфейс представлен на рисунке 9.20.

| BOLD IP-                   | камера      | ۲             |          | <b>₽</b>  |
|----------------------------|-------------|---------------|----------|-----------|
| IP видеокамера             | Bonjour     |               |          |           |
| > TCP/IP                   | 🗹 Вкл.      |               |          |           |
| > Подключение              | Имя сервера | 2M0261DPAL002 | 225      |           |
| DDNS                       |             | По умолчанию  | Обновить | Сохранить |
| ) IP Фильтр<br>SMTP(Email) |             |               |          |           |
| > UPnP                     |             |               |          |           |
| > Bonjour                  | _           |               |          |           |

Рисунок 9.20

Протокол Bonjour основан на многоадресной службе DNS компании Apple. Работающее по протоколу Bonjour устройство может автоматически передавать информацию своей службы и прослушивать информацию службы с другого устройства. Возможен просмотр протокола Bonjour в одной ЛВС для поиска сетевой видеокамеры и последующего доступа, если неизвестен IP-адрес сетевой видеокамеры. Возможен просмотр имени сервера при обнаружении сетевой видеокамеры протоколом Bonjour. Обратите внимание: браузер Safari поддерживает эту функцию. Нажмите Display All Bookmarks (Отображать все закладки) и откройте Bonjour, система автоматически обнаружит в ЛВС сетевую видеокамеру с функцией Bonjour.

#### 9.2.9 Пункт меню «Multicast»

Пункт меню «Multicast» дает управление к параметрам настройки параметров групповой работы видеокамеры. Интерфейс представлен на рисунке 9.21.

| BOUD IP-                           | камера <        | 🔬 🌣 💿              | . <b>P</b>                |                  |                                             |
|------------------------------------|-----------------|--------------------|---------------------------|------------------|---------------------------------------------|
| <ul> <li>IP видеокамера</li> </ul> | Multicast       |                    |                           |                  |                                             |
| TCP/IP                             | Основной поток  |                    |                           | Дополнительный п | оток                                        |
| Подключение                        | 🗹 Вкл.          |                    |                           | 🗹 Вкл.           |                                             |
| PPPoE                              | Multicast adpec | 224. 1. 0. 0 (2    | 24.0.0.0~239.255.255.255) | Multicast adpec  | 224 . 1 . 2 . 4 (224.0.0.0~239.255.255.255) |
| DDNS                               | Порт            | 40000 (1           | 025~65534)                | Порт             | 40016 (1025~65534)                          |
| ) IP Фильтр                        |                 |                    |                           |                  |                                             |
| > SMTP(Email)                      |                 |                    |                           |                  |                                             |
| > UPnP                             |                 | По умолчанию Оонов | Сохранить                 |                  |                                             |
| > Bonjour                          |                 |                    |                           |                  |                                             |
| > Multicast                        |                 |                    |                           |                  |                                             |
| > 802.1x                           |                 |                    |                           |                  |                                             |
| > QoS                              |                 |                    |                           |                  |                                             |
| События                            |                 |                    |                           |                  |                                             |
| Запись и хранение                  |                 |                    |                           |                  |                                             |
| • Система                          |                 |                    |                           |                  |                                             |
| Информация                         |                 |                    |                           |                  |                                             |

Рисунок 9.21

Многоадресный протокол Multicast представляет режим передачи пакетов данных. Если существует несколько ведущих узлов, принимающих одинаковые пакеты данных, многоадресный протокол предоставляет наилучшую возможность для снижения нагрузки

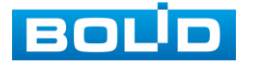

канала и ЦП. Ведущий узел-источник может просто отправлять данные для транзита. Эта функция также зависит от взаимосвязи членов группы и группы внешних узлов.

Функции и диапазоны значений параметров даны в таблице 9.9.

Таблица 9.9.

| Параметр        | Функция                                                      |
|-----------------|--------------------------------------------------------------|
|                 | Выберите разрешение функции многоадресного протокола.        |
| Вкл.            | Основной поток и дополнительный поток невозможно             |
|                 | использовать одновременно.                                   |
|                 | Диапазон многоадресного протокола 224.0.0.0~239.255.255.255. |
| Multicast adpec | Значение по умолчанию для основного потока - 224.1.0.0, для  |
|                 | дополнительного потока - 224.1.2.4                           |
|                 | Порт многоадресного протокола.                               |
| Порт            | Основной поток: 40000, дополнительный поток: 40016,          |
|                 | диапазон: 1025~65534.                                        |

Для получения потока посредством Multicast необходим видеоплеер для потокового видео, (например, VLC player). Запрос потока производится в следующем формате: udp:// @IP:port пример: udp://@ 224.1.2.4:40000.

#### 9.2.10 Пункт меню «802.1х»

Пункт меню «802.1х» дает управление к параметрам настройки параметров протокола «802.1х» аутентификации видеокамеры. Интерфейс представлен на рисунке 9.22.

| BOLD IP-            | камера       | ٢      | <b>P</b> |          | Ð           |   |
|---------------------|--------------|--------|----------|----------|-------------|---|
| IP видеокамера      | 802.1x       |        |          |          |             |   |
| ▼ Сеть              |              |        |          |          |             |   |
| > TCP/IP            | 🔄 Вкл.       |        |          |          |             |   |
| > Подключение       | Авторизация  | PEAP   | )        | $\sim$   |             |   |
| > PPPoE             | Пользователь | none   |          |          |             |   |
| DDNS                | Пароль       | ••••   |          |          |             |   |
| > IP Фильтр         |              |        |          |          | Corpolition | l |
| > SMTP(Email)       |              | L LO Y | Молчанию | Соновить | Сохранитв   | J |
| > UPnP              |              |        |          |          |             |   |
| > Bonjour           |              |        |          |          |             |   |
| > Multicast         |              |        |          |          |             |   |
| > 802.1x            |              |        |          |          |             |   |
| > QoS               |              |        |          |          |             |   |
| События             |              |        |          |          |             |   |
| ▶ Запись и хранение |              |        |          |          |             |   |
| ▶ Система           |              |        |          |          |             |   |
| ▶ Информация        |              |        |          |          |             |   |

Рисунок 9.22

Функции и диапазоны значений параметров даны в таблице 9.10.

Таблица 9.10.

| Параметр     | Функция                                                                             |
|--------------|-------------------------------------------------------------------------------------|
| Авторизация  | РЕАР (защищенный протокол ЕАР).                                                     |
| Пользователь | Для входа в систему требуется имя пользователя, которое<br>удостоверяется сервером. |
| Пароль       | Для входа в систему требуется пароль.                                               |

#### 9.2.11 Пункт меню «QoS»

Пункт меню «QoS» дает управление к параметрам настройки QoS в сетевом трафике видеокамеры. Интерфейс представлен на рисунке 9.23.

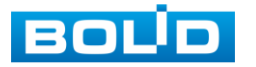

| BOLD IP-       | камера   | ۵ 🌣          |          | P         |
|----------------|----------|--------------|----------|-----------|
| IP видеокамера | QoS      |              |          |           |
| ▼ Сеть         |          |              |          |           |
| > TCP/IP       | Просмотр | 0            | (0~63)   |           |
| > Подключение  | Команда  | 0            | (0~63)   |           |
| > PPPoE        |          | По умолчанию | Обновить | Сохранить |
| DDNS           |          |              |          |           |
| > IP Фильтр    |          |              |          |           |
| > SMTP(Email)  |          |              |          |           |
| > UPnP         |          |              |          |           |
| > Bonjour      |          |              |          |           |
| > Multicast    |          |              |          |           |
| > 802.1x       |          |              |          |           |
| > QoS          |          |              |          |           |
| События        |          |              |          |           |

Рисунок 9.23

QoS (Качество услуг) представляет собой механизм защиты сети, обеспечивает качество услуг для заданного трафика. Параметры QoS должны соответствовать сетевой политике на маршрутизаторе (управляемом коммутаторе, поддерживающем QoS). Это технология, используемая для урегулирования задержек и блокировок в сети и т. п. Для сетевой службы качество услуг включает пропускную способность, задержку, потери пакетов и т. д. DSCP (Точка кода дифференцированных услуг) задается для различения пакетов данных так, чтобы маршрутизатор или коммутатор могли обеспечивать различающиеся службы для различных пакетов. Тогда будет возможно выбирать различные очереди в соответствии с приоритетом (64 уровня приоритета) пакетов и выбирать пропускную способность для каждой очереди. Самый низкий 0 уровень, самый высокий 63. Также возможно отклонение для различных скоростей при снижении пропускной способности сети.

Функции и диапазоны значений параметров даны в таблице 9.11.

Таблица 9.11.

| Параметр | Функция                                                                                                    |
|----------|----------------------------------------------------------------------------------------------------|
| Просмотр | Значение находится в диапазоне от 0 до 63. Маршрутизатор или коммутатор могут обеспечивать различающиеся службы для различных пакетов. |
| Команда  | Значение находится в диапазоне от 0 до 63. Маршрутизатор или коммутатор могут обеспечивать различающиеся службы для различных пакетов. |

#### 9.3 Пункт меню «События»

Пункт меню «События» дает управление к параметрам настройки выполнения видеокамерой формирования событий тревог и реакций на них.

#### 9.3.1 Пункт меню «Видео события»

Пункт меню «Видео события» дает управление к параметрам формирования видеокамерой событий тревог видеонаблюдения.

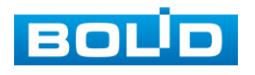

#### 9.3.1.1 Лист параметров «Обнар. движения»

Лист параметров «Обнар. движения» предоставляет интерфейс управления параметрами обнаружение движения объектов при выполнении видеонаблюдения. Интерфейс представлен на рисунках 9.24, 9.25, 9.26.

| BOLD IP-                                                                                 | камера 💿 🌣 🛕 🕞                                                                                           |
|------------------------------------------------------------------------------------------|----------------------------------------------------------------------------------------------------|
| <ul> <li>№ видеокамера</li> <li>Сеть</li> <li>События</li> <li>Вилео события</li> </ul>  | Обнар. движения Закрытие объектива                                                                       |
| <ul> <li>&gt; Неполадки</li> <li>&gt; Запись и хранение</li> <li>&gt; Система</li> </ul> | Расписание Настройки<br>Антидизеринг 5 сек (0~100)<br>Область Настройки                                  |
| ▶ Информация                                                                             | <ul> <li>✓ Запись</li> <li>Длительность записи 10 сек (10~300)</li> <li>Еmail</li> <li>Снимок</li> </ul> |
|                                                                                          | По умолчанию Обновить Сохранить                                                                          |

Рисунок 9.24

Интерфейс настройки расписания обнаружения движения представлен на рисунке 9.24.

| IP видеокамера         Обнар. движения Закрытие о<br>События         Расписание         Расписание           События         вкл.         0         2         4         6         8         10         12         14         16         18         20         22         24           Видео события         Расписание         Настройки         Вакрытие о<br>Область         Настройки         Настройки         Настройки         Настройки           Система         У запись         Запись         Запись         Пт         1         1         1         1         1         1         1         1         1         1         1         1         1         1         1         1         1         1         1         1         1         1         1         1         1         1         1         1         1         1         1         1         1         1         1         1         1         1         1         1         1         1         1         1         1         1         1         1         1         1         1         1         1         1         1         1         1         1         1         1         1         1 |
|----------------------------------------------------------------------------------------------------|
| Длительность записи 10<br>Б спан<br>Снимок<br>По<br>По<br>Период 1 00 : 00 : 00 - 23 : 59 : 59<br>Период 2 00 : 00 - 23 : 59 : 59<br>Период 2 00 : 00 - 23 : 59 : 59<br>Период 2 00 : 00 - 23 : 59 : 59<br>Период 2 00 : 00 - 23 : 59 : 59<br>Период 2 00 : 00 - 23 : 59 : 59<br>Период 2 00 : 00 - 23 : 59 : 59<br>Период 2 00 : 00 - 23 : 59 : 59<br>Период 2 00 : 00 - 23 : 59 : 59<br>Период 2 00 : 00 - 23 : 59 : 59<br>Период 6 00 : 00 - 23 : 59 : 59<br>Период 6 00 : 00 - 23 : 59 : 59                                                                                                    |

Рисунок 9.25

Интерфейс настройки области обнаружения движения представлен на рисунке 9.25.

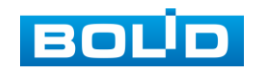

43

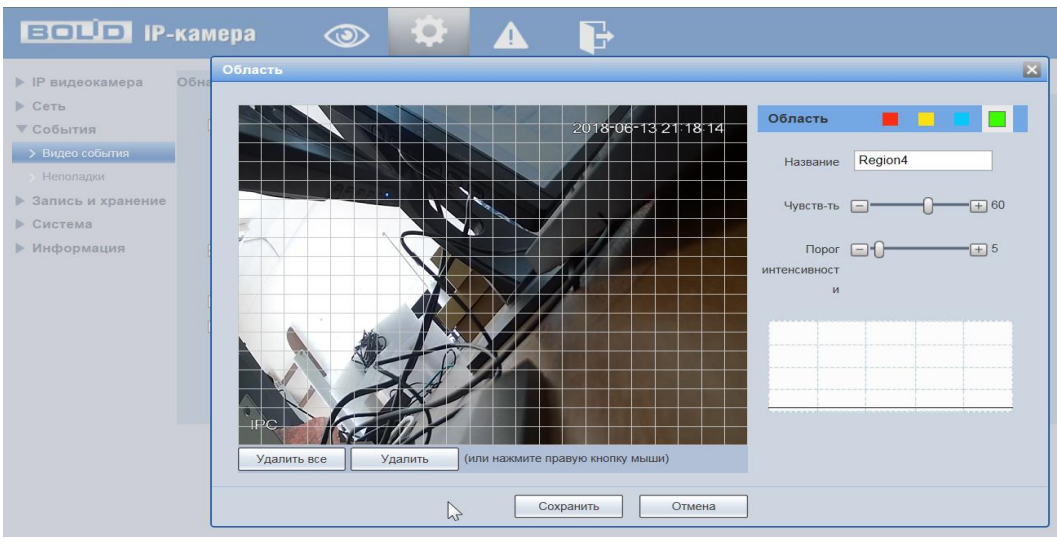

Рисунок 9.26

Для установки параметров события «Обнаружение движения» выполните следующие действия:

- Включите функцию обнаружения движения и установите период работы/бездействия, нажав кнопку «Настройки». Предусмотрены шесть периодов в течение суток для каждого дня недели. Настройку периода можно выполнять перетаскиванием при нажатой левой кнопке мыши.
- Задайте значение интервала антидизеринга. Система запоминает только одно событие в течение интервала антидизера. Значение находится в диапазоне 0 до 100 с.
- Задайте область обнаружения движения и ее чувствительность (рис.9.25). Чем выше чувствительность, тем легче переключение при обнаружении движения; чем меньше область, тем легче срабатывание при обнаружении движения. Настройка по умолчанию охватывает всю область.
- Установите длительность записи при обнаружении движения. Значение находится в диапазоне 10 до 300 с.
- Для отправки уведомления при обнаружении движения по электронной почте включите функцию «Email». Настройка адреса электронной почты описана в п. 9.2.6 «SMTP (Email)» настоящего руководства.
- Для создания моментального снимка при обнаружении движения/закрытии объектива включите функцию «Снимок».

#### 9.3.1.2 Лист параметров «Закрытие объектива»

Лист параметров «Закрытие объектива» предоставляет интерфейс управления параметрами события закрытия объектива видеокамеры. Интерфейс представлен на рисунках 9.27, 9.28.

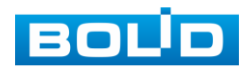

| ЕОЦО IP-камера 💿 🔅 🛕 🕞 |                                     |  |  |  |  |
|------------------------|-------------------------------------|--|--|--|--|
| IP видеокамера         | Обнар. движения Закрытие объектива  |  |  |  |  |
| ▶ Сеть                 |                                     |  |  |  |  |
| ▼ События              | М Вкл.                              |  |  |  |  |
| > Видео события        | Расписание Настройки                |  |  |  |  |
| > Неполадки            |                                     |  |  |  |  |
| Запись и хранение      | ⊻ запись                            |  |  |  |  |
|                        | Длительность записи 10 сек (10~300) |  |  |  |  |
| информация             |                                     |  |  |  |  |
|                        | Снимок                              |  |  |  |  |
|                        | По умолчанию Обновить Сохранить     |  |  |  |  |
|                        |                                     |  |  |  |  |

Рисунок 9.27

Интерфейс настройки расписания события «Закрытие объектива» представлен на рисунке 9.27.

|                                                                                                    | камера 💿                                                                                                 | 🔯 🔺 🕞                                                                                                    |                                                                    |
|----------------------------------------------------------------------------------------------------|----------------------------------------------------------------------------------------------------|----------------------------------------------------------------------------------------------------|--------------------------------------------------------------------|
| <ul> <li>IP видеокамера</li> <li>Сеть</li> <li>События</li> <li>Видео события</li> <li>Непопадки</li> <li>Запись и хранение</li> <li>Система</li> <li>Информация</li> </ul> | Обнар. движения Закрытие<br>Вкл.<br>Расписание На<br>Запись<br>Длительность записи 10<br>Етпай<br>Снимок | Pacnucaние 0 2 4 6 8 10 12 14 16 18 20 22 24 ПН ВТ Ср ЧТ Ср ЧТ Состояние 0 1 0 1 0 1 0 1 0 1 0 1 0 1 0 1 0 1 0 1                                                                                                    | К<br>Настройки<br>Настройки<br>Настройки<br>Настройки<br>Настройки |
|                                                                                                    |                                                                                                    | Вс<br>Вс<br>Вс<br>Пн Вт Ср Чт Пт Сб УВс<br>У Период1 00:00:00 - 23:59:59<br>Период2 00:00:00 - 23:59:59<br>Период2 00:00:00 - 23:59:59<br>Период4 00:00:00 - 23:59:59<br>Период5 00:00:00 - 23:59:59<br>Период5 00:00:00 - 23:59:59<br>Сохранить Отмена | Настройки                                                          |

Рисунок 9.28

Для установки параметров обнаружения закрытия объектива выполните следующие действия:

- Включите функцию обнаружения закрытия объектива и установите период работы/бездействия, нажав кнопку «Настройки» расписания. Предусмотрены шесть периодов в течение суток для каждого дня недели. Настройку периода можно выполнять перетаскиванием при нажатой левой кнопке мыши.
- Установите длительность записи при закрытии объектива. Значение находится в диапазоне 10 до 300 с.
- Для отправки уведомления при обнаружении движения/закрытии объектива по электронной почте включите функцию «Email». Настройка адреса электронной почты описана в п. 9.2.6 «SMTP (Email)» настоящего руководства.
- Для создания моментального снимка при обнаружении движения/закрытии объектива включите функцию «Снимок»

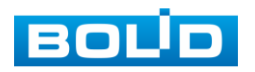

#### 9.3.2 Пункт меню «Неполадки»

Пункт меню «Неполадки» дает управление к параметрам регистрации видеокамерой внешних событий типа «ошибка сети» сетевой работы видеокамеры и «несанкц.доступ» - сетевой авторизации.

9.3.2.1 Лист параметров «Ошибка сети»

Лист параметров «Ошибка сети» предоставляет интерфейс управления параметрами включения и отключения регистрации двух основных типов ошибок сети. Интерфейс представлен на рисунках 9.29, 9.30.

| BOLD IP-          | камера 💿 🌣 🛕 🕞                    |
|-------------------|-----------------------------------|
| ▶ IP видеокамера  | Ошибка сети Несанкц. доступ       |
| ▶ Сеть            |                                   |
| ▼ События         |                                   |
| Видео события     |                                   |
| > Неполадки       | По умолчанию Обновить Сохранить   |
| Запись и хранение |                                   |
| Система           |                                   |
| Информация        |                                   |
|                   | Рисунок 9.29                      |
|                   |                                   |
| BOUD IP-          | камера 💿 🌣 🛕 🕞                    |
| IP видеокамера    | Ошибка сети Несанкц. доступ       |
| ▶ Сеть            |                                   |
| ▼ События         | Тип события Конфликт IP адресов 🗸 |
| > Видео события   | 🗹 Вкл.                            |

Рисунок 9.30

По умолчанию

Обновить

Сохранить

9.3.2.2 Лист параметров «Несанкц. доступ»

Запись и хранение

Система Информация

Лист параметров «Несанкц. доступ» предоставляет интерфейс управления параметрами включения и отключения реакции на шибки авторизации видеокамеры. Интерфейс представлен на рисунке 9.31.

Если при входе в систему был несколько раз набран неверный пароль, возникает тревога неавторизованного доступа. Установите разрешенное число ошибок входа в систему (от 3 до 10). При превышении этого предела учетная запись пользователя блокируется. Для отправки уведомления при несанкционированном доступе по электронной почте включите функцию «Email». Настройка адреса электронной почты описана в п. 9.2.6 «SMTP (Email)» настоящего руководства.

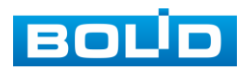

| BOLD IP-          | амера 💿 🌣 🛕 🕞                       |  |
|-------------------|-------------------------------------|--|
| ▶ IP видеокамера  | Ошибка сети Несанкц. доступ         |  |
| ▶ Сеть            |                                     |  |
| ▼ События         | Outur5ka aptopulaauuuu 3 paa (3~10) |  |
| > Видео события   |                                     |  |
| > Неполадки       |                                     |  |
| Запись и хранение | По умолчанию Обновить Сохранить     |  |
| Система           |                                     |  |
| ▶ Информация      |                                     |  |
|                   |                                     |  |

Рисунок 9.31

#### 9.4 Пункт меню «Запись и хранение»

Пункт меню «Запись и хранение» дает управление к параметрам рабочих заданий видеокамеры на выполнение видеокамерой записей, снимков, правил хранения на сетевом ресурсе и на карте памяти видеокамеры архива видеонаблюдения.

#### 9.4.1 Пункт меню «Расписание»

Пункт меню «Расписание» дает управление к параметрам расписаний работы видеокамеры.

9.4.1.1 Лист параметров «Расписание записи»

Лист параметров «Расписание записи» предоставляет интерфейс управления по формированию еженедельного расписание на видеозапись по дням недели. Интерфейс представлен на рисунках 9.32, 9.33.

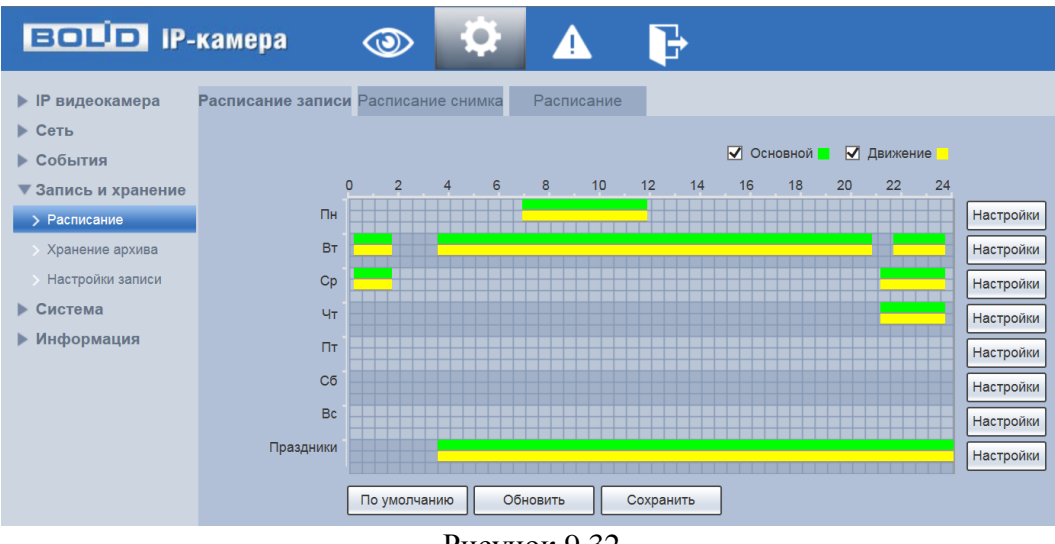

Рисунок 9.32

Задайте периоды времени записи (не более 6) для каждого дня недели, отметив их с помощью мыши на графике (рис.9.29) или введите временные интервалы вручную во вкладке «Настройки» (рис.9.30). Зеленым цветом (Основной) обозначается постоянная запись в течение указанного временного периода. Желтым цветом (Движение) обозначается запись при обнаружении движения в течение указанного временного периода.

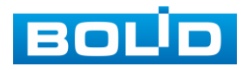

| BOLD IP-            | камера            | ٩        | <b>₽</b>  |      | P       |        |          |            |            |      |             |   |
|---------------------|-------------------|----------|-----------|------|---------|--------|----------|------------|------------|------|-------------|---|
| IP видеокамера      | Расписание записи |          |           |      |         |        |          |            |            |      |             |   |
| ▶ Сеть              |                   |          |           |      |         |        |          |            |            |      |             |   |
| • События           |                   |          |           |      |         | Oci    | ювной 📕  | 🗹 Движение |            |      |             |   |
| ▼ Запись и хранение |                   | 2        | 4 6       | 8 10 | 12 14   | 16     | 18       | 20 22      | 24         |      |             |   |
| > Расписание        | Пн                |          |           |      |         |        |          |            | Настро     | йки  |             |   |
| > Хранение архива   | Вт                |          | Настройки |      |         |        |          |            |            |      |             | × |
| > Настройки записи  | Ср                |          |           |      |         |        |          |            |            |      |             |   |
| ▶ Система           |                   |          | Bce       | 🗹 Пн | 🗌 Вт    | 🗌 Ср   | <u> </u> | r 🗌 Пт     | C6         | 🗌 Bc | 🗌 Праздники |   |
| • Информация        |                   |          | Период1   | 00 : | 00 : 00 | - 23 : | 59 : 59  | Основно    | й 🖌 Движен | ние  |             |   |
|                     |                   |          | Период2   | 00 : | 00 : 00 | - 23 : | 59 : 59  | Основно    | й 📃 Движен | ние  |             |   |
|                     |                   |          | Период3   | 00 : | 00 : 00 | - 23 : | 59 : 59  | Основно    | й 📃 Движен | ние  |             |   |
|                     | Bc                |          | Период4   | 00 : | 00 : 00 | - 23 : | 59 : 59  | Основно    | й 🔲 Движен | чие  |             |   |
|                     | Праздники         |          | Период5   | 00 : | 00 : 00 | - 23 : | 59 : 59  | Основно    | й 🔲 Движен | чие  |             |   |
|                     |                   |          | Период6   | 00 : | 00 : 00 | - 23 : | 59 : 59  | Основно    | й 🔲 Движен | чие  |             |   |
|                     |                   | По умолч |           |      |         |        |          |            |            |      |             |   |
|                     |                   |          |           |      |         |        | Сохрани  | гь С       | тмена      |      |             |   |

Рисунок 9.33

#### 9.4.1.2 Лист параметров «Расписание снимка»

Лист параметров «Расписание снимка» предоставляет интерфейс управления по формированию еженедельного расписание выполнение снимков по дням недели. Интерфейс представлен на рисунках 9.34, 9.35.

Задайте периоды времени сохранения изображения (не более 6) для каждого дня недели, отметив их с помощью мыши на графике (рис.9.34) или введите временные интервалы вручную во вкладке «Настройки» (рис.9.35).

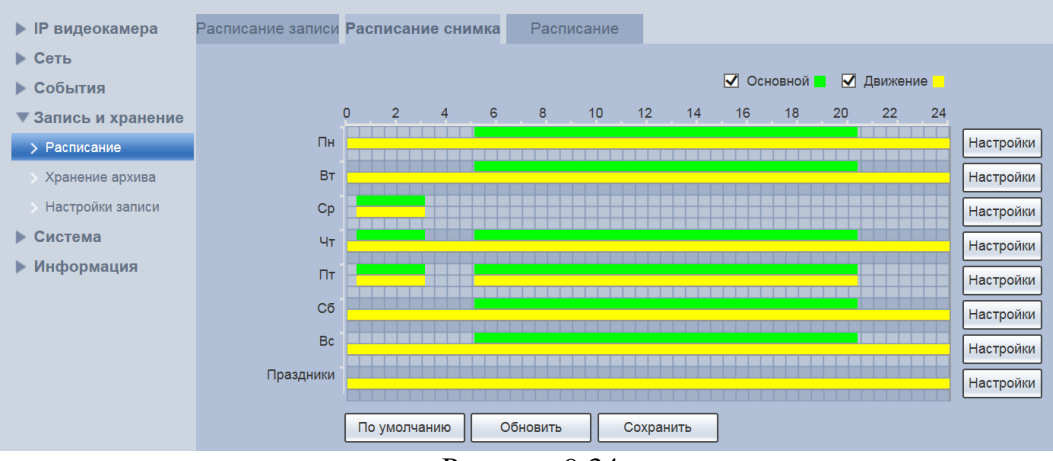

Рисунок 9.34

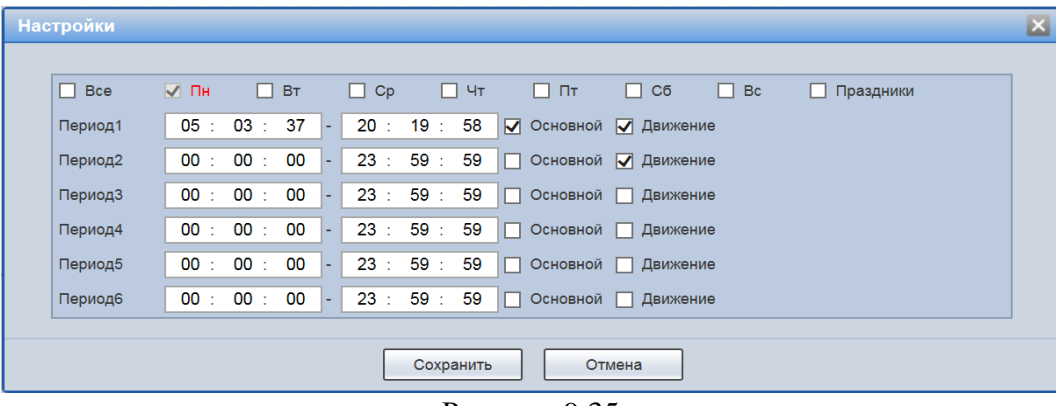

#### Рисунок 9.35

Зеленым цветом (Основной) обозначается сохранение изображения в течение указанного временного периода.

Желтым цветом (Движение) обозначается сохранение изображения при обнаружении движения в течение указанного временного периода.

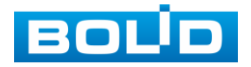

48

9.4.1.3 Лист параметров «Расписание»

Лист параметров «Расписание записи» предоставляет интерфейс управления по формированию годового расписания работы видеокамеры по месяцам. Интерфейс представлен на рисунке 9.36.

Выберите даты выходных, праздничных дней в календаре. Установите, должна ли осуществляться запись или сохранение изображений в эти дни. Временные интервалы выбираются в соответствующих разделах в графе «Праздники».

| BOLD IP-            | кам   | ера       |       | <b>(</b> |        | - 4  | ×    |         | <b>-</b> |
|---------------------|-------|-----------|-------|----------|--------|------|------|---------|----------|
| IP видеокамера      | Распи | исание за | аписи | Распи    | сание  | сним | ka P | асписан | ие       |
| ▶ Сеть              |       | Запись    |       | HIMMOR   |        |      |      |         |          |
| События             |       |           |       | HUNOK    |        |      |      |         |          |
| ▼ Запись и хранение |       | Календа   | рь    |          |        |      | Фев  | $\sim$  |          |
| > Расписание        |       | _         | _     | -        |        | _    |      | _       |          |
| > Хранение архива   |       | ПН        | вт    | Ср       | ЧТ     |      | C6   | вс      |          |
| > Настройки записи  |       |           | 1     | 2        | 3      | 4    | 5    | 6       |          |
| ▶ Система           |       | 7         | 8     | 9        | 10     | 11   | 12   | 13      |          |
| ▶ Информация        |       | 14        | 15    | 16       | 17     | 18   | 19   | 20      |          |
|                     |       | 21        | 22    | 23       | 24     | 25   | 26   | 27      |          |
|                     |       | 28        | 29    |          |        |      |      |         |          |
|                     |       |           |       |          |        |      |      |         |          |
|                     | L     |           |       |          |        |      |      |         |          |
|                     |       | Обное     | ить   |          | Сохран | ить  |      |         |          |
|                     |       |           | Б     |          |        |      |      |         |          |

Рисунок 9.36

#### 9.4.2 Пункт меню «Хранение архива»

Пункт меню «Хранение архива» дает управление к параметрам настройки места и правил записи, хранения на сетевом ресурсе серверов FTP, NAS архива видеонаблюдения и снимков видеокамеры.

9.4.2.1 Лист параметров «Хранение»

Лист параметров «Хранение» предоставляет интерфейс управления параметрами распределения записей и снимков по серверам FTP, NAS с привязкой к событиям видеонаблюдения. Интерфейс представлен на рисунке 9.37.

Для сохранения записей или изображений на серверах FTP, NAS выберите тип событий записи - постоянно или при обнаружении движения.

| воцо ір-камера      |              | ۵ 🗘       | ▲ 🖡               |                 |           |                      |
|---------------------|--------------|-----------|-------------------|-----------------|-----------|----------------------|
| IP видеокамера      | Хранение     | FTP       | NAS               |                 |           |                      |
| ▶ Сеть              | Запись       |           |                   | Снимок          |           |                      |
| • События           | Тип события  | Постоянно | Обнаружение движе | ния Тип события | Постоянно | Обнаружение движения |
| ▼ Запись и хранение | FTP          |           | V                 | FTP             |           | V                    |
| > Расписание        | NAS          |           |                   | NAS             |           |                      |
| Уранение архива     |              | 05        |                   |                 |           |                      |
| > Настройки записи  | по умолчанию | Сохр      | анить             |                 |           |                      |

Рисунок 9.37

#### 9.4.2.2 Лист параметров «FTP»

Лист параметров «FTP» дает управление к параметрам настройки доступа видеокамеры к серверу FTP для архивного хранения. Интерфейс представлен на рисунке 9.38.

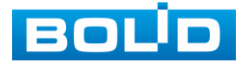

| BOLD IP-            | камера       | <u>ې</u>     | ▲ 🕞                |
|---------------------|--------------|--------------|--------------------|
| IP видеокамера      | Хранение     | FTP          | NAS                |
| ▶ Сеть              | 📃 Вкл.       |              |                    |
| События             | Сервер       |              |                    |
| ▼ Запись и хранение | Порт         | 21           | (0~65535)          |
| > Расписание        | Пользователь | anonymity    |                    |
| > Хранение архива   | Пароль       |              |                    |
| Настройки записи    | Лиректория   | share        | -                  |
| • Система           | Дироктории   |              |                    |
| Информация          |              | По умолчанию | Обновить Сохранить |

Рисунок 9.38

Включите функцию FTP, заполните адрес сервера FTP, порт, имя пользователя, пароль и соответствующий путь сохранения, после этого возможно сохранение записи или изображения на сервере FTP.

9.4.2.3 Лист параметров «NAS»

Лист параметров «NAS» дает управление к параметрам настройки доступа видеокамеры к серверу NAS для архивного хранения. Интерфейс представлен на рисунке 9.39.

| BOLD IP-                                                                                                    | камера                                   | ٢      | <b>\$</b> |          | ₽         |
|----------------------------------------------------------------------------------------------------|------------------------------------------|--------|-----------|----------|-----------|
| <ul> <li>IР видеокамера</li> <li>Сеть</li> <li>События</li> <li>Запись и хранение</li> <li>Расписание</li> <li>Хранение архива</li> <li>Настройки записи</li> <li>Система</li> <li>Информация</li> </ul> | Хранение<br>Вкл.<br>Сервер<br>Директория | По уми | олчанию   | Обновить | Сохранить |
|                                                                                                    | D                                        |        | 0         |          |           |

Рисунок 9.39

Включите функцию NAS. Заполните адрес сервера NAS и соответствующий путь сохранения, после этого возможно сохранение записи или изображения на сервере NAS.

#### 9.4.3 Пункт меню «Настройки записи»

Пункт меню «Настройки записи» дает управление к параметрам настройки правил записи, хранения архива видеонаблюдения и снимков видеокамеры на SD-карте памяти видеокамеры. Интерфейс представлен на рисунке 9.40.

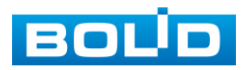

| BOLD IP-            | камера           | I I I I I I I I I I I I I I I I I I I |
|---------------------|------------------|---------------------------------------|
| IP видеокамера      | Настройки записи |                                       |
| ▶ Сеть              |                  |                                       |
| События             | Отрезок записи   | 8 Мин. (1~120)                        |
| ▼ Запись и хранение | Предзапись       | 5 сек (0~5)                           |
| > Расписание        | Заполнение SD    | Перезапись 🗸                          |
| > Хранение архива   | карты            |                                       |
| > Настройки записи  | Режим записи     | 💿 Авто 🔿 Вручную 🔿 Выкл.              |
| ▶ Система           | Поток для записи | Основной поток                        |
| ▶ Информация        |                  | По умолчанию Обновить Сохранить       |

Рисунок 9.40

Установите длительность записи (от 1 до 120 мин), время предварительной записи (от 0 до 5 с) до возникновения события и выберите режим записи. Определите поток записи: основной или дополнительный.

#### 9.5 Пункт меню «Система»

Пункт меню «Система» предоставляет управление к параметрам системной настройки базовых системных параметров и операций видеокамеры.

#### 9.5.1 Пункт меню «Базовые настройки»

Пункт меню «Базовые настройки» предоставляет управление базовыми системными параметрами. Интерфейс представлен на рисунках 9.41, 9.42.

9.5.1.1 Лист параметров «Базовые настройки»

Лист параметров «Базовые настройки» предоставляет управление системными параметрами выбора стандартов видео, языка интерфейса, имени для видеокамеры. Интерфейс представлен на рисунке 9.41.

| BOLD IP-                                                                                                    | камера                                                        | ٩                                         | ф.                                   |                    | ŀ         |
|----------------------------------------------------------------------------------------------------|---------------------------------------------------------------|-------------------------------------------|--------------------------------------|--------------------|-----------|
| <ul> <li>IР видеокамера</li> <li>Сеть</li> <li>События</li> <li>Запись и хранение</li> <li>Система</li> <li>Базовые настройки</li> <li>Пользователи</li> <li>По умолчанию</li> <li>Импорт/Экспорт</li> </ul> | Базовые настройки<br>Имя устройства<br>Язык<br>Стандарт видео | Дата/В<br>2M026<br>Русски<br>РАL<br>По ул | оемя<br>31DPAL0022<br>ий<br>иолчанию | 5<br>У<br>Обновить | Сохранить |
| > Автофункции                                                                                                    |                                                               |                                           |                                      |                    |           |
| CONCEMENTE                                                                                                    | D                                                             |                                           | 0.44                                 |                    |           |

Рисунок 9.41

9.5.1.2 Лист параметров «Дата/Время»

Лист параметров «Дата/Время» предоставляет управление системными параметрами времени и даты видеокамеры. Интерфейс представлен на рисунке 9.42.

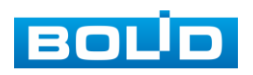

51

| BOLD IP-            | камера 💿                  |                   | <b>₽</b>               |
|---------------------|---------------------------|-------------------|------------------------|
| IP видеокамера      | Базовые настройки Дата/Вр | ремя              |                        |
| ▶ Сеть              |                           |                   |                        |
| • События           | Формат даты Год-          | Месяц-День 🗸      |                        |
| Запись и хранение   | Формат времени 24ч        | ~                 |                        |
| ▼ Система           | Часовой пояс GMT          | +03:00 🗸          |                        |
| > Базовые настройки | Текущее время 2018        | -04-12 🔳 0        | 9 : 44 : 43 Синхронизи |
| > Пользователи      | Летнее время              |                   |                        |
| > По умолчанию      | Тип 💿 Да                  | та 🔾 Неделя       |                        |
| > Импорт/Экспорт    | Начало ЯНВ                | ✓ 1 ✓ (           | 00 : <b>00</b> : 00    |
| > Автофункции       | Окончание ЯНВ             | ✓ 2 ✓ 0           | 00 : 00 : 00           |
| > Обновление        | <br>Синхр.с NTP           |                   |                        |
| ▶ Информация        | NTP Сервер сlock          | .isc.org          |                        |
|                     | Порт 123                  |                   |                        |
|                     | Период обновления 10      | Мин. (0~30)       |                        |
|                     | По                        | умолчанию Обновит | ъ Сохранить            |

Рисунок 9.42

Функции и диапазоны значений параметров даны в таблице 9.12.

Таблица 9.12.

| Параметр          | Функция                                                   |  |  |  |  |
|-------------------|-----------------------------------------------------------|--|--|--|--|
| Формат даты       | Выбор формата даты                                        |  |  |  |  |
| Формат времени    | 24-часовой и 12-часовой форматы времени                   |  |  |  |  |
| Часовой пояс      | Выбор часового пояса                                      |  |  |  |  |
| Текущее время     | Синхронизация с текущим временем ПК                       |  |  |  |  |
| Летнее время      | Выбор начала и окончания летнего периода времени          |  |  |  |  |
| NTP               | Включение протокола сетевого времени                      |  |  |  |  |
| NTР Сервер        | Ввод адреса сервера времени                               |  |  |  |  |
| Порт              | Установка системного времени                              |  |  |  |  |
| Периол обновления | Задание периодичности синхронизации устройства с сервером |  |  |  |  |
| период обновления | времени                                                   |  |  |  |  |

#### 9.5.2 Пункт меню «Пользователи»

Пункт меню «Пользователи» предоставляет управление системными учетными записями видеокамеры. Интерфейс представлен на рисунках 9.43, 9.44, 9.45. Учетная запись – это имя пользователя или группы учетной записи.

9.5.2.1 Лист параметров «Пользователь»

Лист параметров «Пользователь» предоставляет управление системными параметрами учетной записи пользователя в группе учетных записей. Интерфейс представлен на рисунках 9.43, 9.44

| BOLD IP-                                                                                                    | камера 🧹                                                      | ی 🕲                                                         | ▲ 🕞                                           |                                                      |                                                                                                    |         |
|----------------------------------------------------------------------------------------------------|---------------------------------------------------------------|-------------------------------------------------------------|-----------------------------------------------|------------------------------------------------------|----------------------------------------------------------------------------------------------------|---------|
| <ul> <li>IP видеокамера</li> <li>Сеть</li> <li>События</li> <li>Запись и хранение</li> <li>Система</li> <li>Базовые настройки</li> <li>Пользователи</li> <li>По умогчанию</li> <li>Импорт/Экспорт</li> <li>Автодункции</li> <li>Обновление</li> </ul> | Пользователи<br>Аконаино<br>Пользователь<br>No.<br>1          | l'pynna<br>Romsoearans<br>admin                             | Mura rpynnu<br>admin                          | Примечание<br>admin 's account                       | etter etter ette | Удалить |
|                                                                                                    | Права<br>Просмотр<br>Автофункции<br>Видео события<br>Добавить | Управление записью<br>Общие настройки<br>Сброс/Импорт/Экспо | Пользователи<br>Видео/Аудио<br>рт Изображение | Журнал Очистить журнал<br>Расписание и хранение Сеть | Обновление<br>Неполадки                                                                                                    |         |

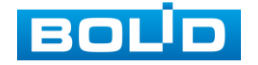

#### Рисунок 9.43

Имя учетной записи пользователя может содержать до 15 символов. Пароль учетной записи должен состоять из  $1\sim32$  символов, используются только цифры и буквы. Пользователь с правами администратора может изменять пароль другого пользователя. По умолчанию количество пользователей равно 18, количество групп равно 8. Можно задать соответствующую группу и назначить права для пользователей в заданных группах. Для управления пользователями используются режимы группы/пользователя. Имя пользователя и имя группы должны быть единственными. Один пользователь может входить только в одну группу. Находящийся в системе пользователь не может изменять собственные права. Обратите внимание: права пользователя не могут превышать заданных прав группы. При разрешении анонимного входа в систему (с ограниченными правами) не требуется вводить имя пользователя и пароль. При добавлении пользователя к группе необходимо назначить права (рис.9.41).

| BOLD IP-                                                                                                    |                                                                                                    | 0        | \$                                             |          | P                                                                                  |                                 |                                    |                           |              |  |
|----------------------------------------------------------------------------------------------------|----------------------------------------------------------------------------------------------------|----------|------------------------------------------------|----------|------------------------------------------------------------------------------------|---------------------------------|------------------------------------|---------------------------|--------------|--|
| <ul> <li>IP видеокамера</li> <li>Certs.</li> <li>Colturns</li> <li>Colturns</li> <li>Colturns</li> <li>Colturns</li> <li>Bathics is spanierine</li> <li>Concrease</li> <li>Bathics is spanierine</li> <li>Bathics is spanierine</li> </ul> | Пользователи<br>— Акумиено<br>Польсователи<br>— Акумиено<br>— Польсователи<br>— Карана<br>– Карана<br>– Каран | yr<br>Pr | рупла<br>Попосно по<br>затлян<br>равленно запи | сью Поли | Лоданить<br>Пользователь<br>Пароль<br>Подперждение<br>Грума<br>Пранечание<br>Пране |                                 | inet<br>Possee<br>Manoper Secretor | Агтофунция<br>Игобранение | Инатана<br>2 |  |
|                                                                                                    | Добавить                                                                                                    |          |                                                |          |                                                                                    | № Журнал<br>Сохранить<br>Отмена |                                    |                           |              |  |

Рисунок 9.44

В системе видеокамеры по умолчанию имеются две учетные записи пользователей: «admin» и скрытый пользователь «default». Пользователь «admin» имеет права администратора. Скрытый пользователь «default» предназначен только для внутреннего системного использования системой для запуска системой системных процессов и не может быть удален. Когда нет вошедшего в систему пользователя, пользователь default автоматически входит в систему.

#### 9.5.2.2 Лист параметров «Группа»

Лист параметров «Группа» предоставляет управление учетными записями членов группы и созданием новых групп пользователей. Интерфейс представлен на рисунке 9.45

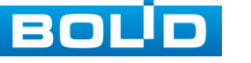

| IP видеокамера    | Пользователи                 |                      |              |                       |                 |            |   |          |
|-------------------|------------------------------|----------------------|--------------|-----------------------|-----------------|------------|---|----------|
| Сеть              |                              |                      |              |                       |                 |            |   |          |
| События           | Анонимно                     |                      |              |                       |                 |            |   |          |
| Запись и хранение | Пользователь                 | Группа               |              |                       |                 |            |   |          |
| Система           |                              |                      |              |                       |                 |            |   |          |
| Базовые настройти | 1                            | admin                |              | administrator gr      | oup             |            | 2 | <b>•</b> |
|                   | 2                            | user                 |              | user group            |                 |            | 2 | •        |
| у пользователи    |                              |                      |              |                       |                 |            |   |          |
| По умолчанию      |                              |                      |              |                       |                 |            |   |          |
| Импорт/Экспорт    |                              |                      |              |                       |                 |            |   |          |
| > Автофункции     |                              |                      |              |                       |                 |            |   |          |
| Обновление        |                              |                      |              |                       |                 |            |   |          |
| Информация        |                              |                      |              |                       |                 |            |   |          |
|                   | Права                        |                      |              |                       |                 |            |   |          |
|                   | Просмотр                     | Управление записью   | Пользователи | Журнал                | Очистить журнал | Обновление |   |          |
|                   | Автофункции<br>Вилео события | Сброс/Импорт/Экспорт | Видео/Аудио  | Расписание и хранение | Celb            | неполадки  |   |          |
|                   | Drigeo coobirrin             | oopoornanoproxenopr  | riscopanenno |                       |                 |            |   |          |
|                   |                              |                      |              |                       |                 |            |   |          |
|                   |                              |                      |              |                       |                 |            |   |          |

Рисунок 9.45

Имя учетной записи группы может содержать до 15 символов. Пароль учетной записи должен состоять из 1~32 символов, используются только цифры и буквы. В интерфейсе группы можно добавлять или удалять группу, изменять пароль группы и т. д.

#### 9.5.3 Пункт меню «По умолчанию»

Пункт меню «По умолчанию» предоставляет управление сброса всех настроек видеокамеры в состояние заводских установок – обнуление всех установленных пользователем настроек видеокамеры по умолчанию представлен на рисунке 9.46.

Внимание: Система видеокамеры по выбору этого управления не может автоматически восстанавливать некоторые заводские данные параметров, например IP-адрес. Восстановление IP-адреса заводского параметра предустановки производит служба сопровождения поставки видеокамеры (производится нажатием кнопки сброса до заводских настроек, данная кнопка расположена внутри корпуса видеокамеры за блоком ИК-подсветки на основной плате).

| BOLD IP-                                            | камера       | ٢ | <b>\$</b> | ₽ |
|-----------------------------------------------------|--------------|---|-----------|---|
| <ul><li>IP видеокамера</li><li>Сеть</li></ul>       | По умолчанию | 1 |           |   |
| <ul><li>События</li><li>Запись и хранение</li></ul> | По умолчанию |   |           |   |
| Система<br>Базовые настройки                        |              |   |           |   |
| > Пользователи                                      |              |   |           |   |
| > По умолчанию                                      |              |   |           |   |

Рисунок 9.46

#### 9.5.4 Пункт меню «Импорт/экспорт»

Пункт меню «Импорт/экспорт» предоставляет управление по импорту/экспорту файла конфигурации (настроек) видеокамеры. Интерфейс представлен на рисунке 9.47.

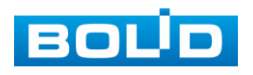

| BOLD IP-                                                                                                    | камера                                   | ٢     | <b>P</b> | Þ |
|----------------------------------------------------------------------------------------------------|------------------------------------------|-------|----------|---|
| <ul> <li>ІР видеокамера</li> <li>Сеть</li> <li>События</li> <li>Запись и хранение</li> <li>Система</li> <li>Базовые настройки</li> <li>Пользователи</li> <li>По умолчанию</li> <li>Импорт/Экспорт</li> </ul> | Импорт/Экспорт<br>Путь к файлу<br>Импорт | Экспо | рт       |   |

Рисунок 9.47

Функция «Импорт» предназначена для загрузки с компьютера (сети) в систему видеокамеры файла конфигурации (настроек) видеокамеры. Функция «Экспорт» предназначена для сохранения в компьютере (сети) файла конфигурации (настроек) видеокамеры.

#### 9.5.5 Пункт меню «Автофункции»

Пункт меню «Автофункции» предоставляет управление по настройке параметров, отвечающих за время и день недели по автоматической перезагрузке системы видеокамеры и удаления старых файлов. Интерфейс представлен на рисунке 9.48.

| BOLD IP-                                                                                                    | камера 💿 🌣 🛕 🕞                                                                                        |
|----------------------------------------------------------------------------------------------------|----------------------------------------------------------------------------------------------------|
| <ul> <li>IР видеокамера</li> <li>Сеть</li> <li>События</li> <li>Запись и хранение</li> <li>Система</li> <li>Базовые настройки</li> <li>Пользователи</li> <li>По умолчанию</li> <li>Импорт/Экспорт</li> </ul> | Автофункции<br>Авто перезагрузка Ср У 11 : 00<br>Авто удаление файлов<br>Ручной<br>Обновить Сохранить |
| <ul> <li>&gt; Автофункции</li> <li>&gt; Обновление</li> <li>&gt; Информация</li> </ul>                                                                                                    |                                                                                                    |

Рисунок 9.48

Задайте время автоматической перезагрузки системы. При необходимости, можно перезагрузить систему вручную. Для автоматического удаления старых файлов, включите данную функцию и выберите временной период.

#### 9.5.6 Пункт меню «Обновление»

Пункт меню «Обновление» предоставляет управление по настройке параметров системы видеокамеры, отвечающих за обновление программы «прошивки» видеокамеры. Интерфейс представлен на рисунке 9.49.

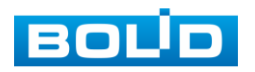

| BOLD IP-                  | камера     | ٢ | <b>Q</b> | ₽ |       |
|---------------------------|------------|---|----------|---|-------|
| IP видеокамера            | Обновление |   |          |   |       |
| ▶ Сеть                    | Прошивка:  |   |          |   | Выбор |
| События                   |            |   |          |   |       |
| Бапись и хранение Система |            |   |          |   |       |
| Базовые настройки         |            |   |          |   |       |
| > Пользователи            |            |   |          |   |       |
| > По умолчанию            |            |   |          |   |       |
| > Импорт/Экспорт          |            |   |          |   |       |
| > Автофункции             |            |   |          |   |       |
| > Обновление              |            |   |          |   |       |
| ▶ Информация              |            |   |          |   |       |

Рисунок 9.49

Выберите файл обновления (расширение файла .bin) и нажмите кнопку «Обновление».

Внимание: Отключение питания видеокамеры в процессе установки обновления, использование сторонних, не предназначенных для данной модели прошивок, неправильное программирование обновления может привести к неисправной работе устройства!

#### 9.6 Пункт меню «Информация»

Пункт меню «Информация» предоставляет управление по просмотру главной системной информации о системе и работе видеокамеры

#### 9.6.1 Пункт меню «Версия»

Пункт меню «Версия» предоставляет управление по просмотру системной информации о версии устройства видеокамеры. Интерфейс представлен на рисунке 9.50.

| BOLD IP-                                                                                                    | камера                                                                                  |                                                           | -OF                                |               | F |
|----------------------------------------------------------------------------------------------------|-----------------------------------------------------------------------------------------|-----------------------------------------------------------|------------------------------------|---------------|---|
| <ul> <li>IP видеокамера</li> <li>Сеть</li> <li>События</li> <li>Запись и хранение</li> <li>Система</li> <li>Информация</li> <li>Версия</li> <li>Журнал</li> <li>Польз-ли онлайн</li> </ul> | Версия<br>Тип устройства<br>Прошивка<br>WEB модуль<br>ONVIF версия<br>S/N<br>BOLID 2016 | VCI-113<br>2.420.0000<br>3.2.1.33910<br>2.4.2<br>2M0261DF | 0.3.R, Build Dat<br>60<br>PAL00225 | e: 2016-12-08 |   |

Рисунок 9.50

#### 9.6.2 Пункт меню «Журнал»

Пункт меню «Журнал» предоставляет управление по просмотру и архивации системной информации журнала событий регистрации системных событий видеокамеры. Интерфейс представлен на рисунках 9.51, 9.52.

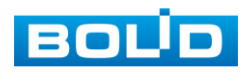

| BOLID IP-          | камера 💿 🐔 🔅 🛦 🕞                                             |
|--------------------|--------------------------------------------------------------|
| • Настройки камеры | Журн. событий                                                |
| ▶ Сеть             |                                                              |
| Настройки РТZ      | Начало 2017-06-21 Т 18: 10: 57 Конец 2017-06-22 Т 18: 10: 57 |
| • События          | Тип Все Поиск                                                |
| ▶ Память           | No. Время журнала                                            |
| ▶ Система          |                                                              |
| ▼ Информация       |                                                              |
| > Сист. информ.    |                                                              |
| > Журн. событий    |                                                              |
| > Польз. онлайн    |                                                              |
|                    |                                                              |
|                    |                                                              |
|                    |                                                              |
|                    |                                                              |
|                    | Подробная информация                                         |
|                    | Время:                                                       |
|                    | Пользователь:                                                |
|                    | Tur:                                                         |
|                    | Содержание:                                                  |
|                    |                                                              |
|                    |                                                              |
|                    | Резервная копия                                              |
|                    |                                                              |

Рисунок 9.51

Функции и значения параметров даны в таблице 9.13.

| Параметр        | Функция                                      |
|-----------------|----------------------------------------------|
| Время начала    | Задание времени начала требуемого журнала    |
| Время окончания | Задание времени окончания требуемого журнала |
| Тип             | Тип журнала                                  |
| Поиск           | Поиск событий журнала                        |
| Архивация       | Сохранение файлов журнала на ПК              |
| Очистить        | Удаление всех отображаемых данных журнала    |

| IP видеокамера      | Журнал        |                                     |                                                    |                |
|---------------------|---------------|-------------------------------------|----------------------------------------------------|----------------|
| ▶ Сеть              |               |                                     |                                                    |                |
| ▶ События           | Начало        | 2018-06-13 Т 10 : 51 : 14 Окончание | 2018-06-14 📑 10 : 51 : 14                          |                |
| • Запись и хранение | Тип           | Все  Поиск Найдено 11 Жу            | онал Время 2018-06-13 14:22:02 2018-06-13 23:12:47 |                |
| ▶ Система           | No.           | Время                               | Пользователь                                       | События        |
| ▼ Информация        | 2             | 2018-06-13 22:07:26                 | admin                                              | Вход           |
| > Версия            | 3             | 2018-06-13 22:05:57                 | admin                                              | Выход          |
| > Журнал            | 4             | 2018-06-13 19:36:51                 | admin                                              | Выход          |
| Пользали силайи     | 5             | 2018-06-13 19:07:29                 | admin                                              | Задать время   |
| Tronos-Jin Orthonin | 6             | 2018-06-13 19:07:26                 | admin                                              | Вход           |
|                     | 7             | 2018-06-13 17:05:20                 | admin                                              | Вход           |
|                     | 8             | 2018-06-13 17:04:41                 | admin                                              | Выход          |
|                     | 9             | 2018-06-13 16:20:02                 | admin                                              | Выход          |
|                     | 10            | 2018-06-13 16:20:02                 | admin                                              | Вход           |
|                     | 11            | 2018-06-13 14:22:02                 | admin                                              | Вход           |
|                     | Подробно      |                                     |                                                    |                |
|                     | Время:        |                                     |                                                    |                |
|                     | Пользователь: |                                     | ₽                                                  |                |
|                     | Тип:          |                                     |                                                    |                |
|                     | Содержание:   |                                     |                                                    |                |
|                     |               |                                     |                                                    |                |
|                     |               |                                     |                                                    | H 41/1 > H 1 📦 |
|                     | Архивация     |                                     |                                                    | Очистить       |

Рисунок 9.52

#### 9.6.3 Пункт меню «Польз-ли онлайн»

Пункт меню «Польз-ли онлайн» предоставляет управление по просмотру системной информации журнала о текущих подключениях к видеокамере, где записаны все онлайн пользователи видеокамеры. Интерфейс представлен на рисунке 9.53.

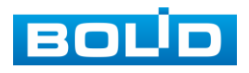

| BOLD IP-           | камера        | ٢ | 1 | \$   |   | F |       |                |
|--------------------|---------------|---|---|------|---|---|-------|----------------|
| • Настройки камеры | Польз. онлайн |   |   |      |   |   |       |                |
| ▶ Сеть             |               |   |   |      |   |   |       | IP адрес       |
| Настройки РТZ      | 1             |   |   | admi | n |   | admin | 192.168.68.150 |
| • События          | 2             |   |   | admi | n |   | admin | 192.168.68.156 |
| ▶ Память           |               |   |   |      |   |   |       |                |
| • Система          |               |   |   |      |   |   |       |                |
| Информация         |               |   |   |      |   |   |       |                |
| > Сист. информ.    |               |   |   |      |   |   |       |                |
| > Журн. событий    |               |   |   |      |   |   |       |                |
| > Польз. онлайн    |               |   |   |      |   |   |       |                |
|                    | Обновить      |   |   |      |   |   |       |                |

Рисунок 9.53

Здесь можно посмотреть имена пользователей, имя группы, IP-адрес и время входа в систему.

#### 10 ВЫЗОВ УПРАВЛЕНИЯ «СОБЫТИЯ» ВИДОВ ТРЕВОГ ВИДЕОКАМЕРЫ

Управление «События» предназначено для просмотра и управления настройками выбора видов тревог и просмотра журнала тревог видеокамеры при обнаружении видеокамерой событий тревог. Интерфейс представлен на рисунках 10.1., 10.2.

| воцо IP-камера 🕥                   | > 🔅 |     | Ģ                  |                      |               |
|------------------------------------|-----|-----|--------------------|----------------------|---------------|
|                                    |     |     |                    |                      |               |
| Тип тревоги                        |     | No. | Время              | Тип тревоги          | Канал тревоги |
| Обнар. движения Закрытие объектива |     |     |                    |                      |               |
| Несанкц. доступ                    |     |     |                    |                      |               |
| Операция                           |     |     |                    |                      |               |
| Уведомление                        |     |     |                    |                      |               |
| Звук. сигнал                       |     |     |                    |                      |               |
| Вкл.                               |     |     |                    |                      |               |
| Файл сигнала Выбо                  | р   |     |                    |                      |               |
|                                    |     | I   | Рисунок 10         | .1                   |               |
|                                    |     |     | 5                  |                      |               |
| 📑 💷 іР-камера 🛛 🕥 🕻                |     | ÷   |                    |                      |               |
|                                    |     |     |                    |                      |               |
|                                    |     |     |                    |                      |               |
| Тип тревоги                        |     |     |                    |                      |               |
|                                    | 1   | 20  | 018-06-14 15:47:28 | Обнаружение движения | 1             |
| Обнар. движения                    |     |     |                    |                      |               |
| 🗌 Несанкц. доступ                  |     |     |                    |                      |               |
| Операция                           |     |     |                    |                      |               |
| - N                                |     |     |                    |                      |               |
| ✓ Уведомление №3.                  |     |     |                    |                      |               |
| Звук. сигнал                       |     |     |                    |                      |               |
| Bkn.                               |     |     |                    |                      |               |
|                                    |     |     |                    |                      |               |
| Файл сигнала Выбор                 |     |     |                    |                      |               |
|                                    |     |     |                    |                      |               |
|                                    |     |     |                    |                      |               |

Рисунок 10.2

Для назначения видеокамере работы по формированию тревог нужно включить необходимые функции видов тревог для их регистрации видеокамерой:

«Обнар.движения» - обнаружение движения;

«Закрытие объектива» - закрытия объектива;

«Несанкц.доступ» - несанкционированного доступа (тревога неавторизованного

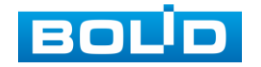

доступа), когда при входе в систему видеокамеры был несколько раз набран неверный пароль;

«Уведомление» - уведомления при возникновении тревожных событий.

#### 11 ВЫЗОВ УПРАВЛЕНИЯ «ВЫХОД» ИЗ WEB-ИНТЕРФЕЙСА

Управление «Выход» предназначено для закрытия и выхода учетной записи пользователя из web-интерфейса видеокамеры. При инициализации этого управления всплывает системное окно (рис.11.1) web-интерфейса видеокамеры для возможности входа пользователя с другой учетной записью.

| Пол | ьзователь: | admin |        |  |
|-----|------------|-------|--------|--|
|     | Пароль:    |       |        |  |
|     | (          | Вход  | Отмена |  |

#### 12 ПРОГРАММА «BOLID VISION» И ДРУГИЕ СРЕДСТВА ДЛЯ ПОДКЛЮЧЕНИЯ К ВИДЕОКАМЕРЕ В ОДНОРАНГОВОЙ СЕТИ "Р2Р"

#### 12.1 Подключение к сервису "Р2Р" через web-интерфейс видеокамеры

Подключение к сервису "P2P" через web-интерфейс видеокамеры рассмотрено в разделе 9.2.1.2 «Лист параметров «Easy4ip» настоящего руководства.

#### 12.2 Подключение к сервису "P2P" через программу «BOLID Vision»

Запустите программу BOLID Vision. На главной странице откройте раздел «Устройства». Интерфейс представлен на рисунках 12.1, 12.2.

| - |             | Главная       | Устройства Д | +<br>обавить |        |                |                |            |
|---|-------------|---------------|--------------|--------------|--------|----------------|----------------|------------|
|   | Базовые     |               |              |              |        |                |                |            |
|   |             | <b>1</b>      |              |              |        |                |                |            |
|   | Просмотр    | Архив         | Тревоги      | Журнал       |        |                |                |            |
|   |             |               |              |              |        |                |                |            |
|   |             |               |              |              |        |                |                |            |
|   | Расширенные |               |              |              |        |                |                |            |
|   |             |               |              |              |        |                |                |            |
|   | TV стена    | E-MAP         | Тревоги      |              |        |                |                |            |
|   |             |               |              |              |        |                |                |            |
|   |             |               |              |              |        |                |                |            |
|   | Настройка   |               |              |              |        |                |                |            |
|   |             |               |              |              |        | _              |                |            |
|   | Устройства  | Конфиг устр-в |              | Ofixon       |        |                | Попьзователи   | Основные   |
|   | зстроиства  | топфл. устра  | TPOD. CXEMBI | COADA        | . ONVR | Sup. 10 Clenou | 10/10/00/arenu | Contrample |

Рисунок 12.1

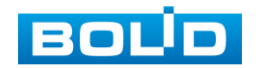

| роисте           | ва в сет | и:39                                     | Диапазон по        | иска: 192 168 56 . | 0 - 192 168  | 56 255 <b>П</b> |  |
|------------------|----------|------------------------------------------|--------------------|--------------------|--------------|-----------------|--|
| N                | IP       | Доб. вручнун                             | o ×                | Порт               |              |                 |  |
| 1                | 192      | Информация                               |                    | 37777              |              |                 |  |
| 2                | 192      | Название Камера                          |                    | 37777              |              |                 |  |
| 3                | 192      | Регисто, режим SN (P2P функция)          |                    | 37777              |              |                 |  |
| 4                | 192      | SN: 2M0255BPAA00077                      |                    | 37777              |              |                 |  |
| 5                | 192      | Порт. 37777                              |                    | 37777              |              |                 |  |
| 6                | 192      | Название гоуппы: По умолчанию            |                    | 37777              |              |                 |  |
| 7                | 192      | Имя пользователя аdmin                   |                    | 37777              |              |                 |  |
| онови<br>э устра | ойства   | Паропь:<br>Загрузить инфо<br>Подробности |                    |                    |              |                 |  |
| i -              | Наз      | Серийный номер:                          |                    | Статус             | SN           | Операции        |  |
| 1                |          | Tun: DVR                                 |                    | 📕 Оффлайн (нет п   | 2M025FFPAG00 | /CEX            |  |
| 2                |          | Видеовход                                |                    | 📕 Онлайн           | 2M02618PAL00 | /CEX            |  |
| 3                | (m) -    | Видеовыход                               |                    | 📕 Онлайн           | 2M0252APAG00 | /CEX            |  |
| 4                | 0        | Тревожный вход:                          |                    | 🧮 Оффлайн (нет п   | 2M02558PAG00 | / C E X         |  |
| 5                |          | Тревожный выход:                         |                    | 📕 Оффлайн (нет п   | 2M02530PAG00 | / C E X         |  |
|                  | m        |                                          | (Beferrer) Comment | 📕 Онлайн           | 2M025FFPAG00 | 10EX            |  |

Рисунок 12.2

Добавьте устройство в вручную и введите параметры видеокамеры или видеорегистратора, которые необходимо добавить. После заполнения параметров оборудования нажмите «Добавить».

#### 12.3 Подключение к сервису "P2P" через IOS и Android устройства

Из AppStore или PlayMarket установите мобильное приложение «iDMSS» или «gDMSS» соответственно, и запустите его.

В меню приложения войдите в раздел «Устройства» (рис.12.3) и нажмите «+» в правом верхнем углу (рис.12.4).

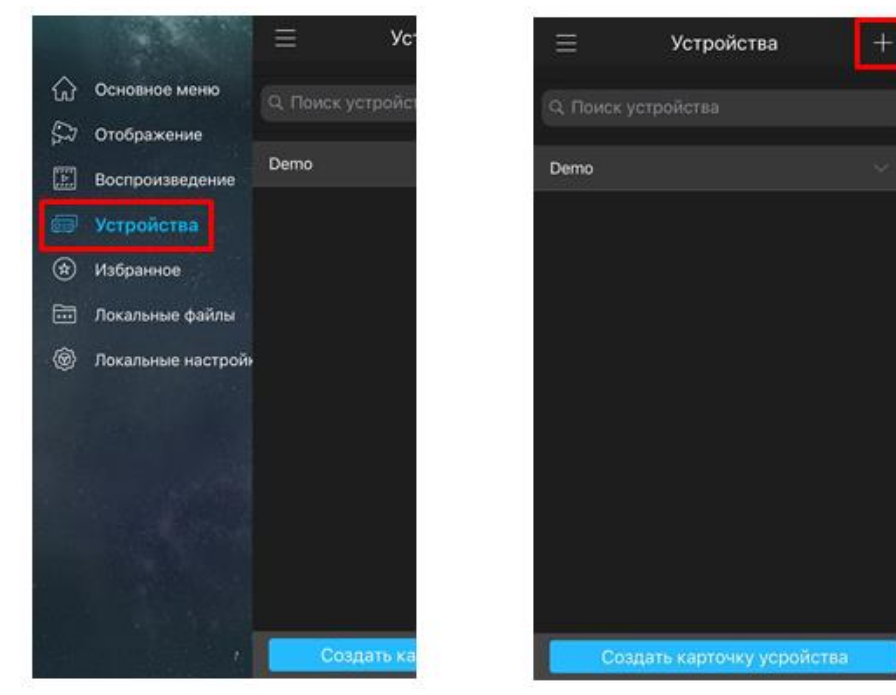

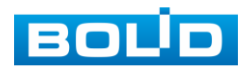

Рисунок 12.3 Рисунок 12.4

В данном разделе выберите "Устройство, подключенное через провод" (рис.12.5) и перейдите по вкладке "P2P" (рис.12.6).

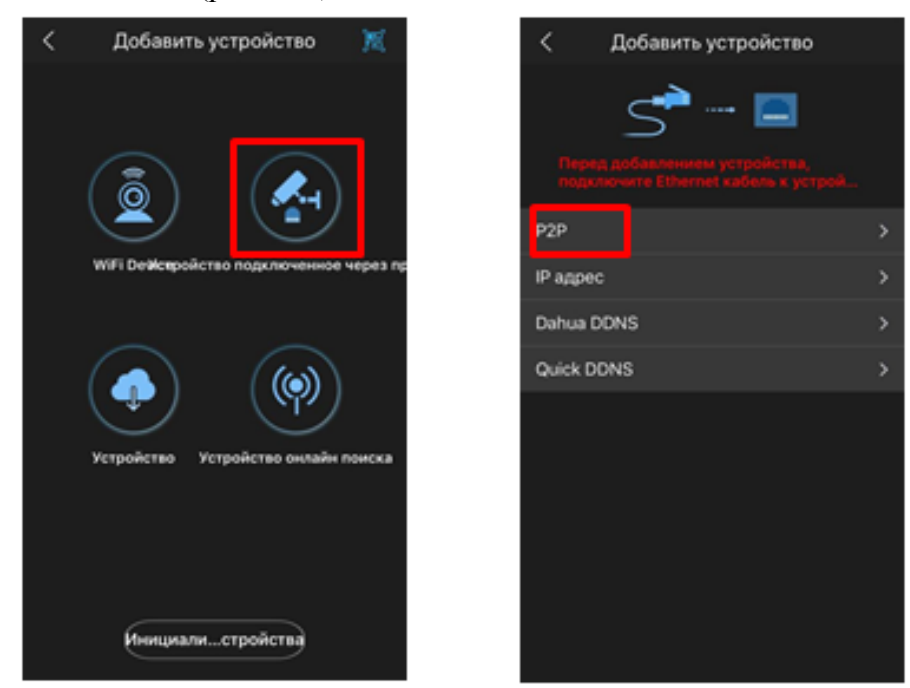

Рисунок 12.5

Рисунок 12.6

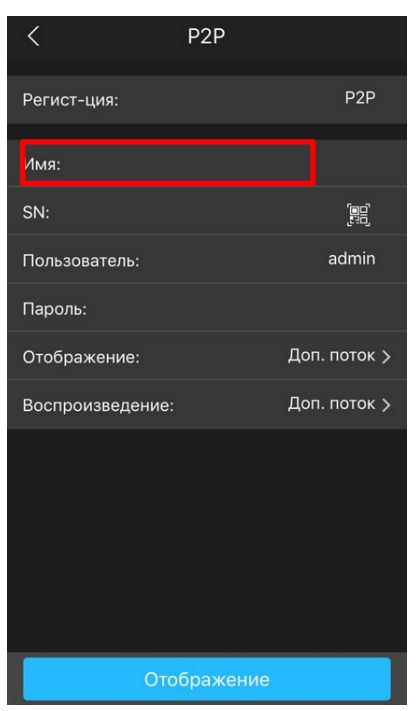

Рисунок 12.7

Выберите "S/N" (рис.12.7), наведите камеру вашего смартфона и отсканируйте QR-код добавляемого устройства из его веб-интерфейса (рис.12.8). На этом добавление устройства завершено.

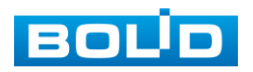

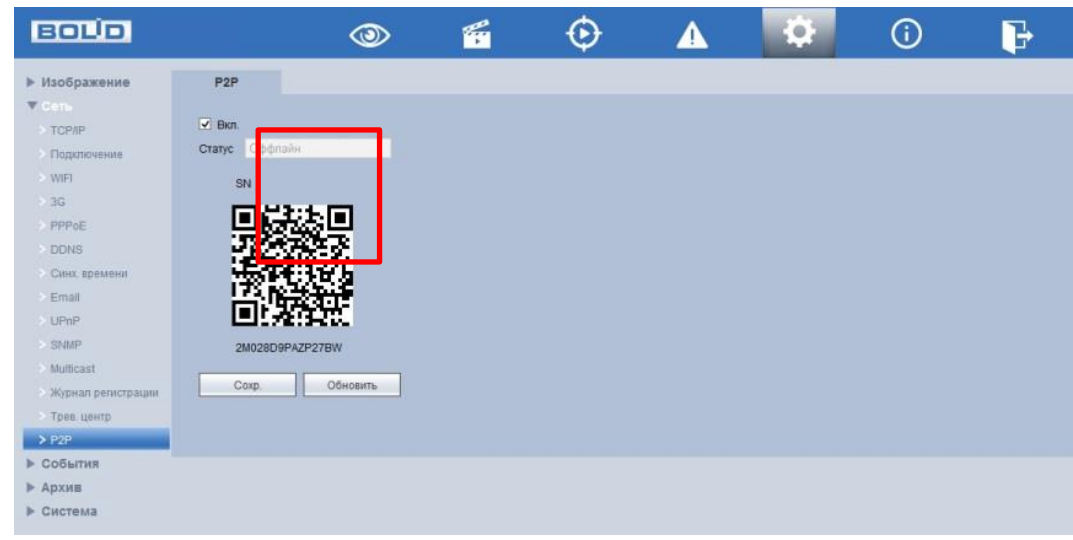

Рисунок 12.8

#### 13 РАБОТА С УТИЛИТОЙ «BOLID VIDEOSCAN»

Программа утилиты «BOLID VideoScan» входит в комплект поставки и поставляется как программное обеспечение BOLID, записанное на компакт диск в комплекте поставки видеокамеры. В случае отсутствия возможности доступа к видеокамере через Web-интерфейс, а также, если неизвестен текущий IP-адрес изделия, можно для подготовке к настройке и работе видеокамеры воспользоваться помощью службы поддержки BOLID для интернет скачивания утилиты BOLID VideoScan с FTP сервера BOLID.

Программа утилиты «BOLID VideoScan» используется для обнаружения текущего IP адреса устройства в сети, для изменения IP адреса, управления базовыми настройками, а также для обновления программной прошивки видеокамеры. Интерфейс представлен на рисунках 13.1, 13.2.

При работе с утилитой BOLID VideoScan используется по умолчанию имя пользователя **admin**, пароль - **admin**, порт **37777**.

|     |                 |              |               | Ф     | Ē            |               |           |          |            | 3         | ? i - □    |
|-----|-----------------|--------------|---------------|-------|--------------|---------------|-----------|----------|------------|-----------|------------|
| Най | ідено устройств | c <b>1</b>   | IPv4          | Bce   | ~            | Q             | Собновить | Вж       | на         | стройки   | Группа     |
| N≘  |                 | Модель       | IP            | тср   | іход         |               |           | ×        | SN         | Версия    | Управление |
| 1   | IPC             | BOLID VCI-83 | 192.168.1.102 | 37777 | IP адрес     | 192.168.1.118 |           | 8f:44:3f | 2C00231FAZ | 2.420.000 | ¢ ø        |
|     |                 |              |               |       | Пользователь | admin         |           |          |            |           |            |
|     |                 |              |               |       | Пароль       | ••••          |           |          |            |           |            |
|     |                 |              |               |       | Порт         | 37777         |           |          |            |           |            |
|     |                 |              |               |       | C            | ок От         | мена      |          |            |           |            |
|     |                 |              |               |       |              |               |           | _        |            |           |            |

Рисунок 13.1

Выполнив запуск утилиты BOLID VideoScan, в открывшемся окне визуального интерфейса пункта меню "Сеть" измените IP-адрес видеокамеры и чтобы завершить изменение нажмите кнопку "Сохранить". На рисунке 13.2 представлены базовые параметры

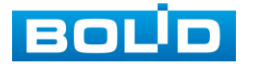

| 0      | 0      |
|--------|--------|
| h      | .3     |
| $\sim$ | $\sim$ |

для изменения.

|            | ndent.         |                   |              |                | ? i - 1<br>× |     |
|------------|----------------|-------------------|--------------|----------------|--------------|-----|
| Найдено ус | 🔝 Видео 🔚 Сеть | 🛋 Сжатие          | 🔮 Обновление | 🖹 Инфо.        | nna          |     |
| Nº<br>1 IP | Сетевая карта  | Проводн.          | ~            |                | Ter          | ние |
|            | IP             | IPv4              | ~            | DHCP           |              |     |
|            | IP адрес       | 192.168.1.102     |              |                |              |     |
|            | Маска подсети  | 255.255.240.0     |              |                |              |     |
|            | Шлюз           | 192.168.1.1       |              |                |              |     |
|            | MAC            | 3c:ef:8c:8f:44:3f | )            |                |              |     |
|            | TCP            | 37777             |              | (1025 ~ 65534) |              |     |
|            | HTTP           | 80                |              |                |              |     |
|            | UDP            | 37778             |              |                |              |     |
|            | RTSP           | 554               |              |                |              |     |
|            | истка конфига  |                   |              | Сох            | ранить Назад |     |

Рисунок 13.2

#### 14 ТЕХНИЧЕСКОЕ ОБСЛУЖИВАНИЕ И ПРОВЕРКА РАБОТОСПОСОБНОСТИ

Техническое ежемесячное и ежегодное обслуживание видеокамеры должно проводиться электромонтерами, имеющими группу по электробезопасности не ниже 3. Ежегодные и ежемесячные работы по техническому обслуживанию проводятся согласно принятых и действующих в организации пользователя регламентов и норм (при отсутствии в организации пользователя действующих регламентов и норм для работ технического обслуживания, необходимо привлечь необходимые для этого организацию и специалистов, имеющих право, квалификацию и условия для этого), и в том числе могут включать:

а) проверку работоспособности изделия, согласно инструкции по монтажу;

б) проверку целостности корпуса видеокамеры, целостность изоляции кабеля, надёжности креплений, контактных соединений;

в) очистка корпуса видеокамеры от пыли и грязи (очистка поверхности объектива видеокамеры производится только с соблюдением требований к условиям и помещению, работам, аттестованных на класс чистоты и предназначенных для сборочно-технических, ремонтных работ с оптическими устройствами);

г) при необходимости, корректировку ориентации направления видеообзора видеокамеры;

д) тестирование кабельных линий связи и электропитания;

e) очистку и антикоррозийную обработку электроконтактов кабельного подключения видеокамеры;

ж) обновление прошивки видеокамеры (при необходимости).

Техническое обслуживание должно исключать возможность образования конденсата на контактах по завершению и в ходе работ технического обслуживания.

Проверка работоспособности заключается в визуальной оценке видеоизображения, отображаемого на мониторе и его соответствия настроенным параметрам. Изделие, не

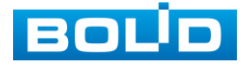

прошедшее проверку работоспособности, считается неисправным.

#### 15 ВОЗМОЖНЫЕ НЕИСПРАВНОСТИ И СПОСОБЫ ИХ УСТРАНЕНИЯ

Перечень неисправностей и способы их устранения представлены в таблице 15.1. Таблица 15.1

| Неисправность                                                                         | Способы устранения неисправности                                                                                                    |  |  |  |
|---------------------------------------------------------------------------------------|----------------------------------------------------------------------------------------------------|--|--|--|
| Нет сигнала                                                                           | <ul> <li>Проверьте линию электропитания тестером;</li> <li>Проверьте линию передачи данных тестером;</li> <li>При помощи команды ping проверьте наличие соединения с видеокамерой (см. п.9.2.1 «ARP/Ping для IP адреса» настоящего руководства);</li> <li>Убедитесь в исправности видеокамеры, подключившись к web-интерфейсу (см. п.7.2 «Подключение к web-интерфейсу» настоящего руководства).</li> </ul> |  |  |  |
| IP-адрес неизвестен или изменен<br>DHCP                                               | -Используя утилиту Bolid VideoScan из комплекта<br>поставки, просканируйте локальную сеть. Измените<br>IP адрес средствами Bolid VideoScan в соответствии<br>с параметрами локальной сети.                                                                                                    |  |  |  |
| Отсутствует изображение при<br>включенном web-интерфейсе<br>BOLID IP-камера           | <ul> <li>Ввести в адресной строке браузера Internet Explorer<br/>правильный IP-адрес подключаемой видеокамеры.</li> <li>Очистить кэш браузера и переустановить Web-<br/>плагин.</li> </ul>                                                                                                    |  |  |  |
| Не работает web-интерфейс                                                             | -Используйте браузер Internet Explorer;<br>-Убедитесь, что видеокамера находится в вашей<br>подсети, в правильности ввода IP-адреса, маски<br>подсети и порта web-страницы видеокамеры.                                                                                                    |  |  |  |
| Плохое качество изображения,<br>наличие дефектов изображения                          | <ul> <li>Проверьте настройки параметров видео (см. п. 9.1.2 «Настройка параметров видео» настоящего руководства);</li> <li>Проверьте настройки параметров изображения (см. п.9.1.1 «Настройка параметров изображения» настоящего руководства);</li> <li>Убедитесь в отсутствии внешних загрязнений на защитном стекле видеокамеры.</li> </ul>                                                               |  |  |  |
| Изображение слишком темное<br>или слишком светлое                                     | Проверьте настройки параметров изображения (см. п.9.1.1 «Настройка параметров изображения» настоящего руководства).                                                                                                    |  |  |  |
| Цикличный переход из дневного<br>режима в ночной и обратно при<br>низкой освещенности | Убедитесь в отсутствии отражающей поверхности рядом с ИК-подсветкой видеокамеры.                                                                                                    |  |  |  |
| Проблемы входа в web<br>интерфейс, пропадание<br>видеокамеры из локальной сети        | Конфликт IP-адресов. Исключите видеокамеру из локальной сети и измените сетевые настройки.                                                                                                    |  |  |  |

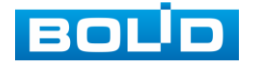

| He работает отправка<br>сообщений по E-mail | <ul> <li>Проверьте настройки DNS и шлюза видеокамеры;</li> <li>Проверьте правильность имени учетной записи, е-<br/>mail, правильность пароля для входа на почтовый<br/>сервер, порты сервера;</li> <li>Проверьте настройки видеособытий;</li> <li>Проверьте исправность маршрутизатора и работу<br/>портов маршрутизатора.</li> </ul> |
|---------------------------------------------|----------------------------------------------------------------------------------------------------|
|---------------------------------------------|----------------------------------------------------------------------------------------------------|

Внимание : при затруднениях, возникающих при настройке и эксплуатации изделия, рекомендуется обращаться в техподдержку BOLID: тел. (495) 775-71-55 (многоканальный); e-mail support@bolid.ru.

#### **16 PEMOHT**

При выявлении неисправного изделия его нужно направить в ремонт по адресу предприятия – изготовителя. При направлении изделия в ремонт к нему обязательно должен быть приложен акт с описанием: возможной неисправности, сетевой настройки видеокамеры (IP-адрес, маска подсети, шлюз), примененные логин и пароль в ситуации выявленной пользователем неисправности.

Рекламации направлять по адресу: ЗАО НВП «Болид», 141070, Московская область, г. Королёв, ул. Пионерская, д. 4. Тел./факс: (495) 775-71-55 (многоканальный), (495) 777-40-20, (495) 516-93-72. http://bolid.ru E-mail: info@bolid.ru

#### 17 МАРКИРОВКА

На изделиях нанесена маркировка с указанием наименования, заводского номера, месяца и года их изготовления в соответствии с требованиями, предусмотренными ГОСТ Р 51558-2014. Маркировка нанесена на лицевой (доступной для осмотра без перемещения составной части изделия) стороне.

Маркировка составных частей изделия после хранения, транспортирования и во время эксплуатации не осыпается, не расплывается, не выцветает.

#### 18 УПАКОВКА

Упаковка прочная и обеспечивает защиту от повреждений при перевозке, переноске, а также от воздействия окружающей среды и позволяет осуществлять его хранение в закрытых помещениях, в том числе и неотапливаемых, а также снабжена эксплуатационной документацией.

#### 19 ХРАНЕНИЕ

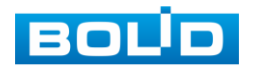

Хранение изделия в потребительской таре должно соответствовать условиям хранения 1 по ГОСТ 15150-69. Средний срок сохраняемости изделия в отапливаемых помещениях не менее 5 лет, в неотапливаемых помещениях не менее 2 лет.

В помещениях для хранения не должно быть паров кислот, щелочей, агрессивных газов и других вредных примесей, вызывающих коррозию. Хранение изделия должно осуществляться в упаковке предприятия-изготовителя при температуре окружающего воздуха от 274 до 323 К (от +1 до +50°С) и относительной влажности до 80%.

#### 20 ТРАНСПОРТИРОВАНИЕ

Транспортирование выполнять только в упакованном виде – в исправной заводской упаковке комплекта поставки или в специально приобретенной потребителем упаковке для транспортирования, обеспечивающей сохранность видеокамеры при ее транспортировании. Транспортирование упакованных изделий должно производиться любым видом транспорта в крытых транспортных средствах, без разрушения изделия и без изменения внешнего вида изделия. При транспортировании изделие должно оберегаться от ударов, толчков, воздействия влаги и агрессивных паров и газов, вызывающих коррозию. Транспортирование изделия должно осуществляться в упаковке предприятия-изготовителя при температуре окружающего воздуха от 223 до 323 К (от -50 до +50°С).

#### 21 УТИЛИЗАЦИЯ

Изделие не представляет опасности для жизни, здоровья людей и окружающей среды в течение срока службы и после его окончания. Специальные меры безопасности при утилизации не требуются. Утилизацию устройства приобретатель устройства выполняет самостоятельно согласно государственных правил (регламента, норм) сдачи в мусоросбор на утилизацию, выполнение утилизации бытовой электронной техники, видео-и фото-электронной техники.

Содержание драгоценных материалов: не требует учёта при хранении, списании и утилизации (п. 1.2 ГОСТ 2.608-78).

#### 22 ГАРАНТИИ ИЗГОТОВИТЕЛЯ

Гарантийный срок эксплуатации – 36 месяцев с даты приобретения.

При отсутствии документа, подтверждающего факт приобретения, гарантийный срок исчисляется от даты производства.

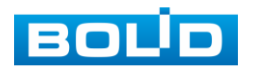

#### 23 СВЕДЕНИЯ О СЕРТИФИКАЦИИ

Изделие соответствует требованиям Технического регламента Таможенного союза ТР ТС 020/2011. Имеет сертификат соответствия Технического регламента Таможенного союза № RU C-RU.ME61.B.01256.

#### 24 СВЕДЕНИЯ О ПРИЕМКЕ

Изделие, сетевая видеокамера «VCI-113» АЦДР.202119.001, принято в соответствии с обязательными требованиями государственных стандартов и действующей технической документации, признано годным к эксплуатации ЗАО НВП «Болид». Заводской номер, месяц и год выпуска указаны на корпусе изделия, товарный знак BOLID обозначен на корпусе и упаковке.

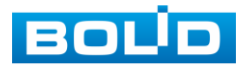

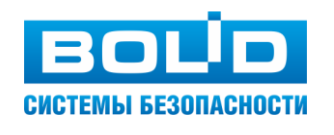

#### ЗАО НВП «Болид»

#### Центральный офис:

Адрес: 141070, Московская обл., г. Королев, ул. Пионерская, 4 Тел./факс: +7 (495) 775-71-55, 777-40-20 Режим работы: пн – пт, 9:00 - 18:00

Электронная почта: info@bolid.ru, sales@bolid.ru Сайт: bolid.ru

Все предложения и замечания Вы можете отправлять по адресу support@bolid.ru